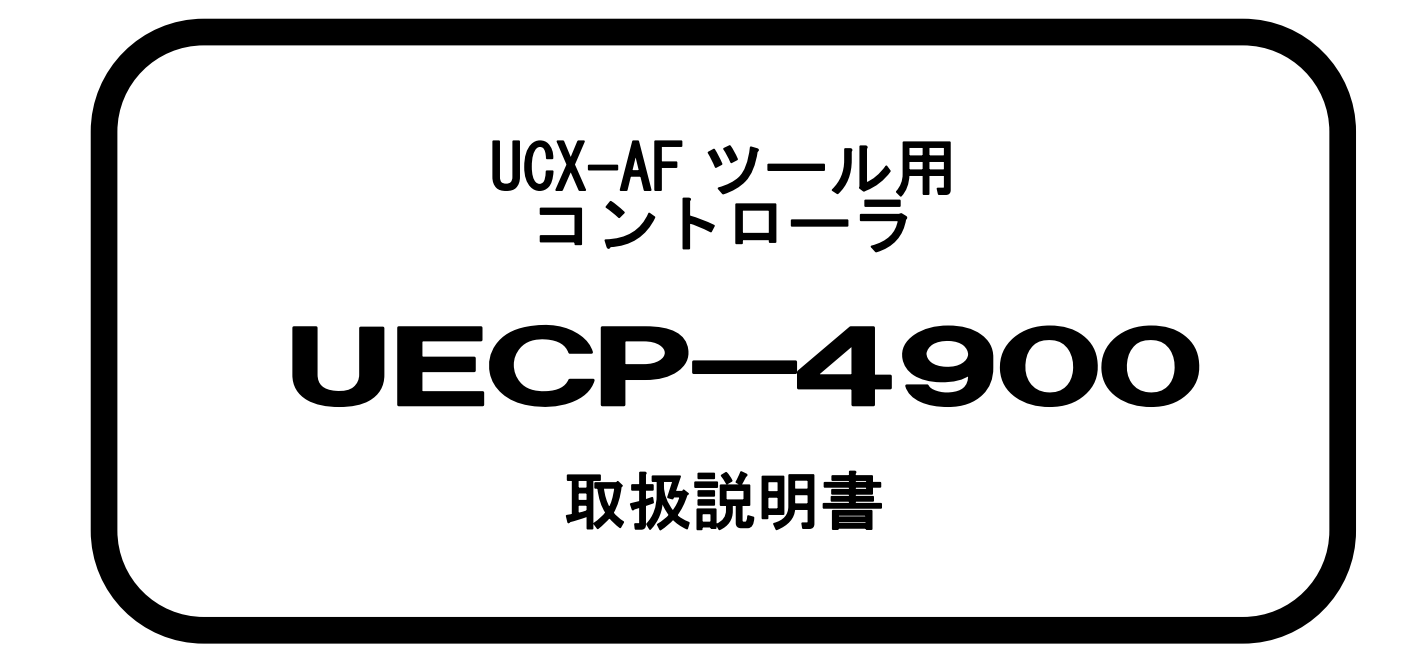

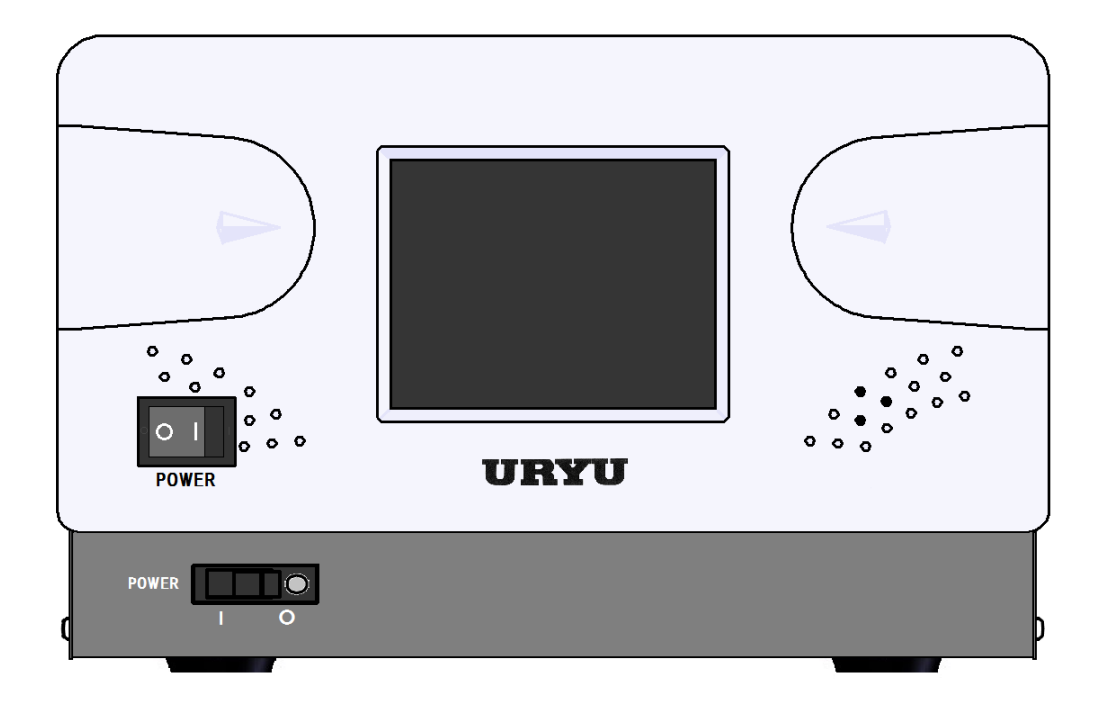

第 1.0版

瓜生製作株式会社

| 1.        |          | 安全上のご注意                                  | 2      |
|-----------|----------|------------------------------------------|--------|
| 2.        |          | ソフトウェアライセンス                              | Ĵ      |
| 3.        |          | 概略                                       | 3      |
| 3. '      | 1.       | 概観寸法                                     | 3      |
| 3. '      | 1.       | 1. UECP-4900                             | 3      |
| 3.2       | 2.       | 構成                                       | 7      |
| 3. 3      | 3.       | 画面構成                                     | 3      |
| 3.4       | 4.       | 特長                                       | )      |
| 3. 5      | 5.       | .設置のしかた                                  | )      |
| 3. 5      | 5.       | 1. 設置場所                                  | )      |
| 3. 5      | 5.       | 2. 環境条件                                  | )      |
| 4.        |          |                                          | 1      |
| 4.        | 1.       | UECP-4900.                               | 1      |
| 5         | •••      | <br>各部の名称と機能 12                          | >      |
| 5         | 1        | フロントパネル<br>12                            | ,      |
| 5.3       | 2        | リアパネル 13                                 | -<br>? |
| 6         | <u> </u> | 值田方法                                     | 5      |
| 6 ·       | 1        | 医用力法                                     | 5      |
| 6 2       | י.<br>2  | 床FF半端··································· | 5      |
| 6 1       | ζ.<br>γ  | ッイン画面記切                                  | 6      |
| 7         | J.       | 設たり広                                     | ,<br>7 |
| 7.<br>7   | 1        | ノーユー                                     | 7      |
| 1.<br>7 1 | ו.<br>ס  | 本平設と                                     | י<br>ר |
| 1.4       | ۷.<br>۲  | WUDE 改た                                  | ן<br>ר |
| 7.5       | כ.<br>⊿  | IIMER 改化                                 | ן<br>ר |
| 1.4       | 4.<br>-  | 人口刀設定                                    | 5      |
| 1.3       | Э.<br>С  | テーダ出刀設定                                  | )      |
| 7.0       | b.       | LAN 設定                                   | )      |
| 1.        | 1.       | モーター設定                                   |        |
| 1.8       | 8.       |                                          | 3      |
| 8.        |          | チェック                                     | 1      |
| 8.        | 1.       | 目己診断 チェック                                | 1      |
| 8.2       | 2.       | 人出力チェック                                  | 1      |
| 9.        |          | メモリデータ                                   | )      |
| 9.        | 1.       | メモリ関連設定                                  | Ĵ      |
| 9.2       | 2.       | 統計データ                                    | 3      |
| 9. (      | 3.       | 元データ                                     | 3      |
| 9.4       | 4.       | メモリデータクリア                                | 3      |
| 9. 5      | 5.       | 異常履歴                                     | )      |
| 9.6       | 6.       | SD メモリ                                   | )      |
| 10.       |          | ZERO 点調整                                 | )      |
| 11.       |          | ツール管理51                                  | l      |
| 12.       |          | バージョン情報                                  | 2      |
| 13.       |          | パスワード機能                                  | 3      |
| 14.       |          | 機能説明                                     | 1      |
| 14.       | . 1      | . 締付制御仕様                                 | 1      |
| 14.       | . 2      | . 計測値上下限判定                               | ĵ      |
| 14.       | . 3      | . 角度計測値上下限判定                             | 7      |
| 14.       | . 4      | . トルク変化量ゾーン                              | 3      |
| 14.       | 5        | . ライン管理動作選択                              | )      |
| 14.       | 6        | . 締付データ出力                                | 3      |
| 14        | . 7      | . NPN/PNP 切り替え                           | 5      |
| 15        |          | 異常                                       | 3      |
| 15        | 1        | - 異常表示及び内容                               | 3      |
| 15.       | 2        |                                          | 7      |
|           |          |                                          |        |

## 1 安全上のご注意

設置・運転・保守・点検の前に必ずこの取扱説明書をすべて熟読し、正しく使用して下さい。機器の 知識、安全の情報そして注意事項のすべてについて習熟してから使用して下さい。

この取扱説明書では、安全注意事項のランクを「危険」「注意」として区分してあります。

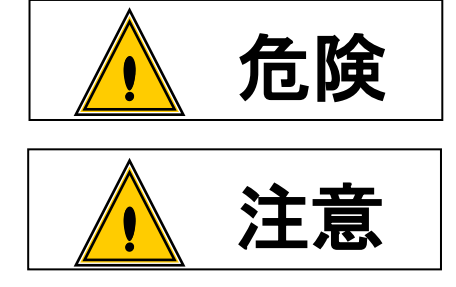

取扱を誤った場合に、死亡又は重傷を受ける可能性が想 定され、かつ危険発生時の警告の緊急性が高い場合。

取扱を誤った場合に、危険な状況が起こりえて、中程度 ・ の傷害や軽傷を受ける可能性が想定される場合及び物的 損害のみの発生が想定される場合。

注意 | に記載した事項でも、状況によっては重大な結果に結びつく可能性があります。 なお、 いずれも重要な内容を記載していますので必ず守って下さい。

## ◆設置・環境

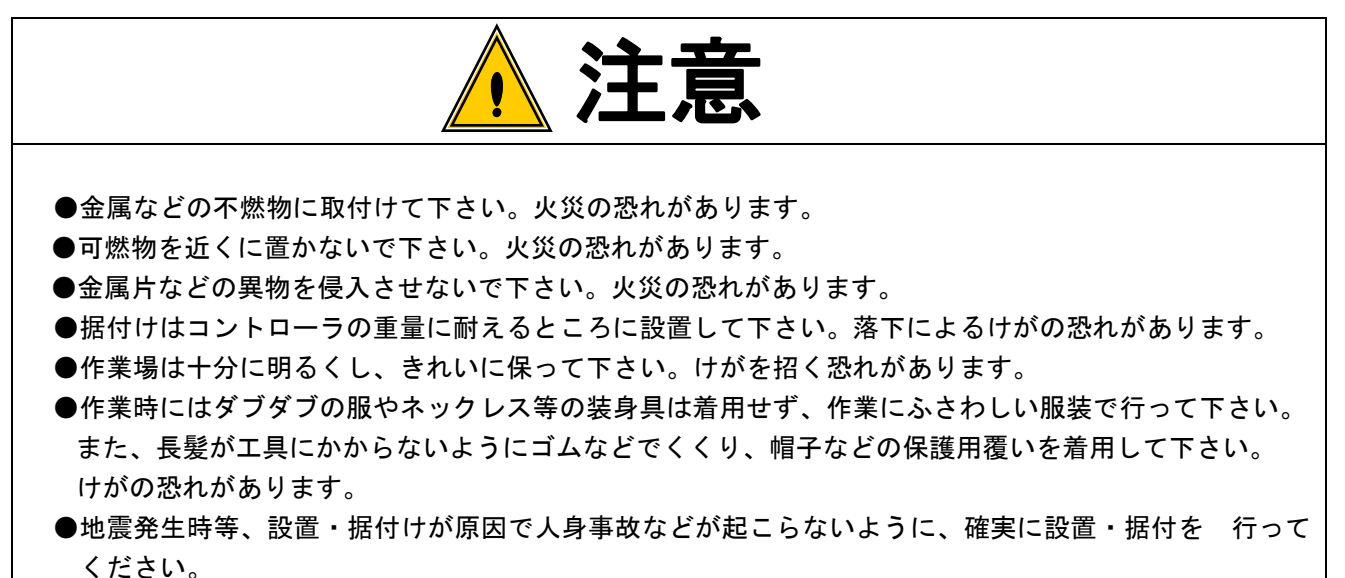

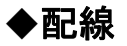

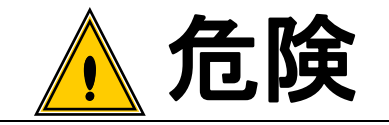

●入力電源の遮断(OFF)を確認してから配線を行って下さい。感電・火災の恐れがあります。
 ●アース端子は必ず設置して下さい。感電・火災の恐れがあります。

●必ずコントローラを据付けてから配線して下さい。感電・火災の恐れがあります。

●配線作業は電気工事の専門家が行って下さい。感電・火災の恐れがあります。

●端子台には必ずY型圧着端子または丸型圧着端子を使用し配線を行って下さい。 感電・火災の恐れがあります。

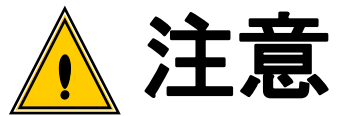

●コントローラの定格電圧と交流電源が一致していることを確認して下さい。
 けが・火災の恐れがあります。
 ●配線は正しく確実に行って下さい。けが・火災の恐れがあります。

## ◆操作・運転

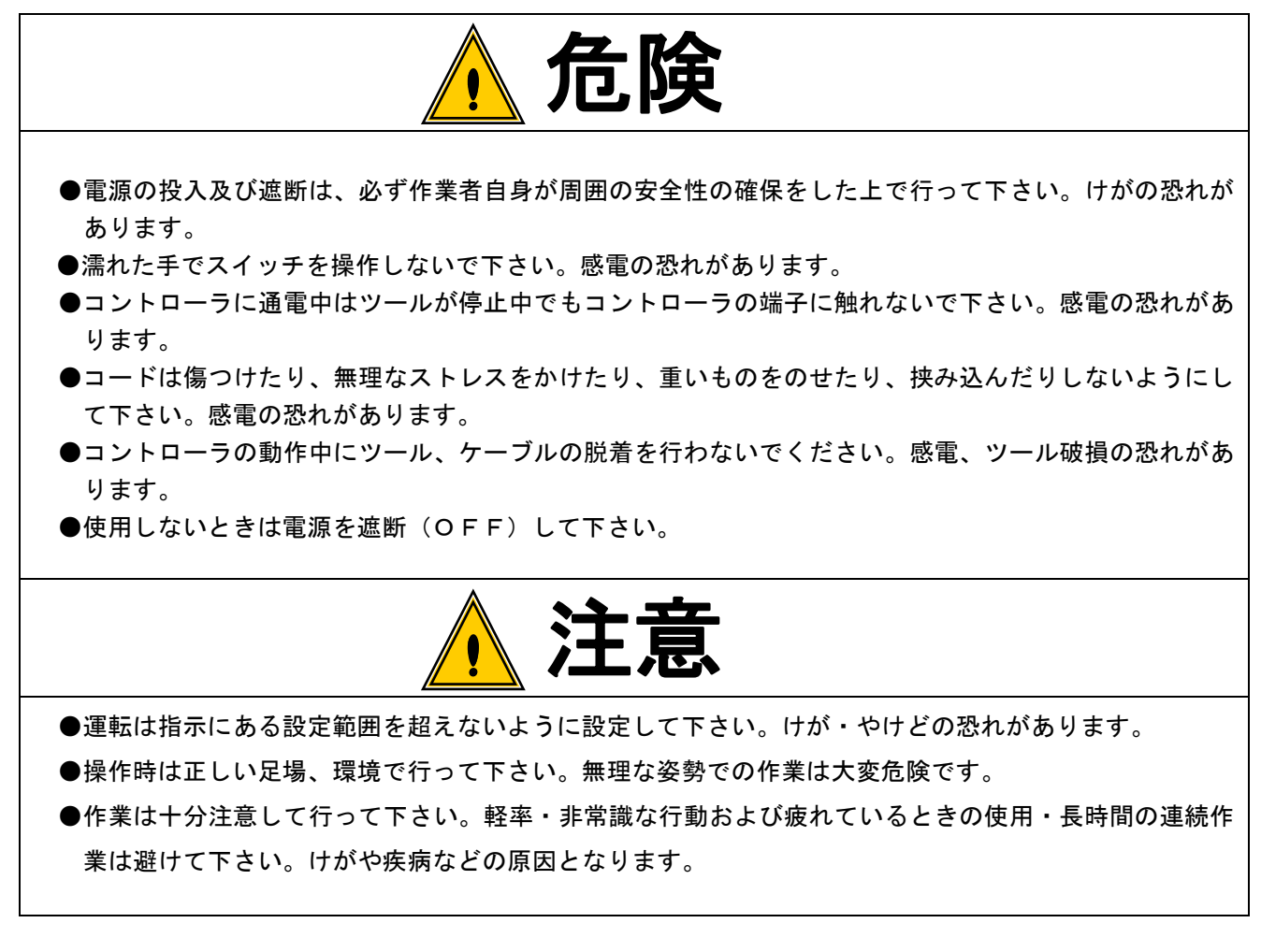

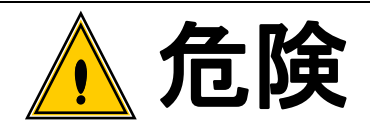

- ●点検・交換は入力電源を遮断してから行って下さい。また必ず電源からプラグを抜いて下さい。感電の恐れがあります。
- ●専門家以外は、保守・点検をしないで下さい。作業前に金属物(時計・指輪など)を外してください。 定期的にコードの検査を行い、損傷があれば専門知識のある作業者が修理・交換を行って下さい。 作業は絶縁対策工具を使用して下さい。感電・けがの恐れがあります。
- ●分解修理は弊社または弊社指定以外で行わないで下さい。感電・けが・火災の恐れがあります。

◆廃棄

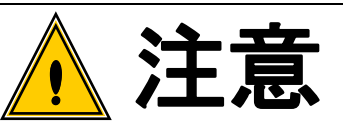

●廃棄する場合は、産業廃棄物として処理して下さい。

◆その他

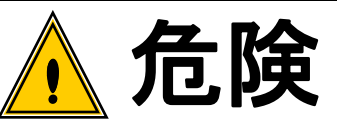

●絶対に改造しないで下さい。感電・けが・火災の恐れがあります。

●異常を感じたときは直ちに使用を中止し、電源を遮断して下さい。

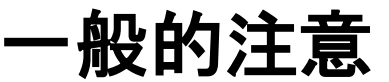

●取り扱い説明書の本文に掲載されている全ての図解は、細部を説明するために安全のための遮蔽物を 取り外した状態で書かれている場合があります。製品を運転するときは必ず規定通りの遮蔽物を元通りに戻し、取扱説明書に従って運転して下さい。

●作業関係者以外は近づけないで下さい。

●本製品は、防水構造ではありません。水のかかる場所で使用しないで下さい。かかったまま使用しますと、ショートし火災・感電の原因となります。

# 免責事項

●本取扱説明書の内容は将来予告なしに変更する場合があります。

## 2 ソフトウェアライセンス

#### 本機で使用しているソフトウェアライセンスについて

本機に組み込まれているソフトウェアは、複数の独立したソフトウェアコンポーネントで構成されており、 個々のソフトウェアコンポーネントにはそれぞれに当社または第三者の著作権が存在します。

本機のソフトウェアコンポーネントのうち、当社が開発または作成したソフトウェアとそれに付随するドキ ュメント類には、当社の著作権が存在し、著作権法、国際条約およびその他の関連する法律により保護されて います。

また本機は、第三者が定めたライセンス条項に基づきオープンソースソフトウェアとして配布されるソフト ウェアコンポーネントを使用しています。

オープンソースソフトウェアには、そのライセンス条項において、実行形式のソフトウェアコンポーネント を配布する際に、そのソースコードの入手を可能にすることを求めているものがあります。このようなオープ ンソースソフトウェアに関しては、CD-R にて提供します。

なお、オープンソースソフトウェアのソースコードの内容に関するお問い合わせはご遠慮ください。

また、当社が著作権を持つソフトウェアコンポーネントは、ソースコードの提供対象とはなりません。

## 3 概略

3.1 概観寸法

## 3.1.1 UECP-4900

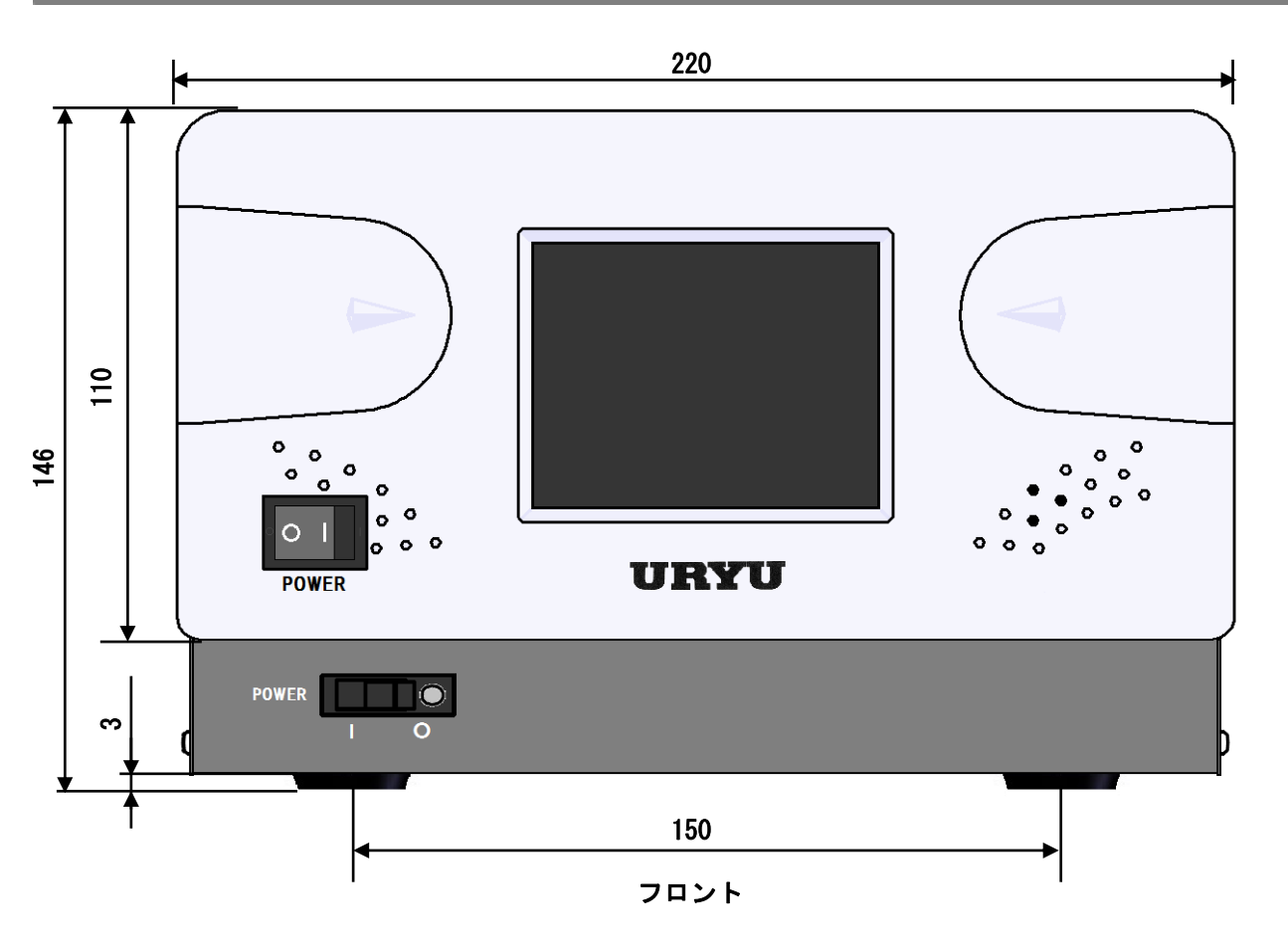

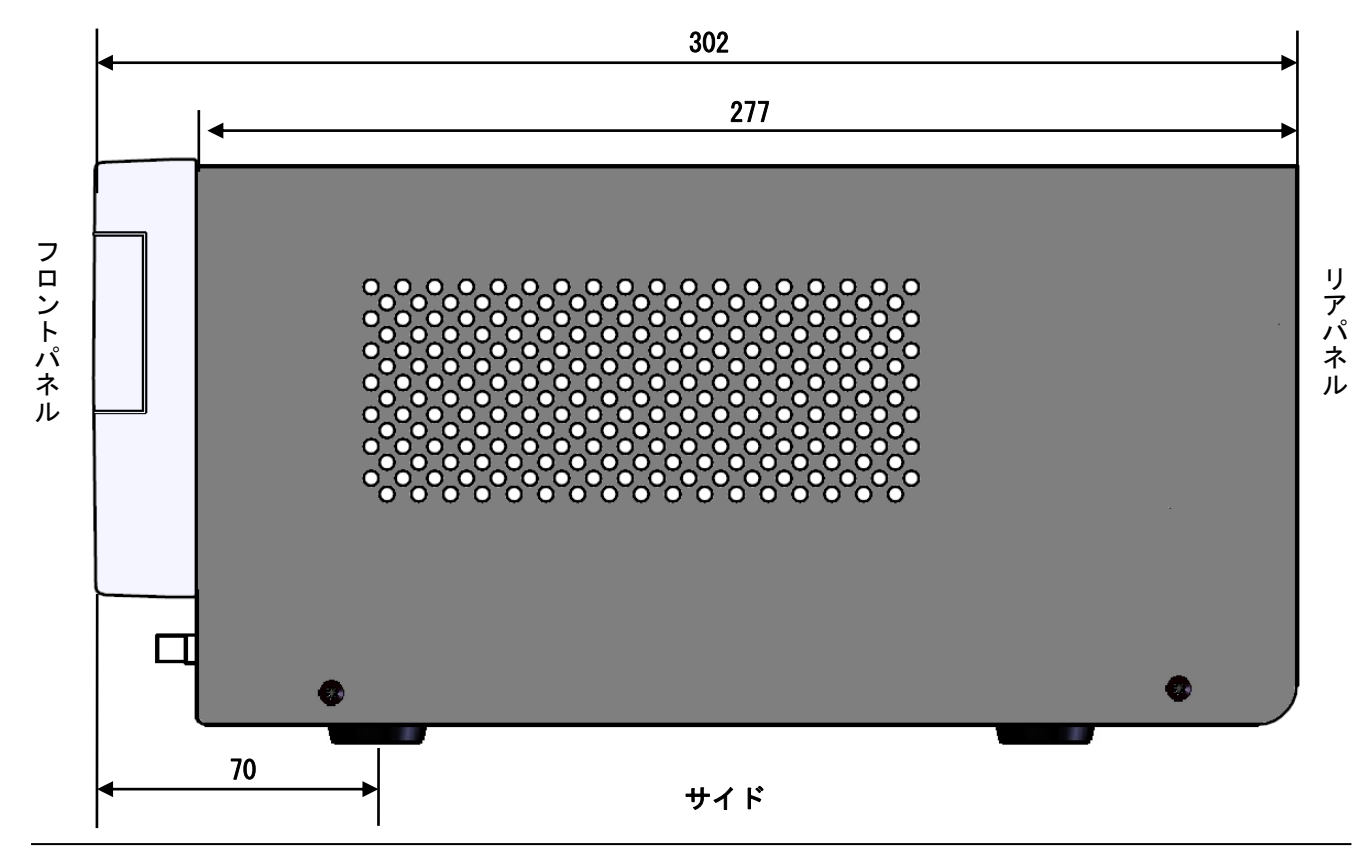

6

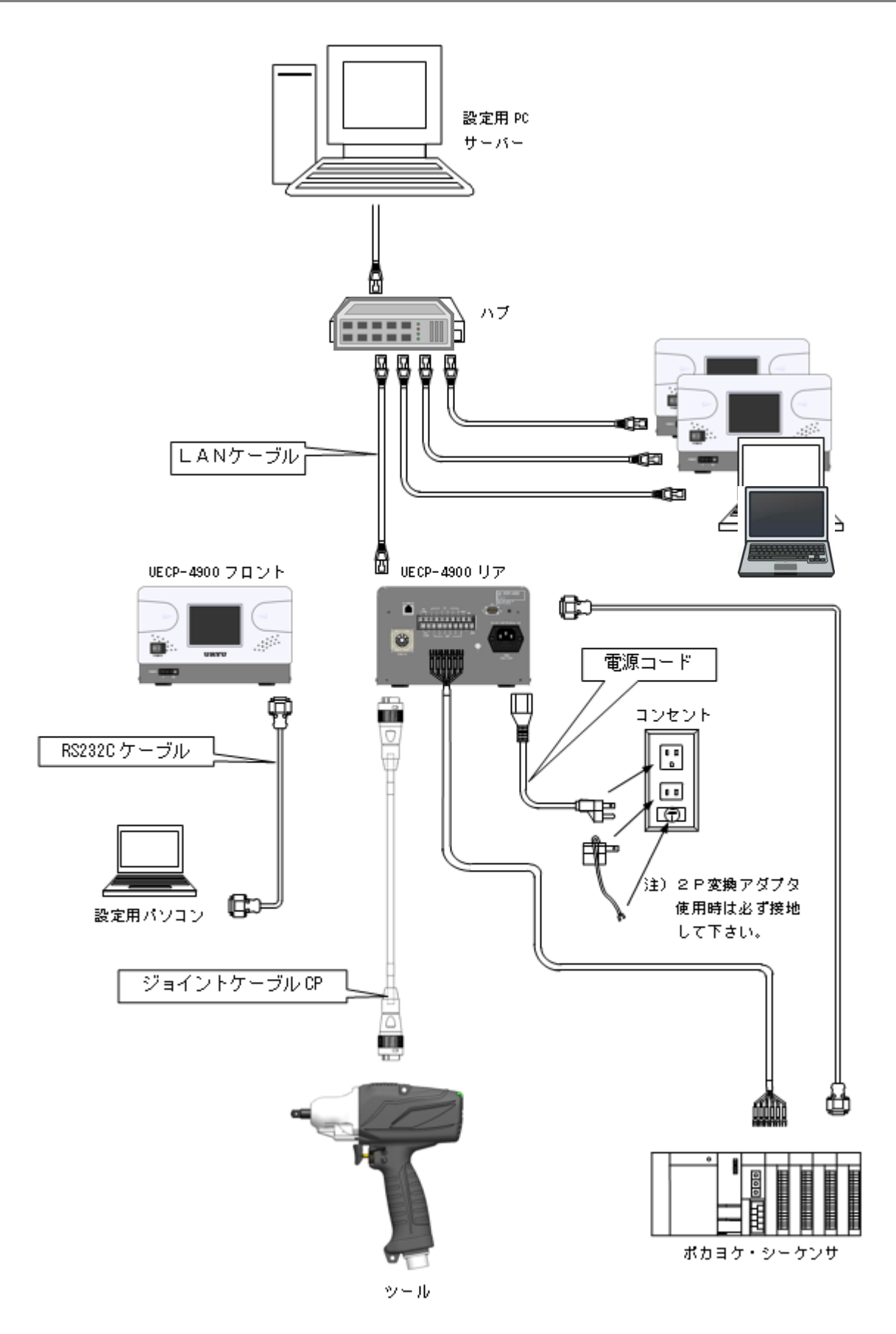

١

-

00

U

-I

I

I

-

JU.

NU.

- 00

新

NU.

NU.

IU

0

NU.

-

I

I

I

I

-,,-

-

RES. 設定 MENU

ŋ

7-

用した

設定 ME

RES. 設定 MENU

WORK E

- 夕出力設定(1/2

Ŧ

RES. 設定 MENU

全数出力

RES. 設定 MENU

120 0 100 179

255 0 0 0

RES. 設定 MENU

電流3

RES. 設定 MENU

LAN設定(3/

IPアドレ

TCPポート(自局) 接続モード ホストIPアドレス リモートTCPポート(相手局)

一設定

初期回転速度(×100)

回転速度(×100)

逆回転速度(×100)

初期電流

電流

デューティ比 ツールブザー

L

I

I •

I

I

L I

L

L I

J

l

MENU

MENU

I

I

933.98 933.98 933.98 933.98 933.98 933.98

SDメモリ情報

容量(MB) 空き容量(MB) 空き容量(%)

 0.000
 0.000
 0.00

 保存
 読込
 安全な取り外し

¥

フォーマット

LAN設定

MOD

ŋ.

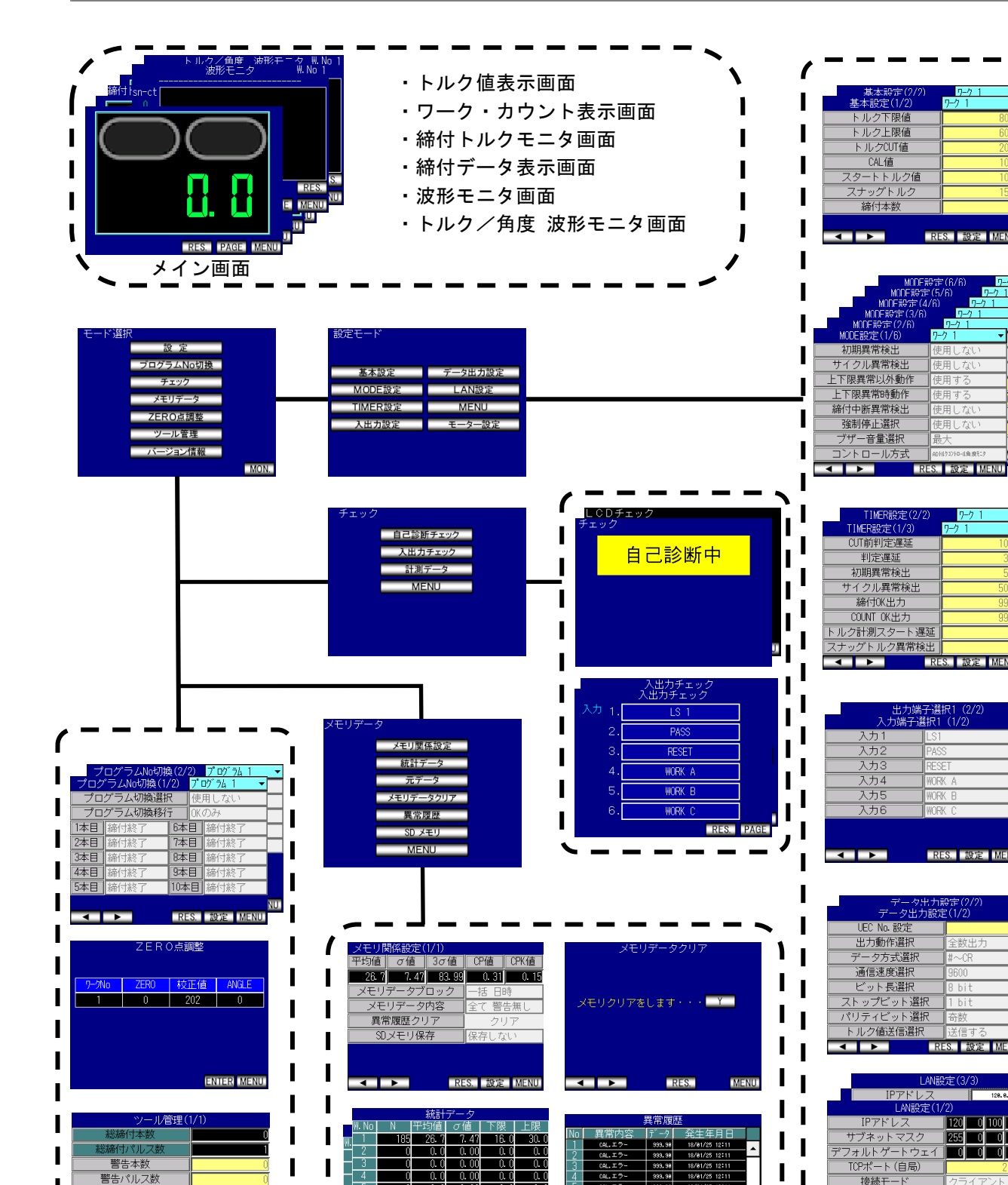

0.

0.

MENU

Ŧ

MENU

MENU

0. 0 0. C 0. C

0. (

0. 0 0.0

0. 0

40 37 38 73 •

0.0 0.00 0. 0 0.0

0.0 0.00 0.0 0.00 0.0 0.00

RES.

RES.

角度 パル 時間

RES

### 3.3 画面構成

I

I

I

I

I

警告本数

警告パルス数

修理対応本数

修理対応パルス数

バージョン情報

ンソフト Ver 210201\_1

I 

RES. 設定 MENU

4

6

< >

< 🕨

< >

I

I

I

I 

l

MENU

#### 3.4 特長

①自己診断機能

- 電源を入れると、ROM → RAM → A/D → フィルタ等のチェックを行い、自己診断します。
- ②各種締付検知機能及び、締付本数管理機能が搭載されています。
- ③AD トルクセンサを使用したツールに対応しています。
- ④総締付本数と総パルス数によるツール管理が可能です。
- ⑤1/0 端子からの入力でツールを動作させることが可能です。
- ⑥入力端子は NPN 方式と PNP 方式を切り替えることが可能です。
- ⑦入出カチェックや異常表示は、パソコン又はフロントのタッチパネルの表示や音で確認できます。
- ⑧パソコンからの入力又はフロントのタッチパネルからの操作で設定の変更やモニタができます。
  ⑨タッチパネルの機能
  - ・各種締付データの表示
  - ・各種設定値の変更及びモニタ
  - ・各種チェック機能
- 111専用のパソコンソフトの機能
  - ・設定値の送受信
  - ・統計データの受信及び保存
  - ・SD カードデータの読み込み
- ①イーサネット (TCP/IP) に対応しています。
  - ・設定用ソフトと接続し、設定値の送受信、締付結果/波形データの送信
  - ・瓜生製データ管理システムと接続し締付結果/波形データの送信
  - ・サーバーと接続し締付指示データの受信・締付結果データの送信
  - ・各ユーザー様独自のネットワークシステムへ対応する場合には仕様に合わせたソフト改造が必要です。
- 12SDカード対応
  - ・締付データ・統計データ・波形データの保存
  - ・設定値の保存/読み出し

※32GB までのカード容量に対応しています。

- ●本体ソフトは機能向上の為、予告なくバージョンアップする事があります。
- ●本体ソフトバージョンは電源スイッチ横のシール又は電源投入時の画面表示で確認できます。

### 3.5 設置のしかた

以下の点に注意し、確実に設置・据付を行って下さい。

#### 3.5.1 設置場所

- 1) 雨水や直射日光が当たらない屋内。本機は、防水構造ではありません。
- 2) 腐食性ガス・引火性ガス・研削液・オイルミスト・鉄粉・切粉などがかからない場所。
- 3) 風通しがよく湿気・ゴミ・ホコリの少ない場所。
- 4) 振動のない場所。
- 5) コントローラに異常が発生した場合、直ちに電源コードを抜く事が出来る場所。
- 6)汚染度3(※)の環境で使用する場合は、筐体の中に設置し御使用下さい。

#### 3.5.2 環境条件

| 項     | 目  | 条件                     |
|-------|----|------------------------|
| 使用場所  | ŕ  | 屋内使用                   |
| 周囲温度  |    | 0°C ~ 50°C(凍結なきこと)     |
| 周囲湿度  |    | 85%RH 以下 (結露なきこと)      |
| 保存温度  |    | -10°C ~ 70°C (凍結なきこと)  |
| 保存湿度  |    | 90%RH 以下 (結露なきこと)      |
| 振動    | þ  | 5.6 m/s²以下 (10 ~ 60Hz) |
| 標。    | 5  | 1000m 以下               |
| 過電圧カテ | ゴリ | 過電圧カテゴリⅢ ※             |
| 汚染度   |    | 汚染度 2 ※                |

※・・・IEC664による各製品の過電圧カテゴリ(I、I、II、II)及び汚染度(1,2,3)の分類です。 本システムでは上記のように過電圧カテゴリIII、汚染度レベル2となります。

(注) I E C ··· 国際電気標準会議

# 4 仕様

## 4.1 UECP-4900

| 項目         |             | 内容                                                                |
|------------|-------------|-------------------------------------------------------------------|
| 電源電圧       |             | AC 100-115 [V]                                                    |
| 電源         | <b>ໂ周波数</b> | 50 / 60 [Hz]                                                      |
| 絶縁         | 抵抗          | DC 500 [V] 10 [MΩ]以上                                              |
| 消費         | 電力          | 18 ~ 710[VA]                                                      |
| 質量         | 1           | 約 4.2 [kg]                                                        |
| 外形         | 纣法          | 220 (W) × 146 (H) × 302 (D)                                       |
| 主機         | 能           | トルクコントロール/モニタリング、角度コントロール/モニタリング、締付本数管理                           |
| 設定         | 方法          | タッチパネルによる操作、設定用ソフト                                                |
| <b>+</b> _ |             | 3.5インチ液晶(320×240 ドット)                                             |
| 业小         | <b>`</b>    | タッチパネル TFT カラーLCD                                                 |
|            | 入力信号        | 作動 電圧/電流:DC24V / 約 10mA (NPN/PNP 切換可)                             |
| 端子         |             | 6点(フリーフォーマット)※入力は接点入力で行って下さい。                                     |
| 台          | 出力信号        | 接点容量:DC30V、1A                                                     |
|            | ПЛИ         | 6 点(フリーフォーマット)                                                    |
| +-         | -           | タッチパネル画面上に表示: ENTER (ENTER) 、 RES. (RESET) 、 PAGE (PAGE) 、10 キーなど |
|            |             | 部品名:設定パソコンケーブル 部品コード:910-219-0                                    |
| オプション      |             | 仕様:RS232C 用ストレートケーブル D-sub9 ピンメスーD-sub9 ピンメス                      |
|            |             | 部品名:ジョイントケーブル CP(5m) 部品コード:910-727-0                              |
|            |             | 部品名:ジョイントケーブル CP(10m) 部品コード:910-728-0                             |
|            |             | 部品名:ジョイントケーブル CP(20m) 部品コード:910-729-0                             |
|            |             | 仕様:UCX-AF ツール用ジョイントケーブル                                           |
| 適応規格       |             | EN61010-1 (IEC61010-1)                                            |

# 5 各部の名称と機能

## 5.1 フロントパネル

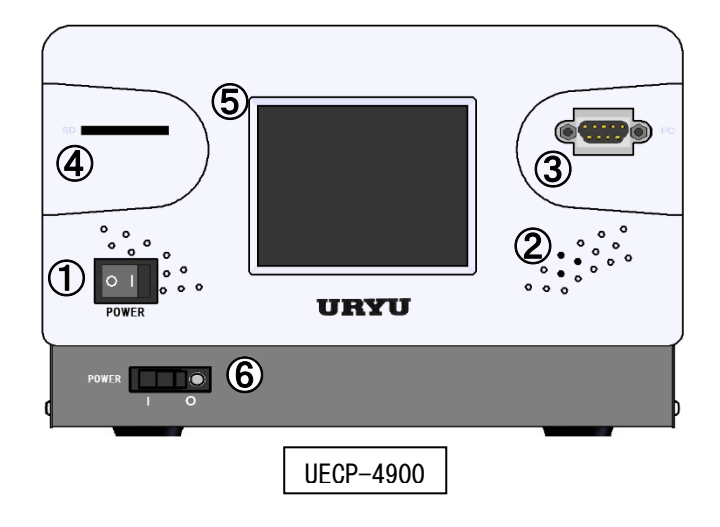

- ロッカースイッチ
   コントローラの ON/OFF スイッチです。
- 2 ブザー
   各種異常等に作動するブザーです。
   異常発生時に画面をタッチするとブザーが停止します。
- ③ PC コネクタ (D-sub9 ピンオス)
   設定用パソコンとの接続用の RS232C ポートです。
   通信ケーブルは、ストレートケーブルを使用して下さい。
- ④ SD カードスロット
  - SD カード用のスロットです。32GB までに対応しています。
- ⑤ タッチパネル

締付データ及び波形データの表示、各設定値の表示、入力を行います。 異常発生時にブザーが ON している状態で、画面をタッチすると異常をクリアせずブザーを停止させる事が 出来ます。

⑥ 漏電ブレーカー

電源用ブレーカーです。万が一の漏電の際には OFF となります。

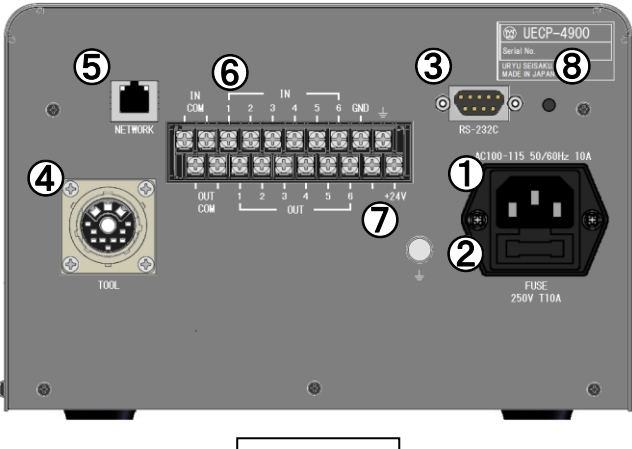

UECP-4900

① 電源コード端子

電源コードを接続します。 電源プラグのアースは必ず接地して下さい。

- ② ヒューズホルダ コントローラの保護用ヒューズ(T10A)です。
- ③ RS-232C コネクタ (D-sub9 ピンオス) データ入出力用の RS-232C ポートです。 シーケンサ、パソコンなどを接続します。

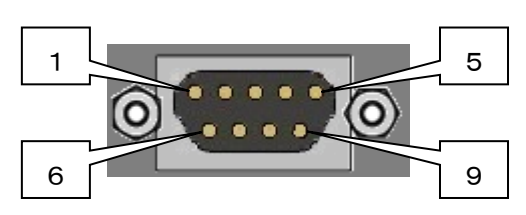

- ④ AD トルクセンサケーブル用コネクタ
   AD ツールからのセンサケーブルを接続します。
- ⑤ NET WORK コネクタ

イーサネット接続用コネクタです。 品質サーバー等と接続します。

| 配線内容 |               |  |  |  |
|------|---------------|--|--|--|
| ピン番号 | 信号内容          |  |  |  |
| 1    | FG(フレームグランド)  |  |  |  |
| 2    | TXD(データの送信線)  |  |  |  |
| 3    | RXD(データの受信線)  |  |  |  |
| 4    | DSR(電源ON確認)   |  |  |  |
| 5    | SG(シグナルグランド)  |  |  |  |
| 6    | DTR(データ端末レディ) |  |  |  |
| 7    | CTS (送信許可)    |  |  |  |
| 8    | RTS(送信要求)     |  |  |  |
| 9    |               |  |  |  |

#### ⑥ 入出力用端子台

端子台信号内容の割り付けはフリーフォーマットとなっています。IN 1~6、OUT 1~6 の信号内容は入出力 割付設定により変更する事が可能です。

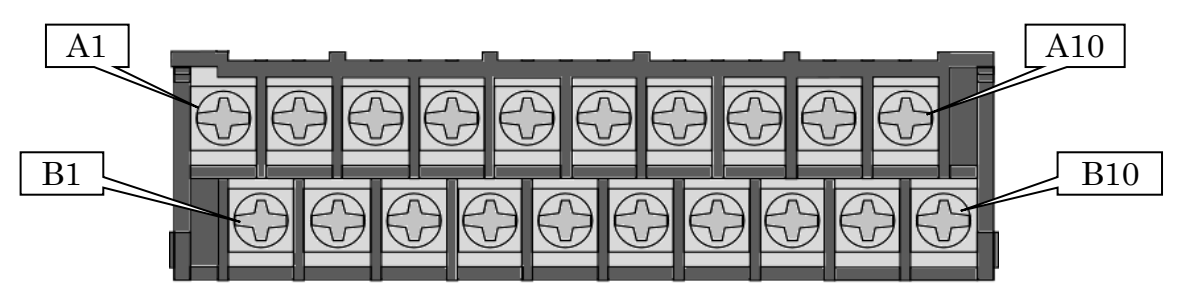

| 端子<br>番号 | 信号内容                        | 端子<br>番号 | 信号内容             |
|----------|-----------------------------|----------|------------------|
| A1       | IN COM・入力端子田コモン (OV or 24V) | B1       | OUT COM・出力端子用っキン |
| A2       |                             | B2       |                  |
| A3       |                             | B3       |                  |
| A4       |                             | B4       |                  |
| A5       | IN 1~6、入力供子                 | B5       | 이미 1~6,山中端之      |
| A6       |                             | B6       |                  |
| A7       |                             | B7       |                  |
| A8       |                             | B8       |                  |
| A9       | GND:信号 GND(OV)              | B9       | ※使用しません          |
| A10      | FG:フレーム GND                 | B10      | DC+24V:電源出力      |

※入力端子 A1 及び A2~A6 への入力は接点入力で行って下さい。

※出力端子 B1 及び B2~B6 は無電圧出力です。配線は DC24V 以下で行って下さい。

※端子台への配線はY型圧着端子または丸型圧着端子を使用して下さい。

※コントローラ出荷時、入力端子は NPN 方式に設定されています。PNP 方式で使用する際は <u>14.6 NPN/PNP 切</u> り替え を参照してください。PNP 方式で使用する場合は IN COM 端子の電圧が 0V から 24V になります。

#### ⑦ アース端子

接地用の端子です。電源プラグのアースが接地出来ない場合はアース端子にて必ず接地して下さい。

⑧ メンテナンスボタン

※使用しません

## 6 使用方法

#### 6.1 操作準備

①電源コード、ジョイントケーブル、UCX-AF ツールを接続して下さい。
 ②ロッカースイッチ・漏電ブレーカーを ON にしてコントローラの電源を投入すると自己診断動作を行います。
 ③自己診断が終了するとトルク表示画面が表示されます。
 ④測点対象に広じた記点をなってまたい。

④測定対象に応じた設定を行って下さい。

#### 6.2 メイン画面説明

締付データ表示画面は以下の6画面で構成されています。

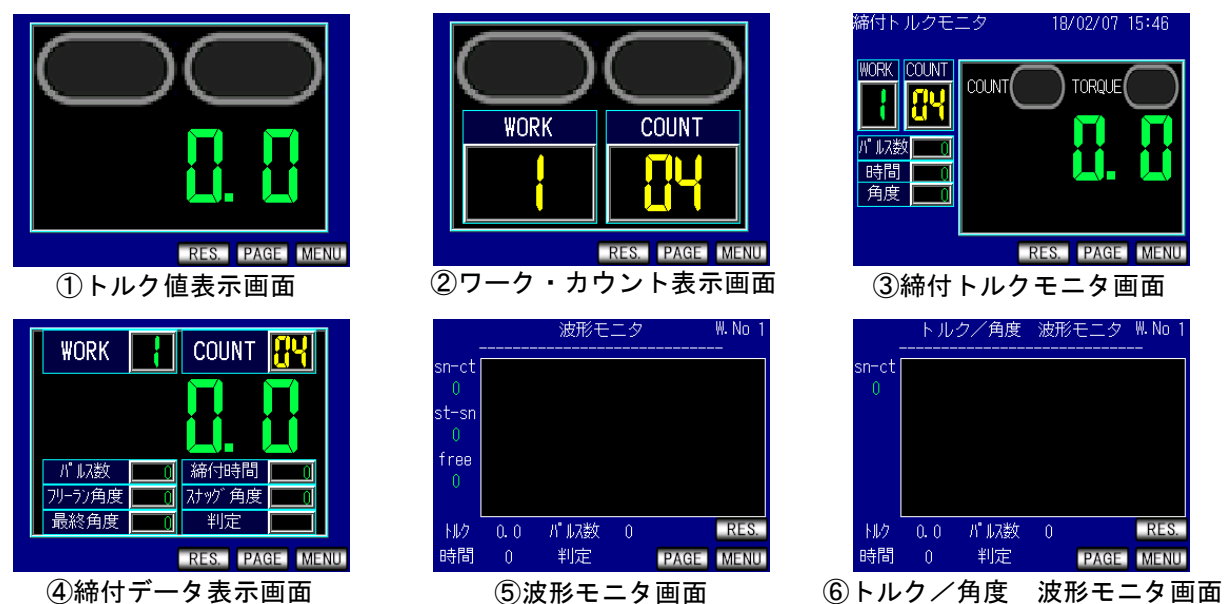

- ・トルク値表示画面、ワーク・カウント表示画面の上部には カウント判定ランプ(左)と 締付判定ランプ (右)があります。カウント判定ランプはカウント OK の場合は緑色に点灯し、カウント NOK の場合は赤色 に点灯します。また、判定ランプ内に「COUNT」の文字が表示されます。
- ・締付判定ランプは締付 OK の場合に「OK」と表示します。上下限範囲外の締付 NOK になった場合には締付判 定ランプに上下限範囲外になった締付データの種類を表示します。トルクの場合は「TRQ」パルス数の場合 は「PLS」締付時間の場合は「TIME」フリーラン角度の場合は「FREE」締付角度の場合は「ANG」と表示しま す。締付判定が LOW NOK の場合は黄色、HIGH NOK の場合は赤色、OK の場合は緑に点灯します。

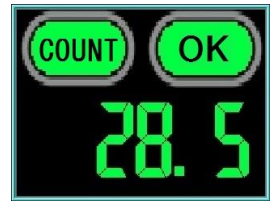

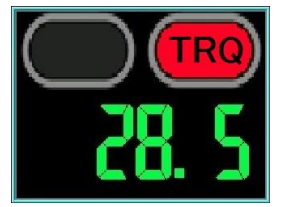

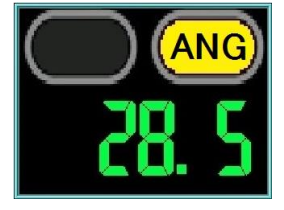

・締付トルクモニタ画面上部にはカウント判定ランプ(左)とトルク判定ランプ(右)があります。カウント 判定ランプはカウント OK の場合は緑色に点灯し、カウント NOK の場合は赤色に点灯します。また、判定ラ ンプ内に「OK」「NOK」の文字が表示されます。TORQUE 判定ランプは締付 OK の場合に「OK」と表示します。

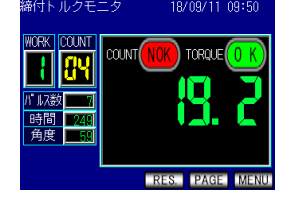

・波形モニタ画面には最後に行った締付の波形データを表示します。
 ※波形データの表示には数秒かかります。

設定値の変更はタッチパネル操作で行います

① メイン画面にて、MENU をタッチしモード選択画面に移ります。

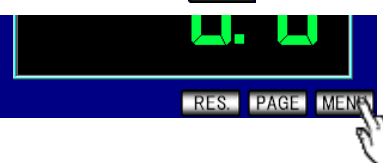

②モード選択画面で設定値の変更を行う設定項目を選択します。

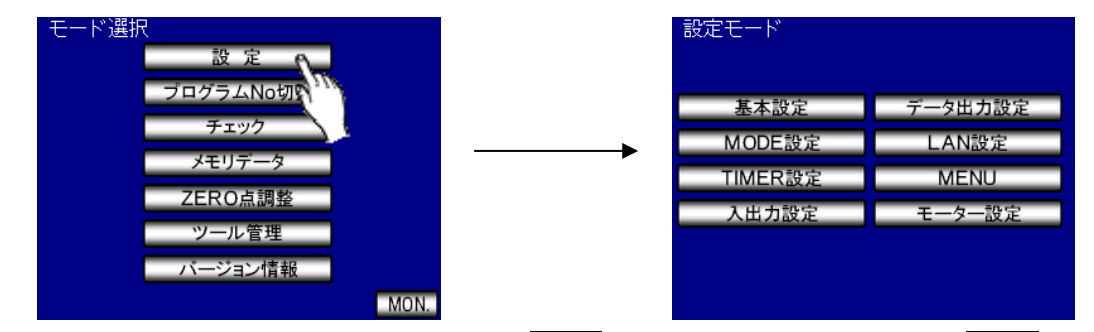

② 設定画面では各種設定項目が表示され、 タッチすると次ページに、 をタッチすると前ページに、 画面右上のワーク No をタッチすることで設定を行うワーク No を選択します。 画面下部にある 設定を長押しすることで設定モードとなり、設定値の変更が可能になります。

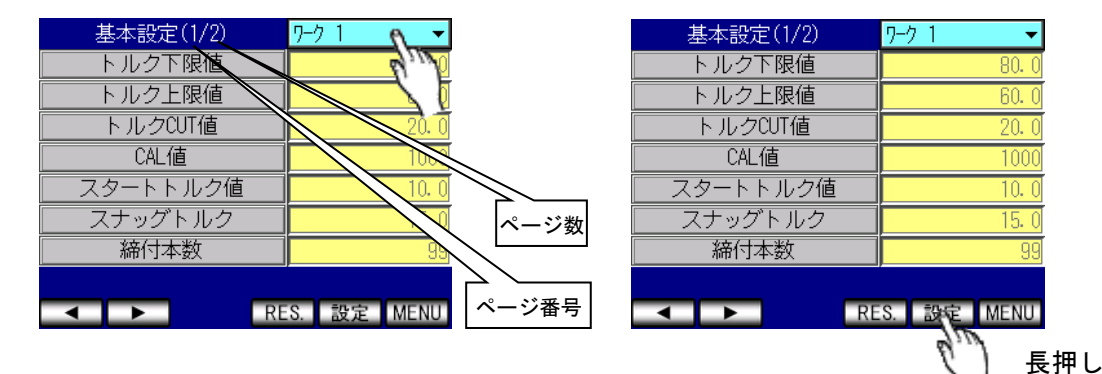

③ 設定値の変更を行いたい設定項目をタッチします。 タッチすると数値の入力画面が表示されます。 数値を入力する設定値はテンキーが表示されます。それ以外は選択肢が表示されます。

| 16. 0       16. 0         30. 0       30. 0         7       8       9       BS         4       5       6       CLR       3. 0         1       2       3       ESC       3         0       +/-       .       ENT       1 | ] | トルクコ | ▽限値■ |   |       | Ľ                   |
|----------------------------------------------------------------------------------------------------|---|------|------|---|-------|---------------------|
| 7     8     9     BS     25.0       4     5     6     CLR     3.0       1     2     3     ESC       0     +/-     .     ENT                                                                                             |   |      |      |   | 16. 0 | <u>16.0</u><br>30.0 |
| 4         5         6         CLR         1000           1         2         3         ESC         3           0         +/-         .         ENT         3                                                            |   | 7    | 8    | 9 | BS    | 25.0                |
| 1 2 3 ESC 3                                                                                                    |   | 4    | 5    | 6 | CLR   | 3.0                 |
| 0 +/ ENT                                                                                                    |   | 1    | 2    | 3 | ESC   | 3                   |
|                                                                                                    |   | 0    | +/-  |   | ENT   |                     |

|     | 初期異常検出 |        | -        |
|-----|--------|--------|----------|
|     | 使用しない  |        | ) 🚽      |
| +   | 使用する   |        | ) 🔻      |
|     | 2/11/2 |        | <b>•</b> |
|     |        |        | ▼        |
| វារ | 使用しない  |        | ) ▼      |
|     | 反用する   |        | ) 🔻      |
|     |        |        | -        |
|     | OK     | Cancel | t19 ▼    |
|     |        |        | I MENT   |

④設定値を入力、又は変更したい内容をタッチし 又は □ で確定します。入力した設定に変更可能であればその設定が書き込まれます。

変更不可の設定を入力した場合はブザーが鳴り、設定値は書き込まれません。再度設定を入力して下さい。

※ 設定を変更してすぐに電源を OFF すると設定が変更されない可能性があります。設定変更後は十秒程度時 間を空けてから電源を OFF してください。

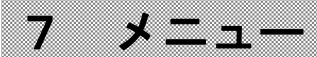

#### 各種機能を選択する画面です。

| モード選択     | メモリデータ    | 設定モード        | チェック     |
|-----------|-----------|--------------|----------|
| 設定        | メモリ関係設定   |              | 自己診断チェック |
| プログラムNo切換 | 施計データ     | 基本設定 データ出力設定 | 入出力チェック  |
| チェック      | 元データ      | MODE設定 LAN設定 | 計測データ    |
| メモリデータ    | メモリデータクリア | TIMER設定 MENU | MENU     |
| ZERO点調整   | 異常履歴      | 入出力設定 モーター設定 |          |
| ツール管理     | SD メモリ    |              |          |
| バージョン情報   | MENU      |              |          |
| M         | ON.       |              |          |

## 7.1 基本設定

基本設定画面は2画面で構成されています。

| 基本設定(1/2)    | 9-21 💌     |   | 基本設定(2/2)           |    | 9-01 🔻     |
|--------------|------------|---|---------------------|----|------------|
| トルク下限値       | 80. 0      | [ | 校正比                 |    | 1. 00      |
| トルク上限値       | 60. 0      | [ | ツール比                |    | 1. 00      |
| トルクCUT値      | 20. 0      | [ | 校正値                 |    | 1000       |
| CAL値         | 1000       |   |                     |    |            |
| スタートトルク値     | 10. 0      |   |                     |    |            |
| スナッグトルク      | 15. 0      |   |                     |    |            |
| <b>締</b> 付本数 | 99         |   |                     |    |            |
|              |            |   |                     |    |            |
| RE RE        | S. 設定 MENU |   | <ul><li>▲</li></ul> | RE | S. 設定 MENU |

#### ・トルク下限値

| 初期設定 | 80.0 [N·m]          |
|------|---------------------|
| 設定範囲 | 0.0 ~ 999.5 [N·m]   |
| 設定条件 | トルク下限値 < トルク CUT 値  |
| 機能内容 | ・トルク計測値の下限判定の設定値です。 |

#### ・トルク上限値

| 初期設定 | 60.0 [N·m]          |
|------|---------------------|
| 設定範囲 | 0.4 ~ 999.9 [N·m]   |
| 設定条件 | トルク CUT 値 < トルク上限値  |
| 機能内容 | ・トルク計測値の上限判定の設定値です。 |

## ・トルク CUT 値

| 初期設定 | 20.0 [N·m]                                                   |
|------|--------------------------------------------------------------|
| 設定範囲 | 0.3 ~ 999.8 [N·m]                                            |
| 設定条件 | トルク下限値 < トルク CUT 値 < トルク上限値<br>スタートトルク < スナッグトルク < トルク CUT 値 |
| 機能内容 | ・トルクコントロール時の締付停止トルクの設定値です。                                   |

・CAL 値

| 初期設定 | 1000                        |
|------|-----------------------------|
| 設定範囲 | 100 ~ 9999                  |
| 機能内容 | ・ツールに記載されている CAL 値を設定して下さい。 |

## <u>・スタートトルク値</u>

| 初期設定 | 10.0 [N·m]                                                                                                    |
|------|----------------------------------------------------------------------------------------------------|
| 設定範囲 | 0.1 ~ 999.6 [N·m]                                                                                                    |
| 設定条件 | スタートトルク < スナッグトルク < トルク CUT 値                                                                                                    |
| 機能内容 | <ul> <li>・スタートトルク以上のトルク信号入力を検出するとトルク計測を開始します。</li> <li>・設定値の用途         <ul> <li>a、判定遅延タイマ 作動開始ポイント</li> <li>b、初期異常検出タイマ 作動開始ポイント</li> <li>c、サイクル異常検出タイマ 作動開始ポイント</li> <li>d、トルク計測遅延タイマ 作動開始ポイント</li> <li>e、フリーラン角度計測終了ポイント</li> </ul> </li> <li>※スタートトルクは校正値(CAL 値×校正比×ツール比)の1/50以上に設定して下さい。<br/>スタートトルクが低過ぎると締め付け後に OK・NOK の判定が出来なくなり、次の締付動<br/>作を行う事が出来なくなる場合があります。</li> </ul> |

・スナッグトルク

| 初期設定 | 15.0 [N·m]                                |
|------|-------------------------------------------|
| 設定範囲 | 0.0 ~ 999.7                               |
| 設定条件 | スタートトルク < スナッグトルク < トルク CUT 値             |
|      | ・角度の計測を開始するトルク値を設定します。                    |
| 機能内容 | ・スタートトルク値をスナッグトルク以上の値に設定した場合、スナッグトルクの値は自動 |
|      | でスタートトルク値「+0.1N·m」の値に設定されます。              |

## ・締付本数

| 初期設定 | 99                                                                   |
|------|----------------------------------------------------------------------|
| 設定範囲 | 1 ~ 99                                                               |
| 機能内容 | ・締付本数管理機能を使用する場合の1ワークに対する締付回数です。<br>・この設定値により COUNT OK/NOK の判定を行います。 |

・校正比

| 初期設定 | 1.00                                  |
|------|---------------------------------------|
| 設定範囲 | 0.01 ~ 9.99                           |
|      | ・表示トルクと増締トルクを一致させたい場合に使用する補正値です。      |
| 機能内容 | ※表示トルクと増締トルクを一致させる場合に入力する値は以下の式で求めます。 |
|      | 現在の校正比 × 増締トルク ÷ 表示トルク = 新しい校正比       |

#### ・ツール比

| 初期設定 | 1.00                                      |
|------|-------------------------------------------|
| 設定範囲 | 0.01 ~ 9.99                               |
|      | ・減速器の減速比です。                               |
| 機能内容 | ・パルスツールのギアタイプなどトルクセンサより先にギアの付いたツールを使用する場合 |
|      | に、ギア比を入力します。                              |

#### ・校正値

| 初期設定 | 1000                                  |
|------|---------------------------------------|
| 機能内容 | ・校正値=校正比×ツール比×CAL値                    |
|      | ・この値とトルク信号電圧のセンサ定格からの割合によりトルク表示を行います。 |

## 7.2 MODE 設定

| MODE設定(1/6) | 9-01 ▼           |    | MODE設定(2/6)    | 9-21 ▼     |   | MODE設定(3/6)            | 9-01 👻      |
|-------------|------------------|----|----------------|------------|---|------------------------|-------------|
| 初期異常検出      | 使用しない            |    | ENGLISH        | 日本語        | [ | 締付単位切換                 | N·m         |
| サイクル異常検出    | 使用しない            |    | ライン管理動作選択      | LS1        | [ | ワーク選択組合せ               | A~C         |
| 上下限異常以外動作   | 使用する             | Ť  | 締付確認用ブザー出力     | 使用する       | [ | LAN出力接続先選択             | 使用しない       |
| 上下限異常時動作    | 使用する             |    | パルス数下限値        | 0          | [ | 角度下限値                  | 0           |
| 締付中断異常検出    | 使用する             |    | パルス数上限値        | 9999       |   | 角度上限值                  | 9999        |
| 強制停止選択      | 使用しない            |    | トルクCUT補正選択     | ピーク値       |   | 角度CUT値                 | 9998        |
| ブザー音量選択     | 最大               |    | トルクCUT補正値      | 0          |   | スナッグトルク異常選択            | 検出しない       |
| コントロール方式    | ADトルクコントロール角度モニタ |    |                |            |   |                        |             |
| R           | ES. 設定 MENU      |    | RE             | S. 設定 MENU |   | ✓ ► RE                 | S. 設定 MENU  |
|             |                  |    |                |            |   |                        |             |
| MODE設定(4/6) | <u>9-01</u>      |    | MODE設定(5/6)    | 9-21 ▼     |   | MODE設定(6/6)            | 9-01 ▼      |
| スナッグ角度判定選択  | 検出しない            | 7  | 本体PCポート通信速度    | 115200     |   | ツール回転停止設定              | 停止しない       |
| スナッグ角度下限値   | 0                |    | 波形メモリ機能選択      | 機能1        |   | 起動時画面選択                | トルク値表示      |
| スナッグ角度上限値   | 9999             | 1  | パスワード/履歴使用選択   | 使用しない      |   | モータ出力切換設定              | スタートトルク検出   |
| フリーラン角度検出選択 | 検出しない            |    | 無効パルス          | 0          |   |                        |             |
| 角度判定選択      | 検出しない            |    | エンコーダパルス数      | 1079       |   |                        |             |
| フリーラン角度下限値  | 0                |    | エンコーダ角度        | 360        |   |                        |             |
| 波形データ内容選択   | 2ms              | CC | OUNT OKツール停止選択 | 停止する       |   |                        |             |
|             |                  |    | エア/モーター切換え     | モーター       |   |                        |             |
|             | ES. 設定 MENU      |    | ◄ ► RE         | S. 設定 MENU |   | <ul> <li>RI</li> </ul> | ES. 設定 MENU |

## ・初期異常検出

| 初期設定         | 「使用しない」                                                                                                    |
|--------------|----------------------------------------------------------------------------------------------------|
| 設定範囲         | 「使用しない」<br>・初期異常検出機能を使用しません。                                                                                  |
|              | 「使用する」<br>・初期異常検出機能を使用します。                                                                                    |
| 異常検出時<br>の動作 | ・タッチパネル表示:「初期エラー」「トルク計測値」交互表示<br>・判定ランプ:黄色点灯、「TIME」表示<br>・RES_ 又は入力端子「RESET」の                                 |
| 機能内容         | <ul> <li>・締付時間(スタートトルク~トルク CUT まで)が初期異常検出タイマ以内の場合に初期異常を検出します。</li> <li>・2度締めなどの検出を行いたい場合に使用する設定です。</li> </ul> |

#### ・サイクル異常検出

| 初期設定         | 「使用しない」                                      |
|--------------|----------------------------------------------|
| 設定範囲         | 「使用しない」                                      |
|              | ・サイクル異常検出機能を使用しません。                          |
|              | 「使用する」                                       |
|              | ・サイクル異常検出機能を使用します。                           |
| 異常検出時<br>の動作 | ・タッチパネル表示:「サイクル異常」「トルク計測値」交互表示               |
|              | ・ <u>判定</u> ランプ:赤色点灯、「TIME」表示                |
|              | ・ RES 又は入力端子「RESET」入力                        |
| 機能内容         | ・締付時間(スタートトルク~トルク CUT まで)がサイクル異常検出タイマを越えた場合に |
|              | サイクル異常を検出します。                                |
|              | ・締付時間規制を行いたい場合に使用する設定です。                     |

## 上下限異常時以外動作

| 初期設定 | 「使用する」                                    |
|------|-------------------------------------------|
| 設定範囲 | 「使用しない」                                   |
|      | ・異常解除までツールの動作を停止します。                      |
|      | 「使用する」                                    |
|      | ・ツールは使用可能のまま、次の締付動作で異常解除を行います。            |
| 機能内容 | ・上下限異常以外の締付異常(初期異常、サイクル異常、締付中断異常)発生時の動作を選 |
|      | 択します。                                     |

#### 上下限異常時動作

| 初期設定 | 「使用する」                                    |
|------|-------------------------------------------|
| 設定範囲 | 「使用しない」                                   |
|      | ・異常解除までツールの動作を停止します。                      |
|      | 「使用する」                                    |
|      | ・ツールは使用可能のまま、次の締付動作で異常解除を行います。            |
| 機能内容 | ・計測した締付データ(トルク・パルス数・角度)の値が設定された上下限の範囲外となり |
|      | 上下限異常を検出した場合の動作を選択します。                    |

## ・締付中断異常検出

| 初期設定  | 「使用する」                                                               |
|-------|----------------------------------------------------------------------|
| 設定範囲  | 「使用しない」 ・ 続け中断異常論出機能を使用しません。                                         |
|       |                                                                      |
|       | <ul> <li>・締付中断異常検出機能を使用します。</li> </ul>                               |
| 異常検出時 | ・タッチパネル表示:「締付中断異常」「トルク計測値」交互表示                                       |
| の動作   | ・判定ランプ:赤色点灯, 「TIME」表示<br>・ RES 又は入力端子                                |
|       | ・計測トルクがスタートトルクを上回った後、トルク CUT 値に達する前にトルク入力が中断                         |
|       | された場合(締付途中でトリカを離した場合等)に締付中断異常を検出します。                                 |
| 機能内容  | ※利定時のドルクがドルクド酸値でドルクエ酸値の範囲内に入りていてもドルク 001 値に建<br>していない場合は締付中断異常になります。 |
|       | ※無効パルスで設定したパルス数以内の場合は締付中断異常にならず、測定はキャンセルさ                            |
|       | れます。                                                                 |

#### · 強制停止選択

| 初期設定 | 「使用しない」                                     |
|------|---------------------------------------------|
| 設定範囲 | 「使用する」<br>・強制停止機能を使用します。                    |
|      | 「使用しない」<br>・強制停止機能を使用しません。                  |
|      | ※サイクル異常検出が「使用しない」設定の場合のみ使用可能です。             |
|      | ・締付時間の規制を行う機能です。                            |
| 機能内容 | ・トルク計測値がスタートトルクを上回った時点からサイクル異常検出タイマがスタート    |
|      | し、タイムアップまでにトルク計測値がトルク CUT 値に達していない場合、ツールを強制 |
|      | 的に停止させ判定を行います。                              |

・ブザー音量選択

| 初期設定 | 「最大」                    |
|------|-------------------------|
| 設定範囲 | 「最小」・「中小」・「中」・「中大」・「最大」 |
| 機能内容 | ・ブザーの音量を5段階で設定します。      |

## ・コントロール方式

| 転角度計測 |
|-------|
|       |
|       |
| のモニタを |
|       |
|       |
|       |
| の場合は、 |
|       |
| 値に到達す |
|       |
|       |

#### • ENGLISH

| 初期設定 | 「日本語」                                         |
|------|-----------------------------------------------|
| 設定範囲 | 「日本語」                                         |
|      | ・コントローラの表示を日本語表示にします。                         |
|      | 「英語」                                          |
|      | ・コントローラの表示を英語表示にします。                          |
| 機能内容 | ・表示している言語に応じて項目名が変わります。日本語表示の場合は「ENGLISH」、英語表 |
|      | 示の場合は「日本語」と表示されます。                            |

#### ・ライン管理動作選択

| 初期設定 | 「LS1」                                            |
|------|--------------------------------------------------|
|      | [LS1]                                            |
|      | _・常時本数カウントが可能。LS1 の入力でカウント判定を行います。               |
|      | ۲LS1, LS2                                        |
|      | _・LS1 の入力で本数カウントを開始し、LS2 の入力でカウント判定を行います。        |
|      | 「LS1 による」                                        |
|      | ・LS1 の入力で本数カウントとライン管理タイマのカウントダウンを開始します。ライン管      |
|      | 理タイマのタイムアップでカウント判定を行います。                         |
| 設定範囲 | 「締付による」                                          |
|      | ・常時本数カウントが可能。締付判定を行った時点からライン管理タイマのカウントダウン        |
|      | 開始。タイムアップでカウント判定を行います。                           |
|      | 「WORK 切換判定」                                      |
|      | ・WORK1~WORK5 の入力で本数カウントを開始し、入力 OFF でカウント判定を行います。 |
|      | 「ソケットチェンジャ」                                      |
|      | ・WORK1~WORK5 の入力で本数カウントを開始し、入力 OFF でカウント判定を行います。 |
|      | WORK1~WORK5 の入力が ON し、本数カウントが開始するまではツールは動作しません。  |
| 機能内容 | ・詳細は <u>14.5 ライン管理動作選択</u> を参照してください。            |

### ・締付確認用ブザー出力

| 初期設定 | 「使用する」                                                        |
|------|---------------------------------------------------------------|
| 設定範囲 | 「使用しない」<br>・締付判定時に確認ブザーを鳴らさない。<br>「使用する」<br>・締付判定時に確認ブザーを鳴らす。 |
| 機能内容 | ・締付 OK 時にブザーを1パルス (1sec)出力し、COUNT OK 時に2パルス出力します。             |

#### ・パルス数下限値

| 初期設定  | 0                                         |
|-------|-------------------------------------------|
| 設定範囲  | 0 ~ 9998                                  |
| 設定条件  | パルス数下限値 < パルス数上限値                         |
|       | ・タッチパネル表示:「パルス数 LOW」「トルク計測値」交互表示          |
| 異常検出時 | ・判定ランプ:黄色点灯、「PLS」表示                       |
| の動作   | ・端子台:FASTENING NOK を出力                    |
|       | ・RES.又は入力端子「RESET」の入力で異常解除                |
|       | ・パルス数計測値の下限値の設定を行います。                     |
| 機能内容  | ・トルク計測値がスタートトルク到達~トルク計測終了までのパルス数計測値がパルス数下 |
|       | 限値を下回った場合はパルス LOW NOK と判定し、異常表示を行います。     |

#### ・パルス数上限値

| 初期設定         | 9999                                                                                                    |
|--------------|----------------------------------------------------------------------------------------------------|
| 設定範囲         | 1 ~ 9999                                                                                                    |
| 設定条件         | パルス数下限値 < パルス数上限値                                                                                                |
| 異常検出時<br>の動作 | ・タッチパネル表示:「パルス数 HIGH」「トルク計測値」交互表示<br>・判定ランプ:赤色点灯、「PLS」表示<br>・端子台:FASTENING NOK を出力<br>・RES_又は入力端子「RESET」の入力で異常解除 |
| 機能内容         | ・パルス数計測値の上限値の設定を行います。<br>・トルク計測値がスタートトルク到達~トルク計測終了までのパルス数計測値がパルス数上<br>限値を上回った場合はパルス HIGH NOK と判定し、異常表示を行います。     |

#### ・ トルク CUT 補正選択

| 初期設定 | 「ピーク値」                                                           |
|------|------------------------------------------------------------------|
| 設定範囲 | 「ピーク値」<br>・トルク CUT 値到達後に追加パルスを行った場合、締付トルクのピーク値をコントローラに<br>表示します。 |
|      | 「CUT に達したパルスのトルク値」<br>・最初にトルク CUT 値に達したパルスのトルク値を表示します。           |
| 機能内容 | ・トルク計測値がトルク CUT 値に達した後にコントローラに表示するトルク値を設定しま<br>す。                |

## ・トルク CUT 補正値

| 初期設定 | 0                                                                              |
|------|--------------------------------------------------------------------------------|
| 設定範囲 | 0 ~ 99                                                                         |
| 機能内容 | ・トルク計測値がトルク CUT 値に到達後、設定した回数分追加でパルスを行います。<br><b>※本機能を使用しない場合は「0」に設定してください。</b> |

## 締付単位切換

| 初期設定 | ۲N·m」                         |
|------|-------------------------------|
| 設定範囲 | 「kgf·cm」「kgf·m」「ft·lbf」「dN·m」 |
| 機能内容 | ・計測画面に表示するトルク値の単位を切り替えます。     |
|      | ※本機能は海外仕様のみ変更可能です             |

#### ・ワーク選択組合せ

| °                        |
|--------------------------|
| 。<br>式を選択します。            |
| れるワーク №.                 |
| < 2<br>< 3<br>< 4<br><   |
| < 5<br>< 6<br>< 7<br>< 8 |
|                          |

## • LAN 出力接続先選択

| 初期設定 | 「使用しない」                                          |
|------|--------------------------------------------------|
|      | 「使用しない」                                          |
|      | ・LAN で通信を行いません。                                  |
|      | 「設定パソコン」                                         |
| 設定範囲 | ・LAN で設定用ソフトや上位システムと接続します。                       |
|      | 「品質サーバー」                                         |
|      | ・データ出力設定内のデータ方式選択が「Global」に設定されている場合、Global 品質サー |
|      | バに締付データを送信します。                                   |
|      | ・LANの接続先を選択します。                                  |
|      | ・フロントパネルの RS232C ポートを使用して設定用ソフトと通信を行う場合、本設定は「使   |
| 機能内容 | 用しない」に設定してください。                                  |
|      | ※「使用しない」以外に設定している場合、フロントパネルの RS232C にて設定用ソフトと    |
|      | の接続はできなくなります。                                    |

#### 角度下限値

| 初期設定 | 0                                                                                                    |
|------|----------------------------------------------------------------------------------------------------|
| 設定範囲 | 0 ~ 9997                                                                                                    |
| 設定条件 |                                                                                                    |
| 機能内容 | <ul> <li>・角度計測値の下限判定です。</li> <li>・角度判定機能が「使用する」の場合、判定時の計測角度(スナッグトルク~最終パルス後10msecまでの角度)が角度下限値に達していなければ角度LOW NOKとなります。</li> <li>・「〇」に設定すると、角度下限の判定を行いません。</li> </ul> |

## ・角度上限値

| 初期設定 | 9999                                                                                                    |
|------|----------------------------------------------------------------------------------------------------|
| 設定範囲 | 2 ~ 9999                                                                                                    |
| 設定条件 | 角度下限值 < 角度 CUT 值 < 角度上限值                                                                                                    |
| 機能内容 | <ul> <li>角度計測値の上限判定です。</li> <li>角度判定機能が「使用する」の場合、判定時の計測角度(スナッグトルク~最終パルス後<br/>10msec までの角度)が角度上限値を上回ると角度 HIGH NOK となります。また、角度上限<br/>値以上の角度値を検出した時点でツールが停止します。</li> </ul> |

#### ・角度 CUT 値

| 初期設定 | 9998                                                                  |
|------|-----------------------------------------------------------------------|
| 設定範囲 | 1 ~ 9998                                                              |
| 設定条件 | 角度下限值 < 角度 CUT 值 < 角度上限值                                              |
| 機能内容 | ・角度コントロール時の締付停止角度の設定値です。<br>※コントロール方式が「角度コントロール/AD トルクモニタ」の場合に有効となります |

## ・スナッグトルク異常選択

| 初期設定  | 「検出しない」                                        |
|-------|------------------------------------------------|
| 設定範囲  | 「検出しない」                                        |
|       | ・スナッグトルク異常を検出しません。                             |
|       | 「検出する」                                         |
|       | ・スナッグトルク異常を検出します。                              |
|       | ・タッチパネル表示:「スナッグトルク異常」                          |
| 異常検出時 | ・判定ランプ:黄色点灯、「TRQ」表示                            |
| の動作   | ・端子台:FASTENING NOK を出力します。                     |
|       | ・ RES. 又は RESET 端子の入力で異常解除                     |
| 機能内容  | ・スナッグトルク異常検出タイマの TIME UP までにトルク計測値がスナッグトルクに達して |
|       | いない場合にスナッグトルク異常を検出します。                         |
|       | ※本機能を使用する際は「角度判定選択」の設定も「使用する」に設定して下さい。         |

### ・スナッグ角度判定選択

| 初期設定          | 「検出しない」                                       |
|---------------|-----------------------------------------------|
| 乳白体田          | 「検出しない」                                       |
|               | ・スナッグ角度判定を行いません。                              |
| <b>汉</b> ) 即四 | 「検出する」                                        |
|               | ・スナッグ角度判定を行います。                               |
|               | ・タッチパネル表示:「スナッグ角度LOW / HIGH異常」                |
| 異常検出時         | ・判定ランプ:LOW 時(黄色点灯「ANG」表示)、HIGH 時(赤色点灯「ANG」表示) |
| の動作           | ・端子台:FASTENING NOK を出力                        |
|               | ・ RES. 又は RESET 端子の入力で異常解除                    |
| 機能内容          | ・スナッグ角度計測値(トルク計測値がスタートトルクに達してからスナッグトルクに達す     |
|               | るまでの角度計測値)の上下限判定を行うか選択します。                    |
|               | ※本機能を使用する際は「角度判定選択」の設定も「使用する」に設定して下さい。        |

## ・スナッグ角度下限値

| 初期設定 | 0                                                                                                    |
|------|----------------------------------------------------------------------------------------------------|
| 設定範囲 | 0 ~ 9998                                                                                                    |
| 設定条件 | スナッグ角度下限値 < スナッグ角度上限値                                                                                                    |
| 機能内容 | <ul> <li>・スナッグ角度計測値(トルク計測値がスタートトルクに達してからスナッグトルクに達するまでの角度計測値)に下限値を設けます</li> <li>・スナッグ角度判定選択が「使用する」の場合に、スナッグ角度が下限値を下回ると異常を<br/>検出します。</li> </ul> |

## ・スナッグ角度上限値

| 初期設定 | 9999                                                                                                    |
|------|----------------------------------------------------------------------------------------------------|
| 設定範囲 | 1 ~ 9999                                                                                                    |
| 設定条件 | スナッグ角度下限値 < スナッグ角度上限値                                                                                                    |
| 機能内容 | <ul> <li>・スナッグ角度計測値(トルク計測値がスタートトルクに達してからスナッグトルクに達するまでの角度計測値)に上限値を設けます。</li> <li>・スナッグ角度判定選択が「使用する」の場合に、スナッグ角度が上限値を上回ると異常を検出します。</li> </ul> |

#### ・フリーラン角度検出選択

| 初期設定         | 「検出しない」                                        |
|--------------|------------------------------------------------|
| 設定範囲         | 「検出しない」                                        |
|              | ・フリーラン角度判定を行いません。                              |
|              | 「検出する」                                         |
|              | ・フリーラン角度判定を行います。                               |
| 異常検出時<br>の動作 | ・タッチパネル表示:「フリーラン角度異常」                          |
|              | ・判定ランプ:黄色点灯、「FREE」表示                           |
|              | ・ <u>端子</u> 台:FASTENING NOK を出力                |
|              | ・ RES. 又は RESET 端子の入力で異常解除                     |
| 機能内容         | ・フリーラン角度(スタートトルク検出 400msec 前~スタートトルク検出までの角度)の下 |
|              | 限判定を行うか選択します。                                  |
|              | ・フリーラン角度検出選択を「検出する」に設定している場合、フリーラン角度がフリーラ      |
|              | ン角度下限値を下回っていればフリーラン角度異常を検出します。                 |

## ・角度判定選択

| 初期設定         | 「検出しない」                                          |
|--------------|--------------------------------------------------|
| 乳白茶田         | 「検出しない」                                          |
|              | ・締付角度判定を行いません。                                   |
| <b>汉</b> 上則田 | 「検出する」                                           |
|              | ・締付角度判定を行います。                                    |
|              | ・タッチパネル表示:「締付角度LOW /締付角度HIGH」                    |
| 異常検出時        | ・判定ランプ:LOW 時(黄色点灯「ANG」表示)、HIGH 時(赤色点灯「ANG」表示)    |
| の動作          | ・端子台:FASTENING NOK を出力                           |
|              | ・ RES. 又は RESET 端子の入力で異常解除                       |
|              | ・締付角度(スナッグトルク検出~CUT トルク検出後 10msec までの角度)の判定を行うか選 |
|              | 択します。                                            |
| 操作内容         | ・角度判定選択が「検出する」で、締付角度が角度上限値・角度下限値の範囲外にの場合に        |
| 懱肥內谷         | 角度異常を検出します。                                      |
|              | ・「スナッグトルク異常選択」及び「スナッグ角度判定選択」を「使用する」に設定する場        |
|              | 合は、「角度判定選択」も「使用する」に設定して下さい。                      |

### ・フリーラン角度下限値

| 初期設定 | 0                                             |
|------|-----------------------------------------------|
| 設定範囲 | 0 ~ 9999                                      |
|      | ・フリーラン角度(スタートトルク検出前 400msec~スタートトルク検出までの角度)計測 |
| 機能内容 | 値に対する角度下限値です。                                 |
|      | ・フリーラン角度検出選択が「検出する」の時に使用します。                  |

#### ・波形データ内容選択

| 初期設定 | Γ2ms」                                                                                                    |
|------|----------------------------------------------------------------------------------------------------|
| 設定範囲 | $\lceil 100  \mu   floor$ · $\lceil 1ms   floor$ · $\lceil 2ms   floor$ · $\lceil 5ms   floor$                  |
|      | <ul> <li>・計測したトルク波形を 100 µ sec/1msec/2msec/5msec 間隔のデータに変換後出力を行います。</li> </ul>                                  |
| 機能内容 | <ul> <li>・設定用ソフトの波形データ受信画面にて受信を行っている場合、「100µ」に設定していると波形データのバッファは5本までとなり、それ以外に設定している場合のバッファは50本となります。</li> </ul> |

#### ・本体 PC ポート通信速度

| 初期設定 | Г115200」                                                                            |
|------|-------------------------------------------------------------------------------------|
| 設定範囲 | Г9600ј • Г19200ј • Г38400ј • Г57600ј • Г115200ј                                     |
| 機能内容 | ・フロントパネル PC ポートの通信速度を 9600bps / 19200bps / 38400bps / 57600bps / 115200bps から選択します。 |
|      | ※フロントパネルの PC コネクタを使用した設定用パソコンとの通信速度を設定します。リ                                         |
|      | アパネルのデータ出力用 RS232C コネクタの通信速度ではありません。                                                |

#### ・波形メモリ機能選択

| 初期設定 | 「機能 3」                                              |
|------|-----------------------------------------------------|
|      | 「機能 1」<br>・波形データをメモリしない。                            |
|      |                                                     |
| 設定範囲 | 「機能 3」<br>・波形データをメモリし、バッファがフルになると警告を表示、ブザーを ON しない。 |
|      |                                                     |
| 機能内容 | ・「バッファフル」「サーバー通信異常」の表示、ブザーの動作を選択します。                |

### ・パスワード/履歴使用選択

| 初期設定 | 「使用しない」                                                                                         |
|------|-------------------------------------------------------------------------------------------------|
| 設定範囲 | 「使用しない」<br>・パスワード機能/設定変更履歴機能を使用しない。                                                             |
|      | 「使用する」<br>・パスワード機能/設定変更履歴機能を使用する                                                                |
| 機能内容 | ・設定値を変更するために設定モードに移行する際にパスワード認証を行い、変更した設定<br>項目と設定内容を全て履歴に残す機能です。                               |
|      | ・保存した履歴は設定用ソフトで受信することができます。<br>・パスワードの登録方法及び変更履歴の削除方法と機能の詳細は「 <u>13.パスワード機能</u> 」を<br>参照してください。 |

## ・無効パルス

| 初期設定 | 3                                                                                                    |
|------|----------------------------------------------------------------------------------------------------|
| 設定範囲 | 0 ~ 10                                                                                                    |
| 機能内容 | <ul> <li>・トルク計測値がスタートトルクを越えてから CUT トルクに達するまでにトルク入力が中断した場合、中断した時のパルス数が無効パルスの設定値以下の時、判定を行わず締付を<br/>無効にする機能です。</li> <li>・設定値は変更せずにご使用ください。</li> </ul> |

### ・エンコーダパルス数

| 初期設定          | 1079                              |
|---------------|-----------------------------------|
| 設定範囲          | 0 ~ 9999                          |
| 機能内灾          | ・ツールに使用している角度センサのエンコーダパルス数を設定します。 |
| 126 HG P 3 TT | ※設定値は変更しないでください。                  |

### ・エンコーダ角度

| 初期設定 | 360                                                 |
|------|-----------------------------------------------------|
| 設定範囲 | 0 ~ 9999                                            |
| 機能内容 | ・ツールに使用している角度センサのエンコーダ角度を設定します。<br>※設定値は変更しないでください。 |

#### ・COUNT OK ツール停止選択

| 初期設定 | 「停止しない」                           |
|------|-----------------------------------|
| 設定範囲 | 「停止しない」<br>・COUNT OK でもツールを動作させる。 |
|      |                                   |
|      | ・COUNT OK でツールの動作を停止する。           |
| 機能内容 | ・COUNT OK が表示されている間のツールの動作を選択します。 |
|      |                                   |

#### ・エア/モーター切り替え

| 初期設定 | 「モーター」             |
|------|--------------------|
|      | 「エア」               |
| 設定範囲 | ・エアツールを使用する        |
|      | 「モーター」             |
|      | ・電動ツールを使用する。       |
| 機能内容 | ※初期設定から変更しないでください。 |

#### ・ツール回転停止設定

| 初期設定         | 「停止しない」                                       |
|--------------|-----------------------------------------------|
| 設定範囲         | 「停止しない」                                       |
|              | ・瓜生標準通信仕様で接続中、生存確認エラーが発生した際でもツールを動作させる。       |
|              | 「停止する」                                        |
|              | ・瓜生標準通信仕様で接続中、生存確認エラーが発生した際にツールを停止する。         |
|              | ・瓜生標準通信仕様で接続時、生存確認エラーが発生した際にツールを停止するかを選択し     |
|              | ます。                                           |
| 操作           | ・ツール回転停止設定が「停止する」で TIMER 設定の「瓜生標準タイムアウト」使用時、生 |
| <b>儉</b> 肥內谷 | 存確認エラーが発生するとリセット入力を行うまでツールを停止します。             |
|              | ※瓜生標準で通信中に生存確認エラー以外の通信エラーが発生した場合は、本設定に関わら     |
|              | ずツール停止状態になります。                                |

#### ・起動時画面選択

| 初期設定 | 「トルク値表示」                                      |
|------|-----------------------------------------------|
|      | 「トルク値表示」<br>・最初に表示する画面をトルク表示画面に設定する。          |
| 設定範囲 | 「ワーク・カウント表示」<br>・最初に表示する画面をワーク・カウント表示画面に設定する。 |
|      | 「締付トルクモニタ」<br>・最初に表示する画面を締付トルクモニタ画面に設定する。     |
| 機能内容 | ・電源投入時及びメニュー画面でのリセット入力時に最初に表示する画面を選択します。      |

## ・モータ出力切換設定

| 初期設定 | 「スタートトルク検出」                                      |
|------|--------------------------------------------------|
| 機能内容 | ・モータ出力を2段階目に切り替える条件を設定します。<br>※設定値は変更せず使用してください。 |

## 7.3 TIMER 設定

| TIMER設定(1/3)           | ワーウ 1 🛛 🔻  | TIMER設定(2/3) | 9-21 ▼      | TIMER設定(3/3) 7-71 ▼ |
|------------------------|------------|--------------|-------------|---------------------|
| CUT前判定遅延               | 1000       | バルブ出力        | 300         | 日付時刻更新              |
| 判定遅延                   | 300        | ピン合わせ用       | 0           |                     |
| 初期異常検出                 | 500        | ライン管理用       | 100         |                     |
| サイクル異常検出               | 5000       | 「瓜生標準タイムアウト」 | 0           |                     |
| 締付OK出力                 | 9999       |              |             | キャンセル」適用」           |
| COUNT OK出力             | 9999       | 年月日          | 20/12/02    |                     |
| トルク計測スタート遅延            | 20         | 時分秒          | 14:31:35    |                     |
| スナッグトルク異常検出            | 1          |              | 日付時刻更新      |                     |
| <ul> <li>RE</li> </ul> | S. 設定 MENU | 🔺 🕨 RI       | ES. 設定 MENU | ◄ ► RES. 設定 MENU    |

## ・CUT 前判定遅延

| 初期設定 | 1000 [msec]                                                                                                    |
|------|----------------------------------------------------------------------------------------------------|
| 設定範囲 | 100 ~ 9999 [msec]                                                                                                    |
| 機能内容 | <ul> <li>・スタートトルクに達した後、CUTトルク到達前に締付を中断した場合、トルク入力が終<br/>了した時点から設定時間経過後に判定出力を行います。</li> <li>・判定時のパルス数が無効パルス以下の場合は判定を行わず、締付途中のデータを破棄します。</li> </ul> |
|      | ※トルクCUT値到達後は「判定遅延」が機能します。                                                                                                    |

#### ・判定遅延

| 初期設定 | 300 [msec]                                                                                                |
|------|----------------------------------------------------------------------------------------------------|
| 設定範囲 | 100 ~ 9999 [msec]                                                                                         |
| 機能内容 | ・締付完了(CUT到達後)から、判定出力を行うまでの遅延タイマです。<br>・コントロール動作時のトルク計測終了ポイントとして使用します。<br>※トルクCUT値到達前は「CUT前判定遅延タイマ」が機能します。 |

#### ・初期異常検出

| 初期設定 | 500 [msec]                                                                                                    |
|------|----------------------------------------------------------------------------------------------------|
| 設定範囲 | 100 ~ 9999 [msec]                                                                                                    |
| 機能内容 | <ul> <li>・スタートトルク ~ CUT トルク到達までの締付時間が設定した時間以内の場合に初期異常を検出します。</li> <li>・タイマの作動開始ポイントはトルクがスタートトルク到達時より開始します。</li> <li>・ MODE 画面の初期異常検出を「使用する」に設定することで有効になります。</li> </ul> |

#### ・サイクル異常検出

| 初期設定 | 5000 [msec]                                                                                                    |
|------|----------------------------------------------------------------------------------------------------|
| 設定範囲 | 100 ~ 9999 [msec]                                                                                                    |
| 機能内容 | <ul> <li>・締付トルク計測値がスタートトルクに達した時点から、このタイマの設定以上時間が経過してもトルク計測値がトルク CUT 値に達していない場合にサイクル異常を検出します。</li> <li>・タイマの作動開始ポイントはトルクがスタートトルク到達時より開始します。</li> <li>MODE 画面のサイクル異常検出が「使用する」又は強制停止選択が「使用する」の場合に設定が必要です。</li> </ul> |

#### ・締付 0K 出力

| 初期設定 | 9999 [msec]                                                                                                    |
|------|----------------------------------------------------------------------------------------------------|
| 設定範囲 | 0 ~ 9999 [msec]                                                                                                    |
| 機能内容 | <ul> <li>・端子台からの FASTENING OK 信号出力時間を設定する為のタイマ設定値です。</li> <li>・タイマの設定時間内でも次のトルク計測を開始すると FASTENING OK の出力は OFF します。</li> <li>・出力時間により、外部シーケンス等に影響がでる場合のみ設定して下さい。</li> <li>・タイマを「0」に設定した場合は次の締付開始まで出力を保持します。</li> </ul> |

### ・COUNT OK 出力

| 初期設定 | 9999 [msec]                                                                                                    |
|------|----------------------------------------------------------------------------------------------------|
| 設定範囲 | 0 ~ 9999 [msec]                                                                                                    |
| 機能内容 | ・COUNT OK 端子出力 ON 時間を設定する為のタイマ設定値です。<br>・タイマを「O」に設定した場合は、リセット入力又は LS1 等の本数カウントのリセットま<br>で出力を保持します。<br>・全てのワークで共通の設定です。 |

### ・トルク計測スタート遅延

| 初期設定 | 20 [msec]                                                                                                    |
|------|----------------------------------------------------------------------------------------------------|
| 設定範囲 | 1 ~ 9999 [msec]                                                                                                    |
| 機能内容 | ・トルク計測値がスタートトルク到達時よりタイマが作動し、TIME UP からトルク計測を開<br>始します。(外部スタート使用時は START 端子入力 ON 時からタイマが作動します。)<br>・ボルト/ナットの着座時にトルク値の飛び跳ねが起こる場合に使用します。 |

## ・スナッグトルク異常検出

| 初期設定 | 1 [msec]                                                                                        |
|------|-------------------------------------------------------------------------------------------------|
| 設定範囲 | 0 ~ 9999 [msec]                                                                                 |
| 機能内容 | ・トルク計測値がスタートトルクに到達した時点よりタイマがスタートし、TIME UP までに<br>トルク計測値がスナッグトルク設定値に達していなければスナッグトルク異常を検出しま<br>す。 |

・バルブ出力

| 初期設定 | 300 [msec]                                                                     |
|------|--------------------------------------------------------------------------------|
| 設定範囲 | 0 ~ 9999 [msec]                                                                |
| 機能内容 | <ul> <li>・判定遅延タイマのタイムアップからバルブ出力タイマのタイムアップまでツールの動作を</li> <li>停止させます。</li> </ul> |

・ピン合わせ用

| 初期設定 | 0 [msec]                                                                                                    |
|------|----------------------------------------------------------------------------------------------------|
| 設定範囲 | 0 ~ 9999 [msec]                                                                                                    |
| 機能内容 | <ul> <li>・ボルトのピンなどの位置合わせ時に使用します。</li> <li>・トルク判定時からタイマがスタートし、TIME UP までトルク計測を行いませんので、その間に追い締めによりピンの位置を合わせます。</li> <li>※この機能を使用しない場合は「0」に設定して下さい。</li> </ul> |

#### ・ライン管理用

| 初期設定 | 100 [sec]                                                                                                    |
|------|----------------------------------------------------------------------------------------------------|
| 設定範囲 | 1 ~ 9999 [sec]                                                                                                    |
| 機能内容 | <ul> <li>MODE 画面のライン管理動作選択が「LS1 による」又は「締付による」の場合に使用しま<br/>す。ライン管理を時間により行う為のタイマです。</li> <li>作業工程開始時にタイマがスタートし、タイマが0になると判定を行います。</li> <li>カウント判定が OK の場合は、カウント OK 後カウント OK タイマで設定した時間が経過し<br/>た時点でカウント本数がリセットされます。</li> <li>全てのワークで共通の設定です。</li> </ul> |

#### ・瓜生標準タイムアウト

#### ・年月日

| 機能内容・ | 「日付時刻更新」ボタンで変更することができます。 |
|-------|--------------------------|

・時分秒

| 機能内容 | <ul> <li>「日付時刻更新」ボタン</li> </ul> | ・で変更することができます。 |
|------|---------------------------------|----------------|
|------|---------------------------------|----------------|

端子台の入力・出力内容はフリーフォマットになっており、設定によって割り当てている入出力内容を変更す る事が出来ます。

## 入力端子選択1

| 入力端子運 | 駅1 (1/2)     |
|-------|--------------|
| 入力1   | LS1          |
| 入力2   | PASS         |
| 入力3   | RESET        |
| 入力4   | WORK A       |
| 入力5   | WORK B       |
| 入力6   | WORK C       |
|       |              |
|       | KES. 設定 MENU |

入力1:「LS1」
 入力2:「PASS」
 入力3:「RESET」
 入力4:「WORK A」
 入力5:「WORK B

| 初刑改正 | 入力4:「WORK A」   |                                        |
|------|----------------|----------------------------------------|
|      | 入力5:「WORK B」   | ]                                      |
|      | 入力6:「WORK C」   | ]                                      |
|      | ・入力1~6はそれ      | ぞれリアパネルの I/O 端子 IN 1 ~ IN 6 に対応しています。  |
|      | _              |                                        |
|      | 設定名            | 内容                                     |
|      | 10.1           | ライン管理動作選択が「LS1」の場合は判定                  |
|      | LOI            | 「LS1,LS2」又は「LS1 による」の場合は締め付け工程を開始します。  |
|      | START          | ※ 本機能は使用しません。                          |
|      | RESET          | NOK やカウント、ライン管理のクリアを行います。              |
|      | LS 2           | 判定(ライン管理動作選択が「LS1,LS2」の場合に使用します)       |
|      | PASS           | 締め付け残数があっても強制的に COUNT OK にします。         |
|      | QL             | QL レンチ用入力、締付本数のカウントダウンを行います。           |
|      | WORK A         | ワーク選択用入力                               |
|      | WORK B         | WORK A~Cの組合せにより WORK No.1~5を選択します。     |
|      | WORK C         | MODE 設定の「ワーク選択組合せ」が「A~C」の場合に使用します。     |
| 機能内容 | WORK 1         | ワーク選択用入力                               |
|      | 5              | WORK 1~5の入力により WORK №.1~5を選択します。       |
|      | WORK 5         | MODE 設定の「ワーク選択組合せ」が「1~5」の場合に使用します。     |
|      | CUT            | 入力することで締付動作(ツール)を停止させます。               |
|      | TOOL SW        | ※ 本機能は使用しません。                          |
|      | TOOL LEVER ON  | ※ 本機能は使用しません。                          |
|      | RES            | ※ 本機能は使用しません。                          |
|      | FORWORD (LOW)  | ON している間ツールを回転させます。回転速度は 500rpm 固定です。  |
|      | FORWORD (MID)  | ON している間ツールを回転させます。回転速度は 1000rpm 固定です。 |
|      | FORWORD (HIGH) | ON している間ツールを回転させます。回転速度はモーター設定に依存      |
|      |                | し、ツールレバーON 時と同じ動作を行います。                |
|      | REVERSE        | ON している間ツールを逆転させます。回転速度はモーター設定に依存し     |

ます。

## ・出力端子選択1

| 出力端子邊 | 訳1 (2/2)        |
|-------|-----------------|
| 出力1   | COUNT OK        |
| 出力2   | COUNT NOK       |
| 出力3   | FASTENING OK    |
| 出力4   | FASTENING NOK   |
| 出力5   | TORQUE LOW NOK  |
| 出力6   | TORQUE HIGH NOK |
|       |                 |
|       |                 |
|       | RES 設定 MENU     |

| 初期設定         | 出力1:「COUNT OK」<br>出力2:「COUNT NOK」<br>出力3:「FASTENING OK」<br>出力4:「FASTENING NOK」<br>出力5:「TORQUE LOW NOK」<br>出力6:「TORQUE HIGH NOK」 |                                                          |  |  |  |  |
|--------------|----------------------------------------------------------------------------------------------------|----------------------------------------------------------|--|--|--|--|
|              | ·出力1~6はそれぞ                                                                                                    | 「れリアパネルの I/O 端子 OUT 1 ~ OUT 6 に対応しています。                  |  |  |  |  |
|              | 設定名                                                                                                    | 内容                                                       |  |  |  |  |
|              | COUNT OK                                                                                                    | カウント OK<br>出力時間は TIMER 設定の「COUNT OK 出力」にて設定します。          |  |  |  |  |
|              | COUNT NOK                                                                                                    | カウント NOK<br>カウント NOK がクリアされるまで出力しています。                   |  |  |  |  |
|              | FASTENING OK                                                                                                    | 締め付け OK<br>出力時間は TIMER 設定の「締付 OK 出力」にて設定します。             |  |  |  |  |
|              | FASTENING NOK                                                                                                    | 締め付け NOK<br>NOK 表示がクリアされるまで出力しています。                      |  |  |  |  |
|              | SV                                                                                                    | トルクがスタートトルクに達すると出力します。                                   |  |  |  |  |
|              | TORQUE LOW NOK                                                                                                    | トルク判定がLOW NOK 時に出力します。                                   |  |  |  |  |
|              | TORQUE HIGH NOK                                                                                                    | トルク判定が HIGH NOK 時に出力します。                                 |  |  |  |  |
| 楼能内突         | OPERATION RANGE                                                                                                    | 作業工程内(締付本数カウントダウン可能状態)でのみ点灯します。                          |  |  |  |  |
| 196 11 21 21 | CPU RUN                                                                                                    | コントローラ動作中出力<br>設定値書き込み中などのツールのコントロールが出来ない場合は OFF<br>します。 |  |  |  |  |
|              | CAUTION                                                                                                    | 警告出力<br>累積本数/パルス数が修理対応本数/パルス数到達時に出力します。                  |  |  |  |  |
|              | WORK A アンサー                                                                                                    | WORK A~C が入力されている問 対応」たアンサー信号を出力」主                       |  |  |  |  |
|              | WORK B アンサー                                                                                                    |                                                          |  |  |  |  |
|              | WORK C アンサー                                                                                                    | , o                                                      |  |  |  |  |
|              | WORK 1 COUNT OK                                                                                                    |                                                          |  |  |  |  |
|              | WORK 2 COUNT OK                                                                                                    |                                                          |  |  |  |  |
|              | WORK 3 COUNT OK                                                                                                    | 各 WORK No.毎に COUNI OK 信号を出力します。                          |  |  |  |  |
|              | WORK 4 COUNT OK                                                                                                    |                                                          |  |  |  |  |
|              | SV2                                                                                                    | トルク計測値がスナッグトルクに達すると出力します                                 |  |  |  |  |
|              |                                                                                                    |                                                          |  |  |  |  |

## 7.5 データ出力設定

リアパネルの RS232C コネクタ(RS232C ポート)を使用した通信 及び NET WORK コネクタ(LAN ポート)を 利用した瓜生標準の通信仕様による通信(以下瓜生標準)とデータ管理システム(以下データ管理)の通信設 定を行います。

| データ出力設定(1/3) |            | データ出力設定(2/3) |            | データ出力設定(3/3) |    |             |
|--------------|------------|--------------|------------|--------------|----|-------------|
| UEC No. 設定   | 1          | パルス数送信選択     | 送信する       | データ通信形式      | 選択 | 設定+結果データ    |
| 出力動作選択       | 全数出力       | 締付時間送信選択     | 送信する       | 初期接続選択       | र  | UECから接続     |
| データ方式選択      | #∼CR       | 締付判定送信選択     | 送信する       | データクリフ       | ~  | データ出力       |
| 通信速度選択       | 9600       | 波形データ送信選択    | 送信する       |              |    |             |
| ビット長選択       | 8 bit      | 締付角度送信選択     | 送信する       |              |    |             |
| ストップビット選択    | 1 bit      | フリーラン角度送信選択  | 送信する       |              |    |             |
| パリティビット選択    | 奇数         | IDデータ出力選択    | 送信する       |              |    |             |
| トルク値送信選択     | 送信する       | IDデータ桁数      | 48         |              |    |             |
| RE           | S. 設定 MENU | ✓ ► RE       | S. 設定 MENU |              | RE | ES. 設定 MENU |

#### ・UEC No. 設定

| 初期設定 | 1                                                                        |
|------|--------------------------------------------------------------------------|
| 設定範囲 | 1 ~ 9999                                                                 |
| 機能内容 | <ul> <li>・瓜生標準及びデータ管理にてコントローラを複数接続する場合の各コントローラに割り付ける番号を設定します。</li> </ul> |

### ・出力動作選択

| 初期設定 | 「全数出力」                                                  |
|------|---------------------------------------------------------|
| 設定範囲 | 「全数出力」<br>・締付 OK、NOK に関わらず全ての締付データの RS232C 出力を行います。     |
|      | 「異常時に出力」<br>・トルク/パルス数/角度上下限/各種締付異常検出時のみ RS232C 出力を行います。 |
|      | 「出力しない」<br>・RS232C 出力を行いません                             |
| 機能内容 | ・リアパネル PCコネクタから出力する締付データの出力条件を設定します。                    |

#### データ方式選択

| 初期設定 | Γ#~CR」                                                        |
|------|---------------------------------------------------------------|
|      | Γ#~CR」                                                        |
|      | ・出力した締付データの最後に[CR]を付ける。                                       |
|      | 「#~LF」                                                        |
|      | ・出力した締付データの最後に[LF]を付ける。                                       |
|      | 「Global」                                                      |
| 設定範囲 | ・グローバルポカヨケに対応した通信仕様で通信を行います。「Global」設定時に最適な設<br>定に自動的に変更されます。 |
|      | 「UEC4500 Type」                                                |
|      | ・UEC-4500 と同じ通信仕様で締付データを出力します。                                |
|      | 「UEC4100 Type」                                                |
|      | ・UEC-4100 と同じ通信仕様で締付データを出力します。                                |
|      | ・リアパネル PCコネクタからの出力動作を選択します。                                   |
| 機能内容 | ・プログラム切換選択の設定が「通信」「通信 ProgramNo」となっている場合は本設定を「#               |
|      | ~CR」に設定して下さい。                                                 |

#### ・通信速度選択

|      | ※フロントパネル PC コネクタの通信速度設定ではありません。                               |
|------|---------------------------------------------------------------|
| 機能内容 | 57600bps / 115200bps から選択します。                                 |
|      | ・リアパネル PC ポートの通信速度を 4800bps / 9600bps / 19200bps / 38400bps / |
| 設定範囲 | Г4800」 • Г9600」 • Г19200」 • Г38400」 • Г57600」 • Г115200」      |
| 初期設定 | Г9600」                                                        |

#### ・ビット長選択

| 初期設定 | ۲8bit」                              |
|------|-------------------------------------|
| 設定範囲 | Г7bit」 • Г8bit」                     |
| 機能内容 | ・リアパネル PC コネクタ からの出力データのビット長を選択します。 |

## ・ストップビット選択

| 初期設定 | ۲1bit」                                |  |  |
|------|---------------------------------------|--|--|
| 設定範囲 | Г1bit」 • Г2bit」                       |  |  |
| 機能内容 | ・リアパネル PC コネクタからの出力データのストップビットを選択します。 |  |  |

## <u>・パリティビ</u>ット選択

| 初期設定 |                                        |  |
|------|----------------------------------------|--|
| 設定範囲 | 「奇数」<br>・出力データのパリティチェック(奇数)を行います       |  |
|      | 「偶数」<br>・出力データのパリティチェック(偶数)を行います       |  |
|      | 「なし」<br>・出力データのパリティチェックを行いません          |  |
| 機能内容 | ・リアパネル PC コネクタからの出力データのパリティチェックを選択します。 |  |

## ・トルク値送信選択

| 初期設定 | 「送信する」                                     |  |
|------|--------------------------------------------|--|
| 設定範囲 | 「送信しない」<br>・出力するデータにトルク計測値を含まない            |  |
|      | 「送信する」<br>・出力するデータにトルク計測値を含む               |  |
| 機能内容 | ・リアパネル PC コネクタからの出力データ内容にトルク値を含むかの選択を行います。 |  |

#### ・パルス数送信選択

| 初期設定 | 「送信する」                                     |
|------|--------------------------------------------|
| 設定範囲 | 「送信しない」                                    |
|      | 」「送信する」                                    |
|      | ・出力するデータにパルス数を含む                           |
| 機能内容 | ・リアパネル PC コネクタからの出力データ内容にパルス数を含むかの選択を行います。 |

#### ・締付時間送信選択

| 初期設定 | 「送信する」                                       |
|------|----------------------------------------------|
| 設定範囲 | 「送信しない」                                      |
|      | ・出力するデータに締付時間を含まない                           |
|      | 「送信する」                                       |
|      | ・出力するデータに締付時間を含む                             |
| 機能内容 | ・リアパネル PC コネクタからの出力データ内容に締付時間(スタートトルク値到達からトル |
|      | ク CUT 値到達までの経過時間)を含むかの選択を行います。               |

### • 締付判定送信選択

| 初期設定 | 「送信する」                                     |
|------|--------------------------------------------|
| 設定範囲 | 「送信しない」                                    |
|      | ・出力するデータに締付判定を含まない                         |
|      | 「送信する」                                     |
|      | ・出力するデータに締付判定を含む                           |
| 機能内容 | ・リアパネル PC コネクタからの出力データ内容に締付判定を含むかの選択を行います。 |

#### ・波形データ送信選択

| 初期設定 | 「送信する」                                      |  |  |
|------|---------------------------------------------|--|--|
| 設定範囲 | 「送信しない」                                     |  |  |
|      | _・テータ官理システムとの通信時に波形テータを含まない<br>「送信する」       |  |  |
|      | ・データ管理システムとの通信時に波形データをを含む                   |  |  |
| 機能内容 | ・LAN ポートを使用してデータ管理と通信する際、上位に送信する締付結果データに波形デ |  |  |
|      | ータを含むかの選択を行います。                             |  |  |

#### 締付角度送信選択

| 初期設定 | 「送信する」                                     |
|------|--------------------------------------------|
| 設定範囲 | 「送信しない」                                    |
|      | _・四方するテーダに紛行角度を含まない。                       |
|      | ・出力するデータに締付角度を含む                           |
| 機能内容 | ・リアパネル PC コネクタからの出力データ内容に締付角度を含むかの選択を行います。 |

#### ・フリーラン角度送信選択

| 初期設定 | 「送信する」                                      |  |  |
|------|---------------------------------------------|--|--|
| 設定範囲 | 「送信しない」                                     |  |  |
|      | ・出力するデータにフリーラン角度を含まない                       |  |  |
|      | 「送信する」                                      |  |  |
|      | ・出力するデータにフリーラン角度を含む                         |  |  |
| 機能内容 | ・リアパネル PC コネクタからの出力データ内容にフリーラン角度を含むかの選択を行いま |  |  |
|      | す。                                          |  |  |

## <u>・ID データ出力選択</u>

| 初期設定 | 「送信する」                                    |  |
|------|-------------------------------------------|--|
| 設定範囲 | 「送信しない」<br>・出力するデータに ID を含まない             |  |
|      |                                           |  |
|      | ・出力するテーダにIDを含む                            |  |
| 機能内容 | ・リアパネル PC コネクタから出力するデータに ID データを含むか設定します。 |  |

#### ・ID データ桁数

| 初期設定 | 48                                                                      |                                   |
|------|-------------------------------------------------------------------------|-----------------------------------|
| 設定範囲 | 1 ~ 48                                                                  |                                   |
| 機能内容 | <ul> <li>・ID データの桁数を設定します。</li> <li>・プログラム No 切換選択「通信」「近下さい。</li> </ul> | 通信 ProgramNo」選択時はそれぞれ 32・48 に設定して |

#### ・データ通信形式選択

| 初期設定 | 「設定+結果データ」                                                                                                    |
|------|----------------------------------------------------------------------------------------------------|
|      | 「設定+結果データ」<br>・瓜生標準通信仕様で上位から受信した設定値を使用する。                                                                                                    |
| 設定範囲 | 「結果データ」<br>・瓜生標準通信仕様で上位から受信した設定値を使用しない。                                                                                                    |
| 機能内容 | <ul> <li>・瓜生標準通信仕様で上位システムと通信を行う際、上位から受信した設定値を使用するか<br/>選択します。</li> <li>・「設定+結果データ」に設定されている場合、上位から受信した「ワーク No」「ID」「設<br/>定値」を利用して締付を行います。</li> <li>・「結果データ」に設定されている場合、上位から受信した「ワーク No」「設定値」を無視<br/>し、上位へ締付データの送信のみを行います。また、I/O 端子からの入力でワーク No の切<br/>り換えを行います。</li> </ul> |

#### 初期接続選択

| 初期設定           | 「UEC から接続」                   |             |    |    |
|----------------|------------------------------|-------------|----|----|
|                | 「UEC から接続」                   |             |    |    |
| 扒中盔田           | ・UECP-4900 側から初期接続を行います。     |             |    |    |
| <b>改</b> 史 型 四 | 「サーバーから接続」                   |             |    |    |
|                | ・上位側から初期接続を行います。             |             |    |    |
| 爆化内容           | ・瓜生標準通信仕様で通信を行う際に初期接続時のコマンドを | UECP-4900 側 | 又は | 上位 |
| 饿肥内谷           | 側のどちらから送信するか選択します            |             |    |    |

## ・データクリア設定

| 初期設定 | 「データ出力」                                   |
|------|-------------------------------------------|
|      |                                           |
| 机齿盔面 | ・瓜生標準通信仕様で通信が催立した際に一時保存している締付テータを出力する     |
| 設正軋囲 | 「データクリア」                                  |
|      | ・瓜生標準通信仕様で通信が確立した際に一時保存している締付データを出力せず破棄する |
| 描始中家 | ・瓜生標準にて通信を行う際、上位側へ送信できていない締付データを、通信が確立した際 |
| 成肥内谷 | に削除するかを選択します。                             |

## 7.6 LAN 設定

IP アドレス、サブネットマスク、デフォルトゲートウェイは設定用ソフトから変更することができず、本設定の3ページ目で変更することができます。変更後はコントローラを再起動することで設定が適用されます。

| LAN設定(1,        | /3)           | LANEG                 | 定(2/3)       |   | LAN設定(3/   | 3)          |
|-----------------|---------------|-----------------------|--------------|---|------------|-------------|
| IPアドレス          | 192 168 0 1   | LANリトライ回数             | τ 3          |   | IPアドレス     | 120.0.100.1 |
| サブネットマスク        | 255 255 255 0 | LAN無応答リミット            | 時間 10        |   | サブネットマスク   | 255.0.0.0   |
| デフォルトゲートウェイ     |               |                       |              | デ | フォルトゲートウェイ | 8. 8. 8. 8  |
| TCPポート(自局)      | 2101          |                       |              |   |            |             |
| 接続モード           | クライアント        |                       |              |   |            |             |
| ホストIPアドレス       | 120 0 100 2   |                       |              |   |            |             |
| UE-NTCPポーN(相手局) | 2101          |                       |              |   |            |             |
|                 |               |                       |              |   |            |             |
| ▲ ► R           | ES. 設定 MENU   | <ul> <li>►</li> </ul> | RES. 設定 MENU |   | C D RE     | S. 設定 MENU  |

#### ・IPアドレス

| 初期設定 | 192. 168. 0. 1                   |
|------|----------------------------------|
| 設定範囲 | 0. 0. 0. 0 ~ 255. 255. 255. 255  |
|      | ・コントローラに設定されている IP アドレスです。       |
| 機能内容 | ※設定の変更は LAN 設定画面の 3 ページ目でのみ行えます。 |
|      | ※ IP アドレスの変更後はコントローラを再起動してください。  |

#### ・サブネットマスク

| 初期設定 | 255. 255. 255. 0                 |
|------|----------------------------------|
| 設定範囲 | 0. 0. 0. 0 ~ 255. 255. 255. 255  |
| 機能由處 | ・コントローラに設定されているサブネットマスクです。       |
| 饭肥内谷 | ※設定の変更は LAN 設定画面の 3 ページ目でのみ行えます。 |

#### ・デフォルトゲートウェイ

| 初期設定 | 0. 0. 0. 0                          |
|------|-------------------------------------|
| 設定範囲 | 0. 0. 0. 0 ~ 255. 255. 255. 255     |
|      | ・コントローラに設定されているデフォルトゲートウェイです。       |
| 機能内容 | ・ルータを介して PC とコントローラを接続する場合は設定して下さい。 |
|      | ※設定の変更は LAN 設定画面の 3 ページ目でのみ行えます。    |

#### ・TCP ポート(自局)

| 初期設定 | 2101                    |
|------|-------------------------|
| 設定範囲 | 0 ~ 9999                |
| 機能内容 | ・コントローラの TCP ポートを設定します。 |

#### ・接続モード

| 初期設定 | 「クライアント」                     |
|------|------------------------------|
|      | 「ホスト」                        |
| 机中体用 | ・コントローラ側をホストに設定します           |
| 設正軋囲 | 「クライアント」                     |
|      | ・コントローラ側をクライアントに設定します        |
| 機能内容 | ・設定用ソフト使用時は「クライアント」に設定して下さい。 |
|      |                              |

#### ・ホスト IP アドレス

| 初期設定 | 120. 0. 100. 2                  |  |
|------|---------------------------------|--|
| 設定範囲 | 0. 0. 0. 0 ~ 255. 255. 255. 255 |  |
| 機能内容 | ・接続先(設定用ソフト等)の IP アドレスを設定します。   |  |

・リモート TCP ポート(相手局)

| 初期設定 | 2101                          |
|------|-------------------------------|
| 設定範囲 | 0 ~ 9999                      |
| 機能内容 | ・接続先(設定用ソフト等)の TCP ポートを設定します。 |

・LAN リトライ回数

| 初期設定 | 3                                  |
|------|------------------------------------|
| 設定範囲 | 0 ~ 10                             |
| 機能内容 | ・LAN 通信でエラーが発生した際に行うリトライの回数を設定します。 |

・LAN 無応答リミット時間

| 初期設定 | 10 (sec)                      |
|------|-------------------------------|
| 設定範囲 | 0 ~ 10                        |
| 機能内容 | ・LAN 通信で応答が無い場合に待機する時間を設定します。 |

MODE 設定の「エア/モーター切り替え」の設定が「モーター」になっている場合のみ使用する設定です。 「エア」に設定されている場合は「モーター設定」の項目は表示されません。

| モーター設定       | 9-01 👻     |
|--------------|------------|
| 初期回転速度(×100) | 25         |
| 回転速度(×100)   | 35         |
| 逆回転速度(×100)  | 48         |
| 初期電流         | 電流3        |
| 電流           | 電流4        |
| デューティ比       | 100%       |
| ツールブザー       | ON         |
|              |            |
| RE           | S. 設定 MENU |

•初期回転速度(×100)

| 初期設定 | 25                                     |
|------|----------------------------------------|
|      |                                        |
| 設定範囲 | 10 ~ 48                                |
| 機能内容 | ・トルク計測値がスタートトルクに達するまでのツールの回転速度設定です。    |
|      | ・設定値は 100rpm 刻みです。(設定値 48 の場合、4800rpm) |

## •回転速度(×100)

| 初期設定 | 35                                                                                                    |
|------|----------------------------------------------------------------------------------------------------|
| 設定範囲 | 13 ~ 48                                                                                                    |
| 機能内容 | <ul> <li>トルク計測値がスタートトルクに達してからの回転速度です。</li> <li>設定値は100rpm刻みです。(設定値48の場合、4800rpm)</li> <li>「電流」の設定によって下限値が変化します。         <ul> <li>「1」: 13 ~</li> <li>「2」: 17 ~</li> <li>「3」: 21 ~</li> <li>「4」: 25 ~</li> </ul> </li> </ul> |

• 逆回転速度(×100)

| 初期設定 | 48                                                                |
|------|-------------------------------------------------------------------|
| 設定範囲 | 10 ~ 48                                                           |
| 機能内容 | ・ツールを逆転させた際の回転速度を設定します。<br>・設定値は 100rpm 刻みです。(設定値 48 の場合、4800rpm) |

#### 初期電流

| 初期設定 | 3                                        |
|------|------------------------------------------|
| 設定範囲 | 1 ~ 4                                    |
| 機能内容 | ・トルク計測値がスタートトルクに達するまでのモーターに流れる電流量を設定します。 |

| ・ 竜 流 | • | 電流 |
|-------|---|----|
|-------|---|----|

| 初期設定 | 4                                                                                                    |
|------|----------------------------------------------------------------------------------------------------|
| 設定範囲 | 1 ~ 4                                                                                                    |
| 機能内容 | <ul> <li>・トルク計測値がスタートトルクに達した後のモーターに流れる電流量を設定します。設定<br/>値によって「回転速度」の下限値が変化します。</li> <li>電流値「1」の時「回転速度」の下限値は 1300rpm</li> <li>電流値「2」の時「回転速度」の下限値は 1700rpm</li> <li>電流値「3」の時「回転速度」の下限値は 2100rpm</li> <li>電流値「4」の時「回転速度」の下限値は 2500rpm</li> </ul> |

## ・デューティ比

| 初期設定 | 100 [%]                              |
|------|--------------------------------------|
| 設定範囲 | 10 ~ 100 [%]                         |
| 機能内容 | ・モーターのデューティ比を設定します。                  |
|      | ・モーターへの入力電圧を設定・変更する事で出力を調整することができます。 |

## ・ツールブザー

| 初期設定 | ΓONJ                                                                       |
|------|----------------------------------------------------------------------------|
| 設定範囲 | 「ON」 ・ 「OFF」                                                               |
| 機能内容 | ・ツールブザーの ON, OFF を切り替えます。<br>・締付 OK 時に1パルス(1sec)、締付 NOK 時は連続でツールブザーを出力します。 |

## 7.8 プログラム No 切換

| プログラムNo切換(1/2) |          |     | 7° C  | 1グラム 1 🔷 🔻 | プログ  | 、<br>ラムNo切換(2 | 2/2) <mark>7</mark> 1 | oý 541 🔹 🔻 |
|----------------|----------|-----|-------|------------|------|---------------|-----------------------|------------|
| プログラム切換選択      |          | र   | 使用しない |            | 11本目 | 締付終了          | 16本目                  | 締付終了       |
| ープロ            | グラム切換移行  | Ţ   | OKK   | Dみ         | 12本目 | 締付終了          | 17本目                  | 締付終了       |
| 1本目            | 締付終了     | 6本日 |       | 締付終了       | 13本目 | 締付終了          | 18本目                  | 締付終了       |
| 2本目            | [ 締付終了 ] | 7本[ |       | 締付終了       | 14本目 | 締付終了          | 19本目                  | 締付終了       |
| 3本目            | 締付終了     | 8本8 |       | 締付終了       | 15本目 | 締付終了          | 20本目                  | 締付終了       |
| 4本目            | 締付終了     | 9本目 |       | 締付終了       |      |               |                       |            |
| 5本目            | 締付終了     | 10本 | 目     | 締付終了       |      |               |                       |            |
|                |          |     |       |            |      |               |                       |            |
|                |          | RE  | S.    | 設定 MENU    | •    | •             | RES.                  | 設定 MENU    |

### ・プログラム切換選択

| 初期設定          | 「使用しない」                                            |
|---------------|----------------------------------------------------|
| 設定範囲          |                                                    |
|               |                                                    |
|               | ・端子台からの入力により使用するプログラムを切り替えます。                      |
|               | 切り替えは「WORK A」~「WORK C」及び「WORK 1」~「WORK 5」で行います。    |
|               | 「通信」                                               |
|               | ・リアパネル PC コネクタからデータ(32 byte)を受信することで使用するプログラム No を |
|               | 選択します。                                             |
|               | 「通信 ProgramNo」                                     |
|               | ・リアパネル PC コネクタからデータ(48 Byte)を受信することで使用するプログラム No を |
|               | 選択します。                                             |
|               | ・プログラムNo.切換を使用するか、及びプログラムNo.の切換方法を設定します。           |
| 描述中容          | ・設定を「使用しない」から他の設定に切り替えた場合、又は他の設定から「使用しない」          |
|               | に変更した場合、新たにプログラム No を記録するためメモリデータクリアを行います。         |
| 172 86 17 161 | ※設定が「通信」「通信 ProgramNo」時はデータ出力設定の「データ方式選択」を「#~      |
|               | CR」、「ID データ出力選択」を「送信する」、「ID データ桁数」を「32」に設定して下さ     |
|               | い。また、切換データの仕様は別紙「RS232C 通信フォーマット」を参照してください。        |

## ・プログラム切換移行

| 初期設定 | 「OK のみ」                                               |
|------|-------------------------------------------------------|
|      | 「OK のみ」<br>・締付 OK の場合のみ、次の締付設定に移行します。                 |
| 設定範囲 | 「OK, NOK でも」<br>・締付 OK に加えて、締付 NOK の場合でも次の締付設定に移行します。 |
|      |                                                       |
|      | ・締付 UK に加えてトルク HIGH の場合に次の締付設定に移行します。                 |
| 機能内容 | ・プログラム No 切換使用時、ワークが切り替わる条件を設定します。                    |

#### •1本目~20本目

|      | 「WORK 1」 ~ 「WORK 8」                            |
|------|------------------------------------------------|
| 机白盔网 | ・WORK 1 ~ WORK 8 の設定を使用します。                    |
| 設正軋囲 | 「締付終了」                                         |
|      | ・プログラム No 切換機能によるワーク切換を終了します。                  |
|      | ・各プログラムで締付を行うワーク No を設定します。                    |
| 堪能由家 | ・締付を行うたびに入力したワーク番号の順番で自動的に切り替わります。             |
| 成肥内谷 | ・締付を 20 本未満で終了する場合は必要分のワーク No を入力し、残りの設定値は「締付終 |
|      | 了」設定にして下さい。                                    |

## 8 チェック

コントローラ本体の機能が正常に動作しているかの確認を行います。自己診断チェック、入出カチェックを行 い、本体に異常が無いか確認します。

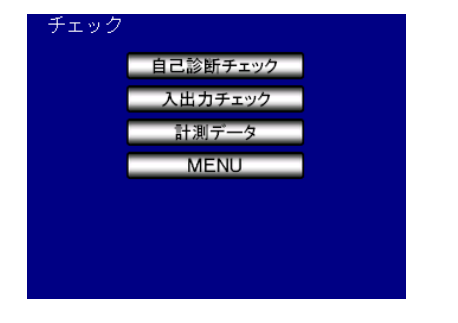

#### 8.1 自己診断チェック

コントローラ本体のチェックを行い、チェック終了後はタッチパネルのチェックに移行します。タッチパネル チェック中は画面をタッチすることで画面の色が変わり、セルの欠けが無いか確認することができます。画面 右下の MENU ボタンで自己診断を終了し、メニュー画面に戻ります。

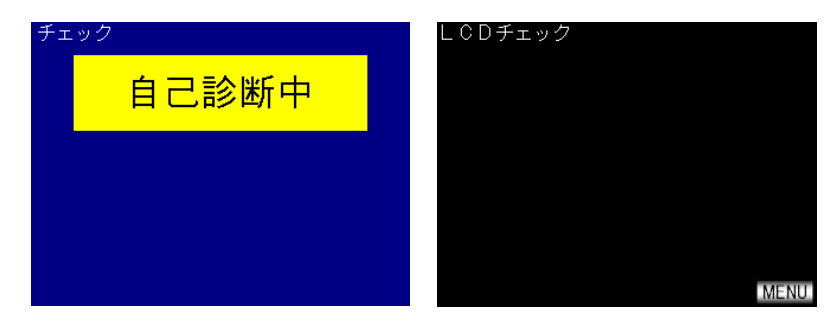

#### 8.2 入出力チェック

リアパネルの入出力端子台の1/0出力のチェックを行います。

入力チェック画面では入力信号が ON している間、ON している項目が黄色に変化します。

入力端子のチェックを行う際は NPN/PNP 方式を間違えないようご注意ください。

出力チェック画面では出力チェックを行いたい項目をタッチすることで出力の ON・OFF を切り換えることがで きます。左が出力端子 1~6、右の TOOL OK と TOOL NOK がツール内蔵ランプ、TOOL VALVE がバルブ出力のチェ ックです。出力が ON している項目は色が赤に変化し、タッチすることで出力が OFF し白色に変化します。

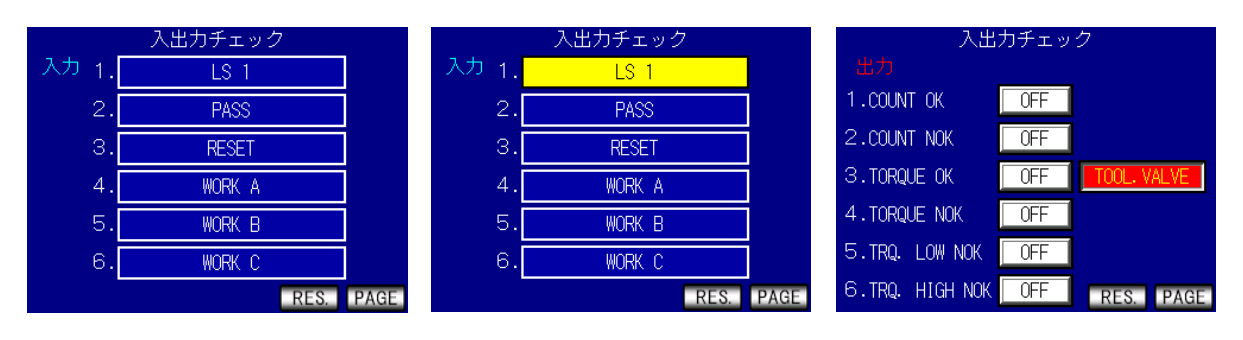

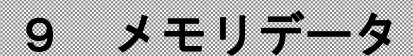

メモリデータに関する設定及び記録したデータの確認、削除を行います。

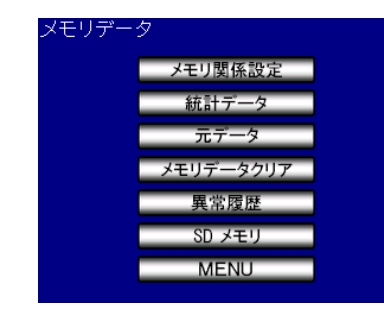

## 9.1 メモリ関連設定

#### コントローラ本体のメモリに保存する締付データに関する設定を行います。

| メモリ腸 | 緊張設定(  | 1/1) |       |      |
|------|--------|------|-------|------|
| 平均值  | σ値     | 3♂値  | CP値   | CPK値 |
| 0. 0 | 0.00   | 0.00 | 0.00  | 0.00 |
| メモリ  | データブ   | ロック  | 一括 日日 | 诗    |
| ノンモ  | リデータ   | 内容   | 全て 警  | 告なし  |
| 異常   | 1)履歴クリ | ア    | クリ    | ノア   |
| SD   | メモリ保   | 存    | 保存しな  | 31.1 |
|      |        |      |       |      |
| •    | •      | RE   | S. 設定 | MENU |

#### ・平均値

・メモリ内容のデータの平均値表示を行います。  
**機能内容**

$$\frac{\overline{x}}{x} = \frac{x_1 + x_2 + \cdots + x_n}{n}$$

$$\frac{\overline{x}}{x} : 平均値$$
n : データ数

#### σ値

・メモリ内容のデータの $\sigma$ 値 (標準偏差)表示を行います。 機能内容  $\sigma = \sqrt{\left[\frac{1}{n-1}\sum(x_n - \overline{x})^2\right]}$   $\sigma$ :標準偏差  $\cdot 3\sigma$ 値  $\cdot \lambda$ モリ内容のデータの3 $\sigma$ /平均値 (バラツキ)表示を行います。

機能内容

 $3\sigma$  i =  $\frac{3\sigma}{x} \times 100\%$ 

3 σ 值:変動率

#### ・CP値

| • | メモリ内容のデータの CP 値(工程能力指数)表示を行います。                  |
|---|--------------------------------------------------|
| • | 選択されている WORK No.の設定値 (トルクLOW・トルクHIGH) により計算されます。 |
|   |                                                  |

機能内容

 $CP = \frac{LR@- \nabla R@}{6\sigma}$ 

CP 值:工程能力指数

## ・CPK 値

|      | ・メモリ内容のデータの CPK 値(片側工程能力指数)表示を行います。<br>・選択されている WORK No.の設定値(トルクLOW・トルク HIGH)により計算されます。 |
|------|-----------------------------------------------------------------------------------------|
| 機能内容 | $CPK = \frac{B}{3 \sigma}$                                                              |
|      | B₁:上限値一平均値<br>B...平均値一下限値                                                               |
|      | $B_2$ 、中均値<br>$B_1$ 、 $B_2$ のうち小さい方の値<br>O(4)                                           |
|      | GPK 個:工程能刀指釵(半均個の偏りを含む)                                                                 |

・メモリデータブロック

| 初期設定 | 「一括 日時」                                           |
|------|---------------------------------------------------|
|      | 「一括」                                              |
|      | ・全ワークー括でメモリ、日時有り、ID 無し。                           |
|      | ۲W. No J                                          |
|      | ・ワーク No 毎にメモリ、日時無し、ID 無し。                         |
|      | 「一括 日時」                                           |
| 設守範囲 | ・全ワークー括でメモリ、日時有り、ID 無し。                           |
| 改化和四 | 「W.No 日時」                                         |
|      | ・ワーク No 毎にメモリ、日時有り、ID 無し。                         |
|      | 「一括 日時+ID」                                        |
|      | ・全ワークー括でメモリ、日時有り、ID 有り。                           |
|      | 「W.No 日時+ID」                                      |
|      | ・ワーク No 毎にメモリ、日時有り、ID 有り。                         |
|      | ・測定データのメモリをワークNo.1~8 まで一括で行うか、各ワーク No. 毎のブロックで行う  |
|      | か、締付を行った日時データや、IDのメモリを行うか、の選択ができます。               |
|      | ・一括で保存を行う場合、最大保存件数は 12,000 件となります。                |
|      | ・ワークNo.毎にメモリを行うとメモリ出来る最大データ数は 1 ワークにつき 1,500 件となり |
|      | ます。                                               |
|      | ・最大データ数以上の締付を行うと古いデータから更新されます。                    |
|      | ・ワーク No 毎に締付データを保存する設定の場合は、平均値、CPK などの計算は各ブロック    |
|      | 毎に行い、画面左上の切り替えボタン 💶 🗾 をタッチすることで表示するワーク            |
| 機能内容 | No を切り換えることができます。                                 |
|      | メモリ関係設定(1/1) <                                    |
|      |                                                   |
|      | <u>メモリデータブロック W.No 日時+ID</u>                      |
|      | メモリデータ内容         全て         警告無し                  |
|      | 異常履歴クリア クリア クリア                                   |
|      | SUメモリ保存 K存しない                                     |
|      |                                                   |
|      | ✓ ► RES. 設定 MENU                                  |

## <u>・メモリデータ内</u>容

| 初期設定 | 「全て「警告無し」                                           |
|------|-----------------------------------------------------|
|      | 「メモリしない」                                            |
|      | ・締付テータのメモリを行いません。                                   |
|      | 「全て「警告有り」                                           |
|      | ・締付を行った全てのデータをメモリします。空きデータが残り 10 本になった時に、ブザー        |
|      | を ON し、警告表示を行います。RESE T 端子又は RESET キーで表示は消えますが、その後も |
|      | 締付を行うと、ブザーON 及び警告表示を行います。                           |
| 乳杏姑田 | 「全て「警告無し」                                           |
| 改正軋団 | ・「全て 警告有り」と同様の内容で空きデータが残り 10 本時のブザーを鳴らしません。         |
|      | 「OK 警告有り」                                           |
|      | ・締付を行った際、締付 OK 時のデータをメモリします。空きデータが残り 10 本の時にブザ      |
|      | ーON 及び警告表示を行います。                                    |
|      | 「OK 警告無し」                                           |
|      | ・「OK 警告有り」と同様の内容で空きデータが残り 10 本の時にブザーON 及び警告表示を      |
|      | 行いません。                                              |
|      | ・メモリを行う内容及びメモリ可能な空きデータが残り 10 本になった時の警告表示有無の選        |
| 機能内容 | 択ができます。                                             |
|      | ・設定値を変更するとメモリされているデータを全てクリアします。                     |

・異常履歴クリア

| 抛他由应 | ・設定モードでクリアボタンをタッチすることで、コントローラ内に保存している異常履歴 |
|------|-------------------------------------------|
| 饭肥内谷 | を全て削除します。                                 |

・SDメモリ保存

| 初期設定 | 「保存しない」                                                       |
|------|---------------------------------------------------------------|
|      | 「保存しない」<br>・SD カードに締付データを保存しません。                              |
| 动中体田 | 「結果と波形」<br>・SDカードに締付結果データと波形データを保存します。                        |
| 改化乳团 | 「結果のみ」<br>・SD カードに締付結果データを保存します。                              |
|      | 「波形のみ」<br>・SD カードに波形データを保存します。                                |
|      | ・SD カードを挿入し「保存しない」以外に設定すると締付データを SD カードへメモリする<br>事ができます。      |
| 機能内容 | ・ 32GB までの SD カードが使用可能です。                                     |
|      | ・設定値を「保存しない」設定からそれ以外の設定に変更すると、設定の変更後に行った締め付けの波形データが保存されていきます。 |
|      | ・保存したデータは UECP-4900 設定用ソフトで読み込むことができます。                       |

## 9.2 統計データ

メモリデータとして記憶している締付データの「N」(データ数)/「平均値」/「σ値」/トルク下限値/ トルク上限値/「3σ値」(3σ/平均値 ばらつき)/「CP 値」(工程能力指数)/「CPK 値」(片側工程能 力指数)

MODE 設定にある「メモリデータブロック」の設定が「W.No」「W.No 日時」「W.No 日時+ID」に設定している 場合は締付を行ったワーク No 毎に締付データを個別に記憶します。「メモリデータブロック」の設定が「一 括」「一括 日時」「一括 日時+ID」の場合は全ての締付データをワークの区別なく保存します。

|       |     | 統計   | データ   |      |       |       |        | 統計   | データ  |      |       |
|-------|-----|------|-------|------|-------|-------|--------|------|------|------|-------|
| W. No | N   | 平均値  | σ値    | 下限   | 上限    | W. No | 3σ値    | CP値  | CPK値 | 下限   | 上限    |
| 1     | 185 | 26.7 | 7.47  | 16.0 | 30. 0 | 1     | 83, 99 | 0.31 | 0.15 | 16.0 | 30. 0 |
| 2     | 0   | 0. 0 | 0. 00 | 0. 0 | 0. 0  | 2     | 0.00   | 0.00 | 0.00 | 0.0  | 0. 0  |
| 3     | 0   | 0. 0 | 0. 00 | 0. 0 | 0. 0  | 3     | 0.00   | 0.00 | 0.00 | 0.0  | 0.0   |
| 4     | 0   | 0. 0 | 0. 00 | 0. 0 | 0.0   | - 4   | 0.00   | 0.00 | 0.00 | 0.0  | 0.0   |
| 5     | 0   | 0. 0 | 0. 00 | 0. 0 | 0. 0  | - 5   | 0.00   | 0.00 | 0.00 | 0.0  | 0.0   |
| 6     | 0   | 0. 0 | 0. 00 | 0. 0 | 0. 0  | 6     | 0.00   | 0.00 | 0.00 | 0.0  | 0. 0  |
| - 7   | 0   | 0. 0 | 0.00  | 0. 0 | 0. 0  | - 7   | 0.00   | 0.00 | 0.00 | 0. 0 | 0. 0  |
| 8     | 0   | 0. 0 | 0. 00 | 0. 0 | 0. 0  | 8     | 0.00   | 0.00 | 0.00 | 0. 0 | 0.0   |
| •     | ►   |      | RES.  |      | MENU  | •     |        |      | RES. |      | MENU  |

9.3 元データ

コントローラ本体に記憶している締付データの「トルク」「角度」「パルス」「時間」「判定」を表示します。 「メモリデータブロック」の設定が「W.No」「W.No 日時」「W.No 日時+ID」の場合は画面右上にワーク No が表示されます。表示するワークはワーク No 横の

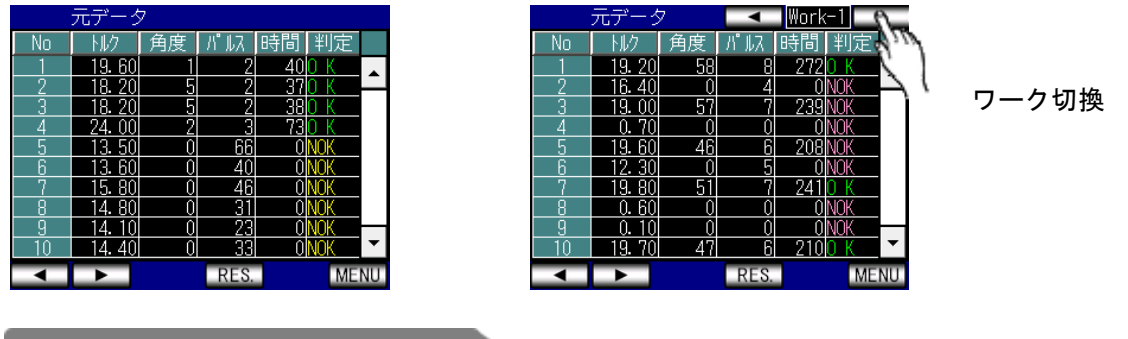

9.4 メモリデータクリア

メモリデータクリア画面で画面右の 🕎 を選択すると記憶している締付データをすべて削除します。メモリ データのクリア中は電源を切らないでください。

この画面で削除する以外にもメモリデータブロックを変更した際 及び プログラム No 切換の設定を変更した際にも自動でメモリデータクリアを行います。

また、設定用ソフトからメモリデータクリアを行うこともできます。

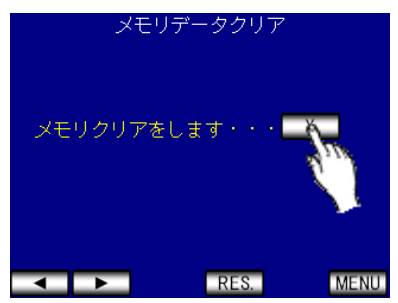

## 9.5 異常履歴

過去 50 件の異常履歴を表示します。「異常内容」「データ」(異常発生時の検出トルク)「発生日時」を表示します。10 件以上の履歴がある場合、画面右のスクロールバーで画面送りができます。異常履歴はメモリ関係設定の「異常履歴クリア」で削除することができます。また、設定用ソフトでも異常履歴の受信および削除が可能です。

|    |         | 異常履   | 歴              |   |
|----|---------|-------|----------------|---|
| No | 異常内容    | jrĭ-9 | 発生年月日          |   |
| 11 | A/D異常   |       | 14/02/06 09:31 | • |
| 12 | VALVE断線 |       | 14/02/07 07:43 | _ |
| 13 | VALVE断線 |       | 14/02/07 11:46 |   |
| 14 | A/D異常   |       | 14/02/07 11:46 |   |
| 15 | VALVE断線 |       | 14/02/07 11:49 |   |
| 16 | VALVE断線 |       | 14/02/07 11:55 |   |
| 17 | VALVE断線 |       | 14/02/07 11:56 |   |
| 18 | VALVE断線 |       | 14/02/07 12:08 |   |
| 19 | A/D異常   |       | 14/02/07 12:08 | _ |
| 20 | A/D異常   |       | 14/02/07 12:08 | • |
|    |         |       | RES MEN        | П |

#### 9.6 SDメモリ

| 容量(MB) 空き容量<br>0.000 0.00<br>保存 読込<br>フォーマット | 量(MB)<br>00 | 空き容量(%)<br>0.0 |   |
|----------------------------------------------|-------------|----------------|---|
| 0.000 0.00<br>保存】読込<br>フォーマット                | 00          | 0.0            |   |
| 保存 読込<br>フォーマット                              |             |                | - |
| フォーマット                                       | 安全          | ≧な取り外し         |   |
|                                              |             |                |   |
|                                              |             |                |   |

#### ・保存

| 推步는다 | ・コントローラの現在の設定を全て SD カードに保存します。すでに保存している設定が SD |
|------|-----------------------------------------------|
| 愤肥内谷 | カード内にある場合は上書きされます。                            |

#### ・読込

|--|

#### 安全な取り外し

| 爆化山穴         | ・SD カードを安全に取り外します。表示されている容量が「0.0」になったのを確認してか |
|--------------|----------------------------------------------|
| <b>成肥</b> 内谷 | ら取り外してください。                                  |

#### ・フォーマット

| Hit Ah ch ch | ・SD カードのフォーマットを行います。SD カード内の全てのデータを削除し、各種データを |
|--------------|-----------------------------------------------|
| 愤能内谷         | 保存するためのフォルダを作成します。                            |

# 10 ZER0 点調整

トルクセンサの ZERO チェック時の値と CAL チェック時の値を表示します。 表示は絶対値表示となっています。

| ZER( | )点調整      |                              |
|------|-----------|------------------------------|
| ZERO | 校正値       | ANGLE                        |
| 0    | 202       | 0                            |
|      |           |                              |
|      |           |                              |
|      |           |                              |
|      |           |                              |
|      | EN        | TER MENU                     |
|      | ZERO<br>0 | ZERO点調整<br>ZERO 校正値<br>0 202 |

「ZERO」には現在のゼロ点の値を表示し、「校正値」には [CAL×校正比×ツール比]の値を表示します。 ゼロ点が「0」付近からずれている場合、 ENTER ボタンを押すことで ZERO 点のずれを補正します。 11 ツール管理

ツールのメンテナンス時期についての設定を行います。コントローラで判定を行った締付の累計本数及び累計 パルス数を表示します。

| ツール管理(           | 1/1)       |
|------------------|------------|
| 総締付本数            | 0          |
| 総締付パルス数          | 1          |
| 警告本数             | 0          |
| 警告パルス数           | 0          |
| 修理対応本数           | 0          |
| 修理対応パルス数         | 0          |
| <u>ッールデータクリア</u> | クリア        |
|                  |            |
| RE               | S. 設定 MENU |

#### ・総締付本数

| 表示範囲 | 0 ~ 99999[万本]                                                                                                    |
|------|----------------------------------------------------------------------------------------------------|
| 機能内容 | <ul> <li>・コントローラで判定を行った全締付の累計本数を表示します。</li> <li>・表示可能な最小本数は1万本です。</li> <li>・設定用ソフトで受信することで1本単位で表示することができます。</li> <li>・40万本毎にツールメンテナンスを行うことを推奨します。</li> <li>※設定ではありません</li> <li>※ツールメンテナンスを推奨する本数は使用環境によって変化します。</li> </ul> |

#### ・総締付パルス数

| 表示範囲 | 0 ~ 99999[万パルス]                                                                                                    |
|------|----------------------------------------------------------------------------------------------------|
| 機能内容 | <ul> <li>・コントローラで判定を行った全締付の累積パルス数を表示します。</li> <li>・表示可能な最小数は1万パルスです。</li> <li>・設定用ソフトで受信することで1パルス単位で表示することができます。</li> <li>・500万パルスもしくは半年ごとにオイル交換を行うことを推奨します。</li> <li>・1000万パルスもしくは1年ごとに分解調整を依頼されることを推奨します。</li> <li>※設定ではありません。</li> <li>※ツールメンテナンスを推奨するパルス数は使用環境によって変化します。</li> </ul> |

## ・警告本数

| 設定範囲 | 0 ~ 9998[万本]                                                     |
|------|------------------------------------------------------------------|
| 機能内容 | ・総締付本数が設定値に達した場合に警告を表示します。<br>・画面表示:「警告本数異常」<br>・ブザーは OFF のままです。 |

### ・警告パルス数

| 設定範囲 | 0 ~ 9998[万パルス]                                                       |
|------|----------------------------------------------------------------------|
| 機能内容 | ・総締付本数が設定値に達した場合に警告を表示します。<br>・画面表示 : 「警告パルス数異常」<br>・ブザーは OFF のままです。 |

#### ・修理対応本数

| 設定範囲 | 0 ~ 9999[万本]                                                                                    |
|------|-------------------------------------------------------------------------------------------------|
| 機能内容 | <ul> <li>・総締付本数が設定値に達した場合に警告を表示します。</li> <li>・画面表示:「修理対応本数異常」</li> <li>・ブザーが ON します。</li> </ul> |

#### ・修理対応パルス数

| 設定範囲 | 0 ~ 9999[万パルス]                                                        |
|------|-----------------------------------------------------------------------|
| 機能内容 | ・総締付パルス数が設定値に達した場合に警告を表示します。<br>・画面表示 : 「修理対応パルス数異常」<br>・ブザーが ON します。 |

#### ・ツールデータクリア

| 機能内容 | ・記憶している累積締付本数及びパルス数を削除します。 |
|------|----------------------------|
|      | ・削除は設定用ソフトからでも可能です。        |

# 12 バージョン情報

コントローラ本体のバージョンを表示します。

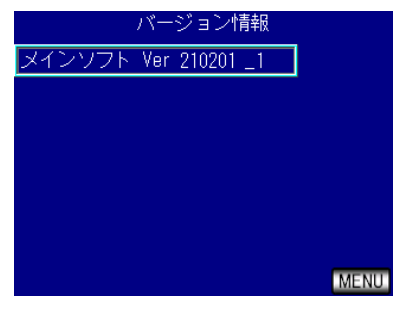

## 13 パスワード機能

設定値を変更するために設定モードに移行する際にパスワードを要求し、設定を変更した場合に変更履歴(項 目名、変更前の設定値、変更後の設定値)を残す機能です。

パスワード機能を使用するにはユーザーID+パスワードの登録が必要になります。ユーザーID とパスワード はそれぞれ4桁の整数(0000 ~ 9999)で設定し、最大16組まで登録することができます。

パスワード機能を「使用する」に設定している状態で設定値を変更すると、設定モードに移行する際に入力 したユーザー名・変更した設定項目名・変更前と変更後の設定・変更した日時が履歴に残ります。

変更履歴は設定用ソフトで確認することができます。

#### <u>登録手順</u>

#### 例) ユーザーID およびパスワードを「1234」で登録する場合

MODE 設定の「パスワード/履歴使用選択」を「使用する」設定にすると、設定モード画面に「ユーザー登録」 の項目が表示されます。「ユーザー登録」の項目を選択するとユーザーID リストに進みます。既にユーザー登 録を行っている場合はユーザーID リストに進むためにユーザーID とパスワードを入力する必要があります。 ユーザー登録を行っていない場合は何も入力せず「OK」を選択してください。

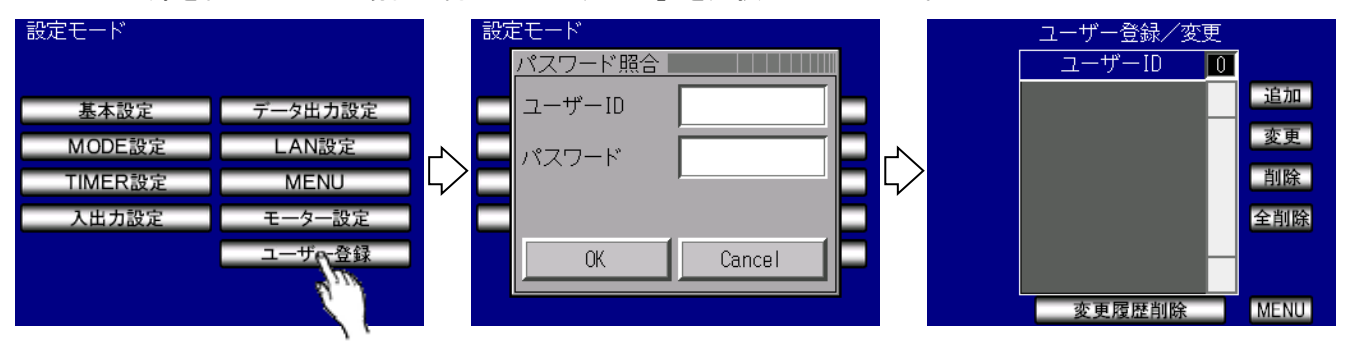

ユーザー登録画面の各項目の説明は以下の通りです。

| 「追加」     | ・・・新しくユーザーとパスワードを登録します。        |
|----------|--------------------------------|
| 「変更」     | ・・・すでに登録しているユーザーのパスワードを変更します。  |
| 「削除」     | ・・・選択されているユーザーの登録情報を削除します。     |
| 「全削除」    | ・・・登録されている全てのユーザー/パスワードを削除します。 |
| 「変更履歴削除」 | ・・・記録している設定値の変更履歴を全て削除します。     |

ユーザー/パスワードを登録する場合は画面右の「追加」を選択することでユーザー/パスワード登録画面が 表示されます。この画面で登録するユーザーID とパスワードを入力して OK を押すことで登録できます。登録 が完了するとユーザーID リストに登録したユーザーID が表示されます。

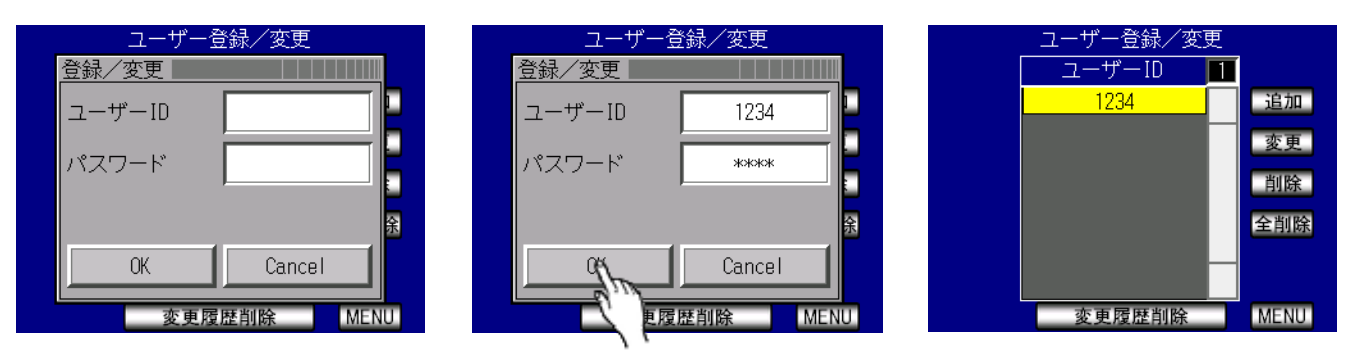

# 14 機能説明

#### 14.1 締付制御仕様

締付制御の仕様が3種類から選択できます。

1) AD トルクコントロール

AD トルクセンサによるトルク制御を行います。スタートトルク値以上のトルクが入力されてから計測を開始 し、計測トルクがトルク CUT 値に達すると VALVE を出力しツールを停止します。判定出力はトルク計測値がス タートトルク値を下回ってから判定遅延タイマの TIME UP です。

トルク計測スタート遅延タイマ設定時は、スタートトルク値以上のトルクが入力されるとトルク計測遅延タ イマがスタートし、トルク計測スタート遅延タイマの TIME UP 後からトルク計測を開始する事により、ボルト 着座時の、トルク表示値の飛び跳ねを無視します。

スタートトルクからパルス数が 3 パルス以内で締付を中止した場合は「無効パルス」機能が働き、OK/NOK 等の判定を行わずに計測を終了します。「無効パルス」は MODE 設定から変更できます。

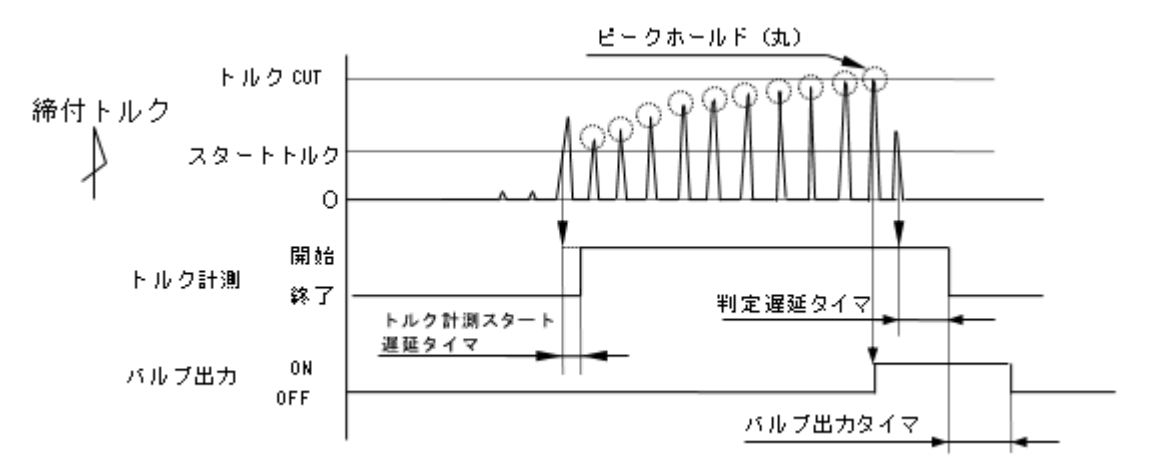

2) AD トルクコントロール/角度モニタ

トルク制御・角度計測値モニタを行います。スタートトルク値以上のトルクが入力されてから計測を開始し、 計測トルクがトルク CUT 値に達するとツールを停止し、停止後 10msec 経過で回転角度の計測を終了します。 判定出力はトルク計測値がスタートトルク値を下回ってから判定遅延タイマのアップ後に判定を行います。ト ルク計測値がスタートトルクを下回ってから判定遅延タイマのタイムアップ後に判定出力を行います。判定遅 延タイマ設定時、タイマの動作中でも角度の計測は行います。

※締付波形内のフリーラン角度波形のみ縦軸レンジは10分の1で表示します。

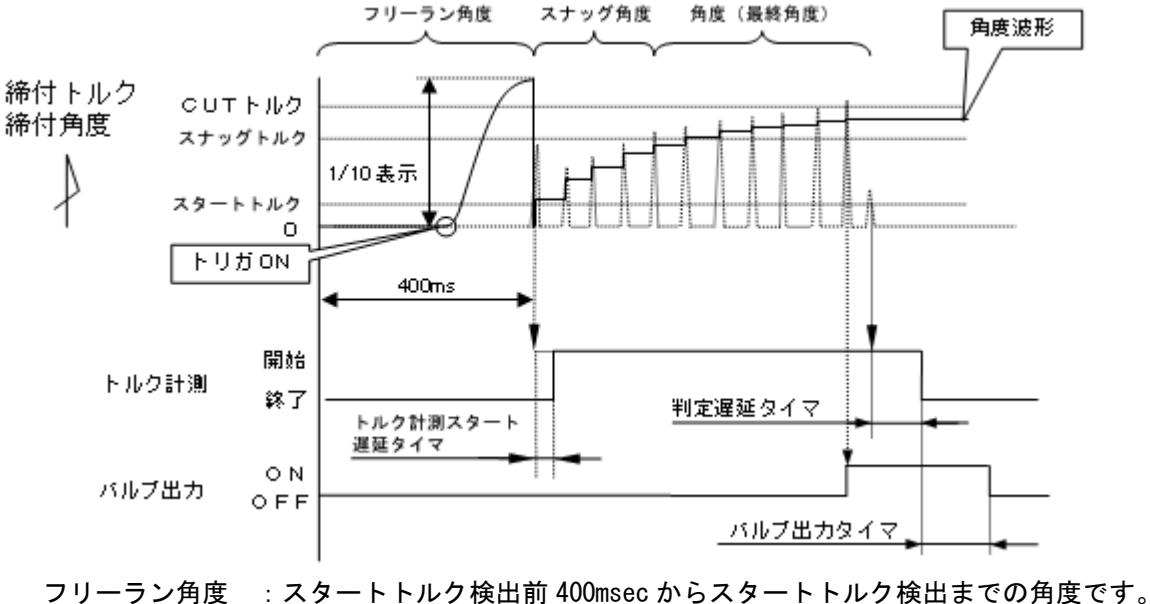

フリーラン角度 : スタートトルク検出前 400msec からスタートトルク検出までの角度です スナッグ角度 : スタートトルク検出からスナッグトルク検出までの角度です。 角度(最終角度): スナッグトルクから CUT 後 10msec までの角度計測値です。

3)角度コントロール/ADトルクモニタ

角度制御・トルク計測値モニタを行います。スタートトルク値以上のトルクが入力されてから計測を開始し、 計測トルクがトルク CUT 値に達する、又はスナッグトルクを上回ってからの締付角度が角度 CUT 値に達すると ツールを停止し判定を行います。判定出力はトルク計測値がスタートトルク値を下回ってから判定遅延タイマ のタイムアップ後に判定出力を行います。判定時はトルクコントロールの場合と同じく、トルク上下限・パル ス上下限・角度上下限・フリーラン角度下限・各種締付異常の条件に該当していた場合は締付 NOK となります。 判定遅延タイマ設定時、タイマの動作中でも締付角度の計測は行います。

※ツールやワークが固定されている等、安定して角度計測が行える環境でのみ使用して下さい。

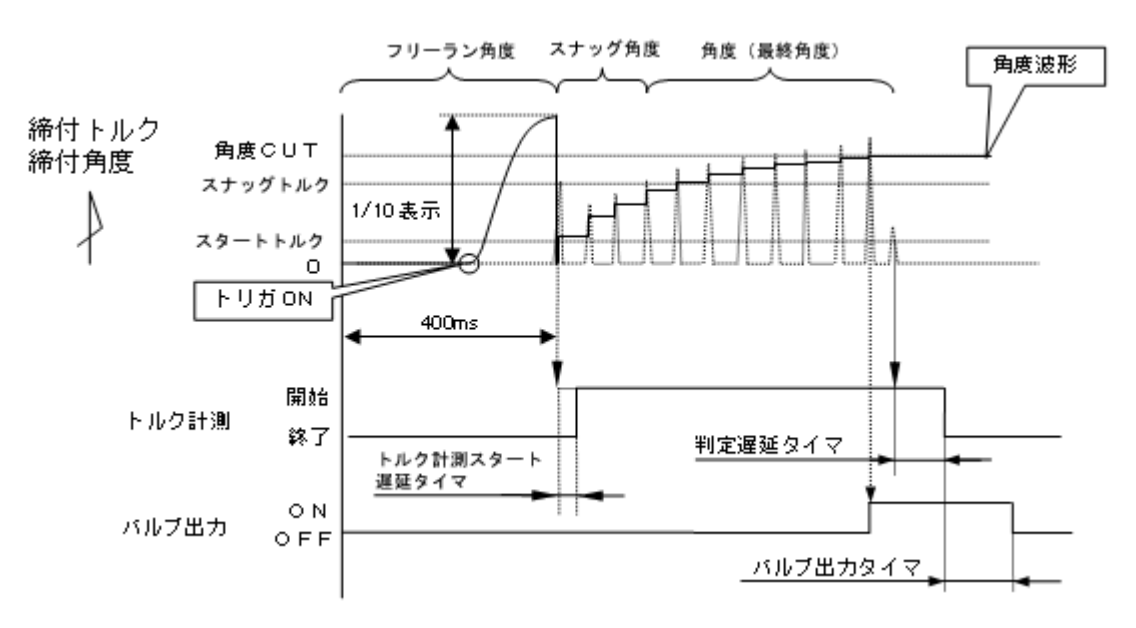

#### 14.2 計測值上下限判定

UECP-4900 ではトルク・パルス数・角度・フリーラン角度の計測値が上下限範囲内であるか否かの判定を行う ことができます。

上下限判定はスタートトルク到達時から締付終了時までのトルク・パルス数の計測値により行います。 トルク計測値の上下限範囲は「基本設定」画面の「トルク下限値」「トルク上限値」の設定により設定します。 パルス数計測値の上下限範囲は「MODE 設定」画面の「パルス数下限値」「パルス数上限値」により設定します。 角度計測値の上下限範囲は、「MODE 設定」画面の「角度下限値」「角度上限値」により設定します。 フリーラン角度計測値の下限は、「MODE 設定」画面の「フリーラン角度下限値」により設定します。

[ 判定 ]

- (1) 計測値が上下限範囲内の場合の判定(OK)
  - ・タッチパネル上の判定ランプが緑色に点灯し「OK」が表示されます。
  - ・ツール LED が緑色に点灯します。
  - ・FASTENING OK 端子出力が ON します。
  - ・締付確認ブザーが「使用する」設定の時はブザー出力が1パルス ON します。(COUNT OK 時は2パルス ON)
- (2) トルク計測値が上下限範囲外の場合の判定(トルク HIGH NOK、LOW NOK)
  - ・タッチパネル上の判定ランプが点灯し「TRQ」が表示されます(HIGH:赤色点灯 LOW:黄色点灯)。
  - ・ツール LED が赤色に点灯します。
  - ・ブザー出力が ON します。
  - ・HIGH : FASTENING NOK・TORQUE HIGH NOK 端子が出力します。
  - ・LOW : FASTENING NOK・TORQUE LOW NOK 端子が出力します。
- (3) パルス数計測値が上下限範囲外の場合の判定(パルス HIGH NOK、LOW NOK)
  - ・タッチパネル上の判定ランプが点灯し「PLS」が表示されます(HIGH:赤色点灯 LOW:黄色点灯)。
  - ・ツール LED が赤色に点灯します。
  - ・ブザー出力が ON します。
  - ・FASTENING NOK 端子が出力します。
- (4) 角度計測値が上下限範囲外の場合の判定(角度 HIGH NOK、LOW NOK)
  - ・タッチパネル上の判定ランプが点灯し「ANG」が表示されます(HIGH:赤色点灯 LOW:黄色点灯)。
  - ・ツール LED が赤色に点灯します。
  - ・ブザー出力が ON します。
  - ・FASTENING NOK 端子が出力します。
- (5) フリーラン角度計測値が下限値以下の場合の判定(フリーラン異常)
  - ・タッチパネル上の判定ランプが黄色に点灯し「free」が表示されます。
  - ・ブザー出力が ON します。
  - ・FASTENING NOK 端子が出力します。

### 14.3 角度計測值上下限判定

UECP-4900 では角度計測値が上下限範囲内であるか否かの判定を行うことができます。

上下限判定はフリーラン時の角度、スタートトルク到達~スナッグトルク到達までの角度、スナッグトルクか ら締付終了時までの角度の計測値により行います。

角度計測値の上下限範囲は、「MODE 設定」画面の「フリーラン角度下限値」・「スナッグ角度下限値」・「ス ナッグ角度上限値」・「角度下限値」・「角度上限値」により設定されます。

波形画面に表示されるフリーラン角度計測値の縦軸レンジは角度計測値の縦軸レンジの10分の1です。

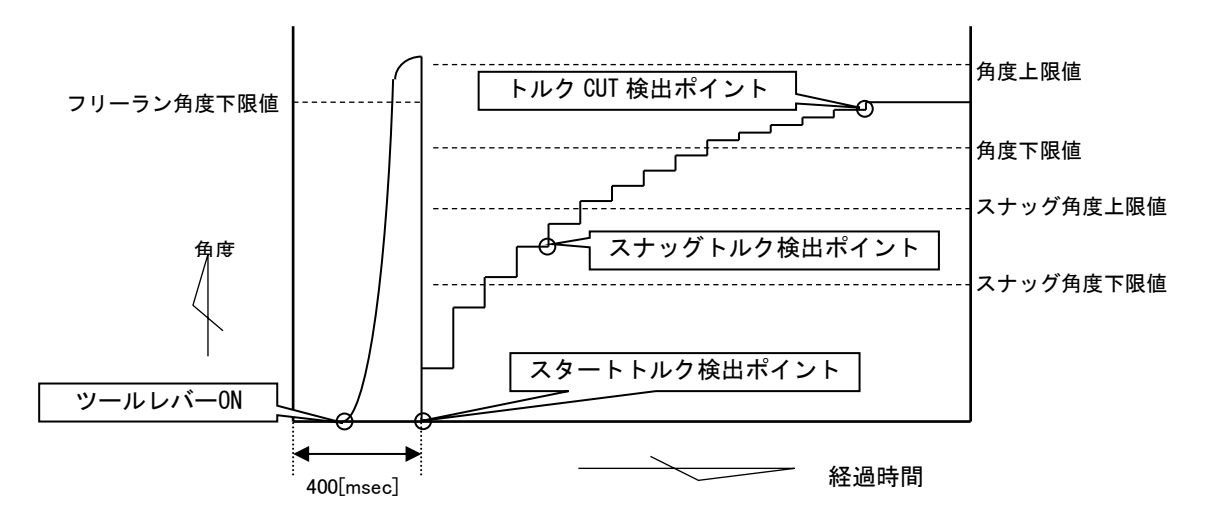

[判定]

- (1)フリーラン角度計測値がフリーラン角度下限値未満の場合の判定・フリーラン角度異常 (フリーラン角度検出選択が「検出する」の場合)
- (2) スタートトルクからスナッグトルクまでの角度がスナッグ角度上限値を越えた場合の判定 ・スナッグ角度 HIGH 異常 (スナッグ角度判定選択及び角度判定選択が「検出する」の場合)
- (3) スタートトルクからスナッグトルクまでの角度がスナッグ角度下限値未満の場合の判定
   ・スナッグ角度 LOW 異常 (スナッグ角度判定選択及び角度判定選択が「検出する」の場合)
- (4)角度計測値が上限値を越えた場合の判定
   ・締付角度 HIGH (角度判定選択が「検出する」の場合)
- (5) スナッグトルクから締付終了までの角度計測値が下限値未満の場合の判定 ・締付角度LOW (角度判定選択が「検出する」の場合)

14.4 トルク変化量ゾーン

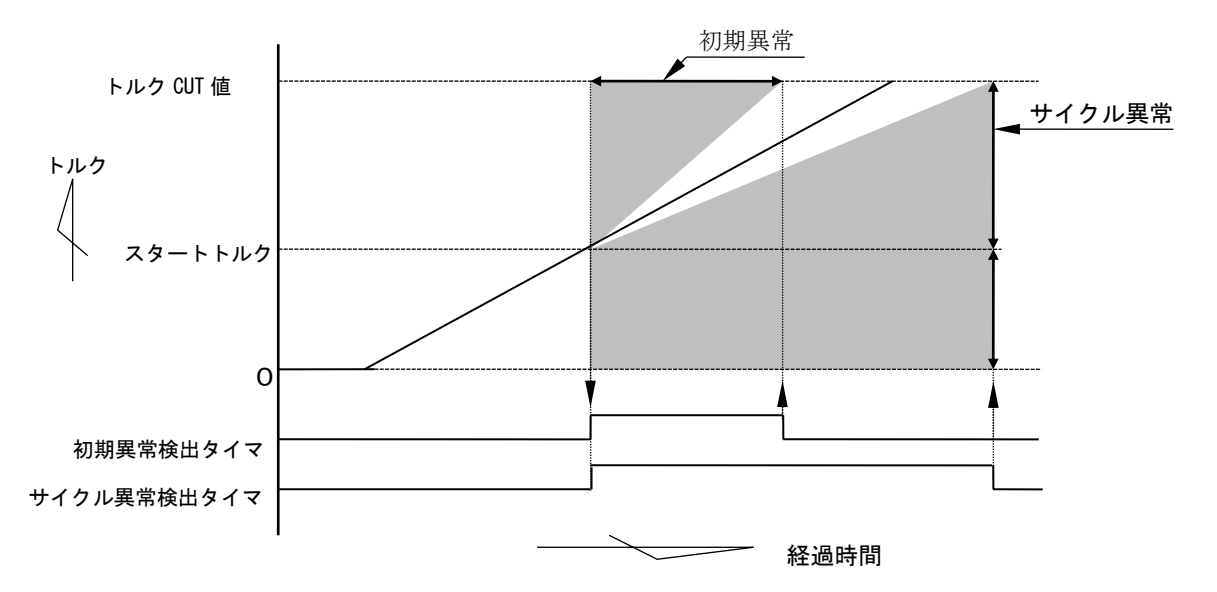

注)直線的なトルク変化の場合です。

1) 初期異常

締付トルク計測値がスタートトルク値到達からトルク CUT 値に達するまでの経過時間が、規定時間(初期 異常検出タイマ設定値)よりも短い場合に異常を検出します。

[設定]

- ・初期異常検出選択 : 「検出する」
- ・初期異常検出タイマ : 1 ~ 9999 [msec]

[設定方法]

・通常締付時のスタートトルク値からトルク CUT 値までの締付時間を参考にして設定値を決めて下さい。

2) サイクル異常

トルクがスタートトルク値からトルク CUT 値に達するまでの経過時間が、規定時間(サイクル異常検出タ イマ)を超えた場合に異常を検出します。

[設定値]

- ・サイクル異常検出選択 : 「検出する」
- ・サイクル異常検出タイマ : 1 ~ 9999 [msec]

[設定方法]

・通常締付時のスタートトルク値からトルク CUT 値までの締付時間を参考にして設定値を決めて下さい。

14.5 ライン管理動作選択

「MODE 設定」内の「ライン管理動作選択」の設定でコントローラの動作を変更することができます。ライン判 定以外にも RESET の入力で締付カウントをリセットすることができます

設定 : LS1

常時締め付けカウントダウン可能状態で、リミットスイッチの入力によりカウント判定を行います。設定本 数分の締め付けを完了すると COUNT OK となり、LS(リミットスイッチ)1端子が入力されると締め付け本数を クリアし次のワークの締め付け作業が可能となります。LS1入力時に設定本数分の締め付けが完了していなけ れば COUNT NOK となり、不足分の締め付けを行う事により COUNT OK となります。

※ COUNT NOK→OK の場合 COUNT OK 出力は1パルス(1sec)となります。

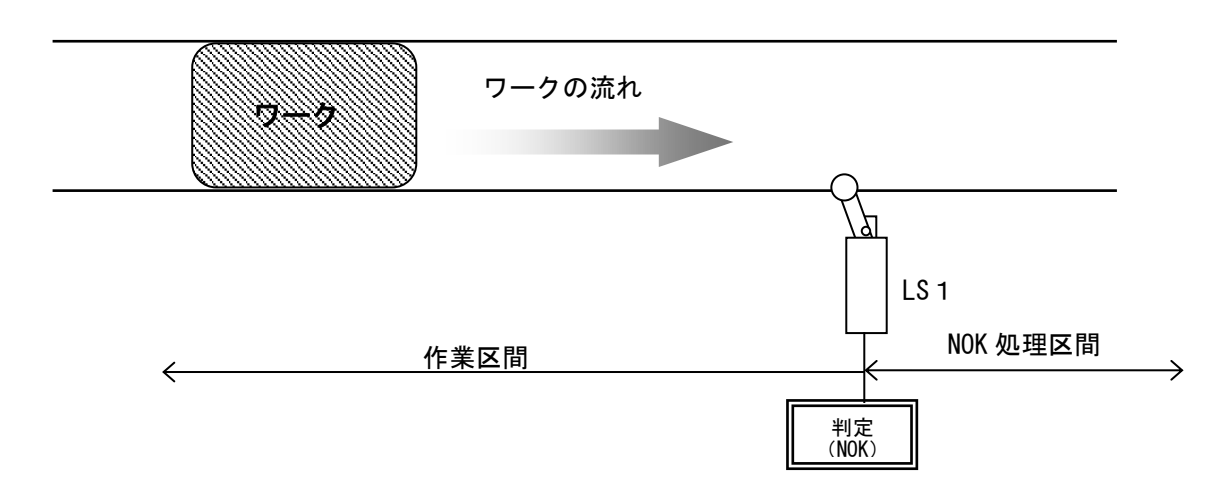

設定 : LS1、LS2

締め付け作業範囲を設けます。LS 1 端子の入力により作業開始となり、LS 2 端子の入力までに設定本数分の締め付けが完了していれば作業終了となります。LS2 端子の入力時に設定本数分の締め付けが完了していなければ COUNT NOK となり、NOK 処理により COUNT OK となると作業終了になります。作業範囲外で締め付けを行っても締付本数のカウントダウンは行いません。

※ COUNT NOK→OK の場合 COUNT OK 出力は1パルス(1sec)となります。

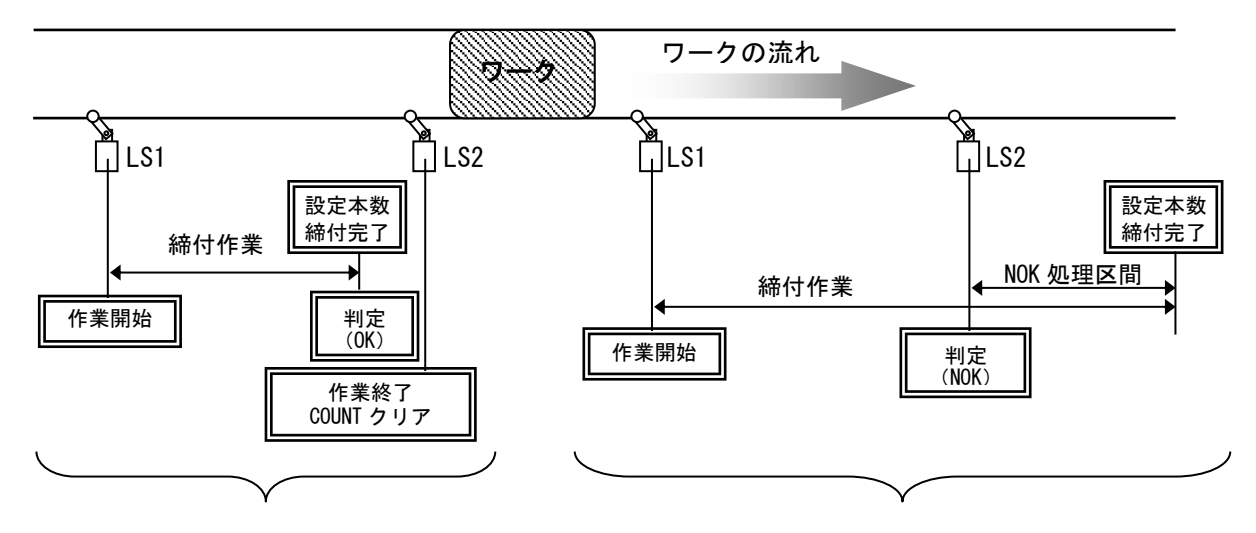

通常動作

作業遅れ

#### 設定 : LS1 による

締め付け作業範囲を設け、タイマにより判定を行います。

LS 1 端子の入力により締め付け作業開始となりライン管理用タイマがスタートします。設定本数分の締め付けが完了する前にライン管理用タイマが TIME UP すると COUNT NOK となります。

※ COUNT NOK  $\rightarrow$  OK の場合 COUNT OK 出力は1 パルス (1sec) となります。

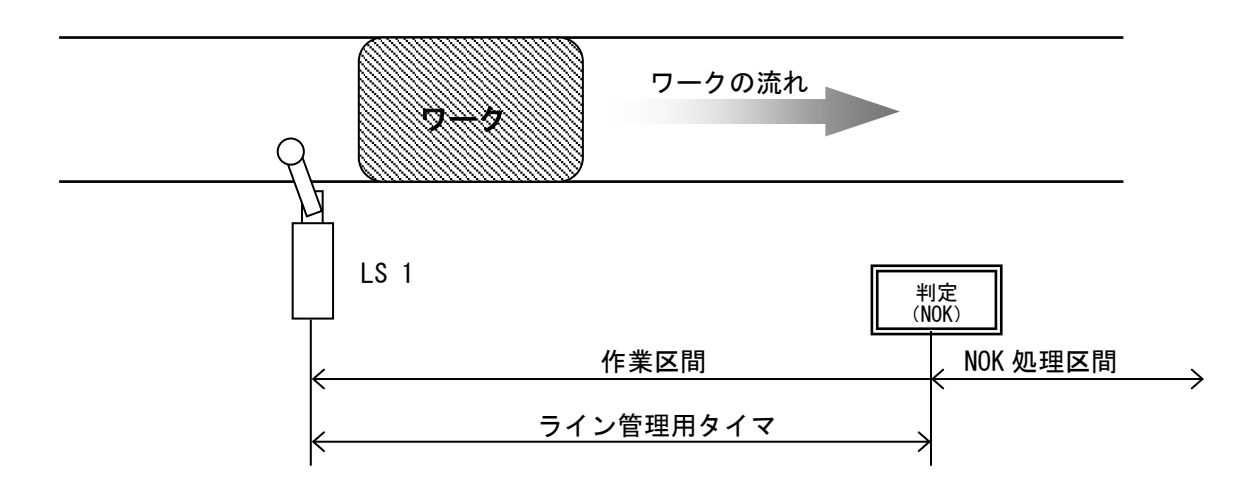

設定 : 締付による

リミットスイッチを設置せず、最初の締め付けにより判定用のタイマをスタートします。

ー本目の締め付け判定又は QL レンチの入力からライン管理用タイマがスタートます。設定本数分の締め付け が完了すると COUNT OK となり COUNT OK の出力(出力時間は COUNT OK 端子出力タイマにて設定)が OFF する と自動的に RESET 処理を行い、次のワークの締め付け作業可能となります。設定本数分の締め付けが完了する 前にライン管理用タイマが TIME UP すると COUNT NOK となります。

- ※ ライン管理動作選択が「締付による」に設定されている場合は COUNT OK の出力保持 ( COUNT OK 出力 タイマ:0) は設定出来ません。
- ※ COUNT NOK→OK の場合 COUNT OK 出力は1パルス(1sec)となります。

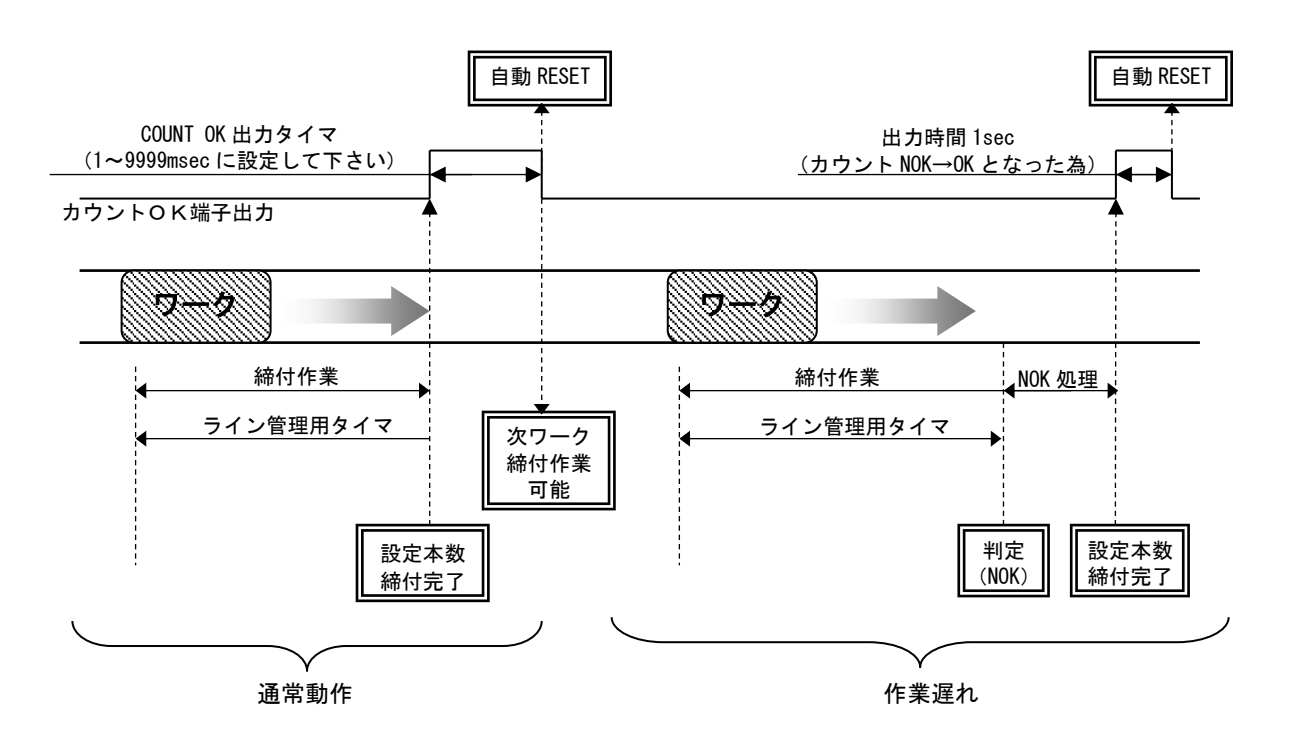

WORK 1~5 の入力により WORK No.を切り換え締め付け作業開始となります。(ワーク選択組合せを「1~5」に設定して下さい)

設定本数分の締め付けが完了すると各 WORK №.に対応した COUNT OK 端子出力が ON します。 (WORK №.2 で COUNT OK となった場合は「WORK 2 COUNT OK」端子出力が ON します)

COUNT OK 出力時間は TIMER 設定の COUNT OK 出力にて WORK No.毎に設定します。

COUNT NOK から NOK 処理(カウント残数の締付や PASS 端子入力)にて COUNT OK とした場合、COUNT OK 出力 は 1sec の出力となります。

COUNT OK の出力 ON にて WORK SELECT の入力を OFF して下さい。WORK SELECT の入力が OFF すると COUNT OK 出力が OFF します。

設定本数分の締め付けが完了する前に WORK 1~5の入力が OFF すると COUNT NOK となります。

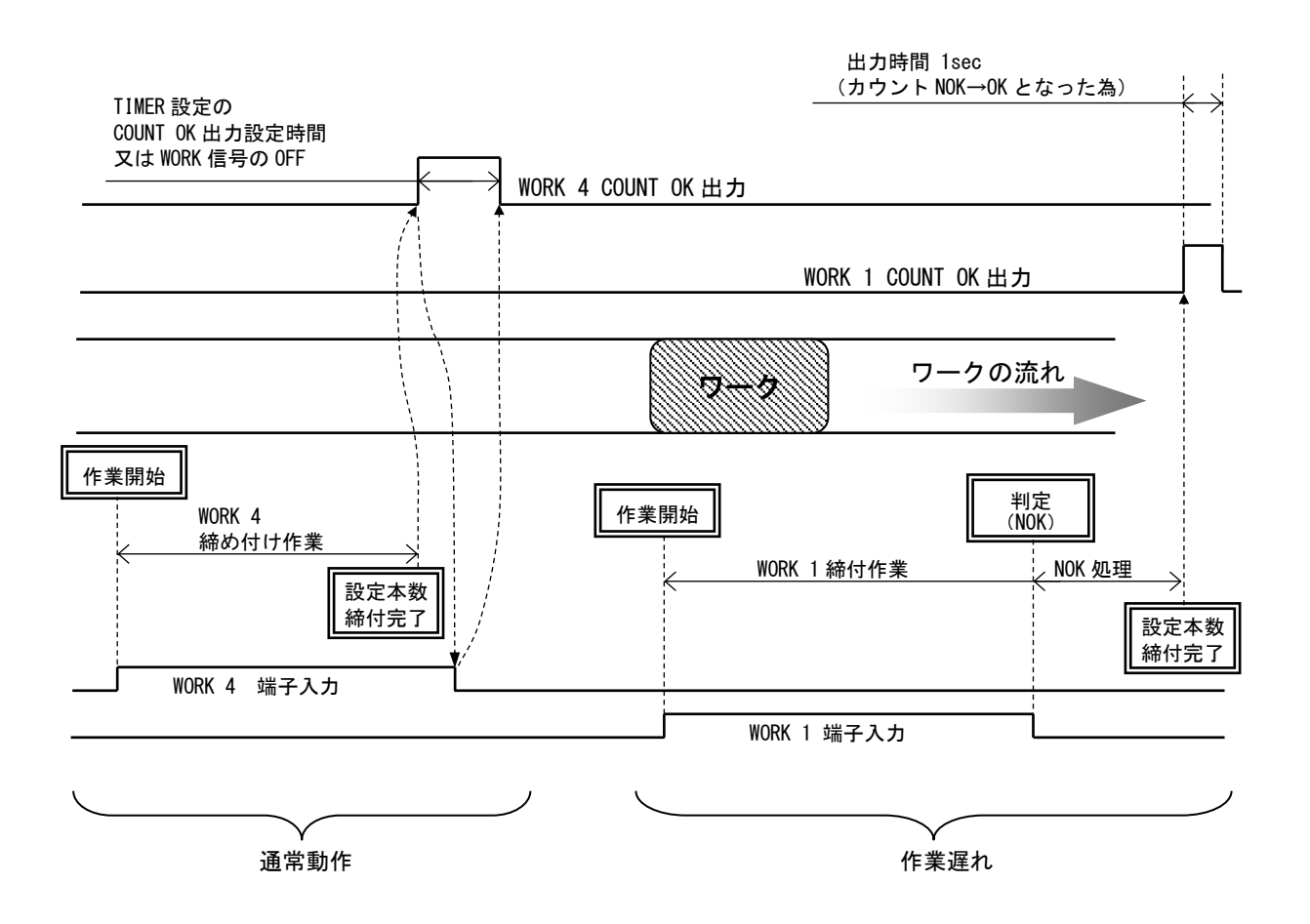

ソケットチェンジャを使用してのライン管理を行います。ソケットチェンジャより WORK1~5 が入力される とトルクセンサの ZERO/CAL チェックを行い作業開始となります。(ワーク選択組合せを「1~5」に設定して 下さい)

設定本数分の締め付けが完了すると各 WORK No.に対応した COUNT OK 端子出力が ON します。 (WORK No. 2 で COUNT OK となった場合は「WORK 2 COUNT OK」端子出力が ON します)

COUNT OK 出力時間は TIMER 設定の COUNT OK 出力にて設定します。

COUNT NOK から NOK 処理(カウント残数の締付や PASS 端子入力)にて COUNT OK とした場合、COUNT OK 出力 は 1sec の出力となります。

COUNT OK の出力 ON にて WORK SELECT の入力を OFF して下さい。WORK SELECT の入力が OFF すると COUNT OK 出力が OFF します。

設定本数分の締め付けが完了する前に WORK 1~5 の入力が OFF すると COUNT NOK となります。再度作業指示 を ON にして締付を行い COUNT OK にするか、フロントのタッチパネル RESAー又は端子台 RESET の入力により NOK をクリアします。

作業工程外は、ツールは回転動作不可となります。

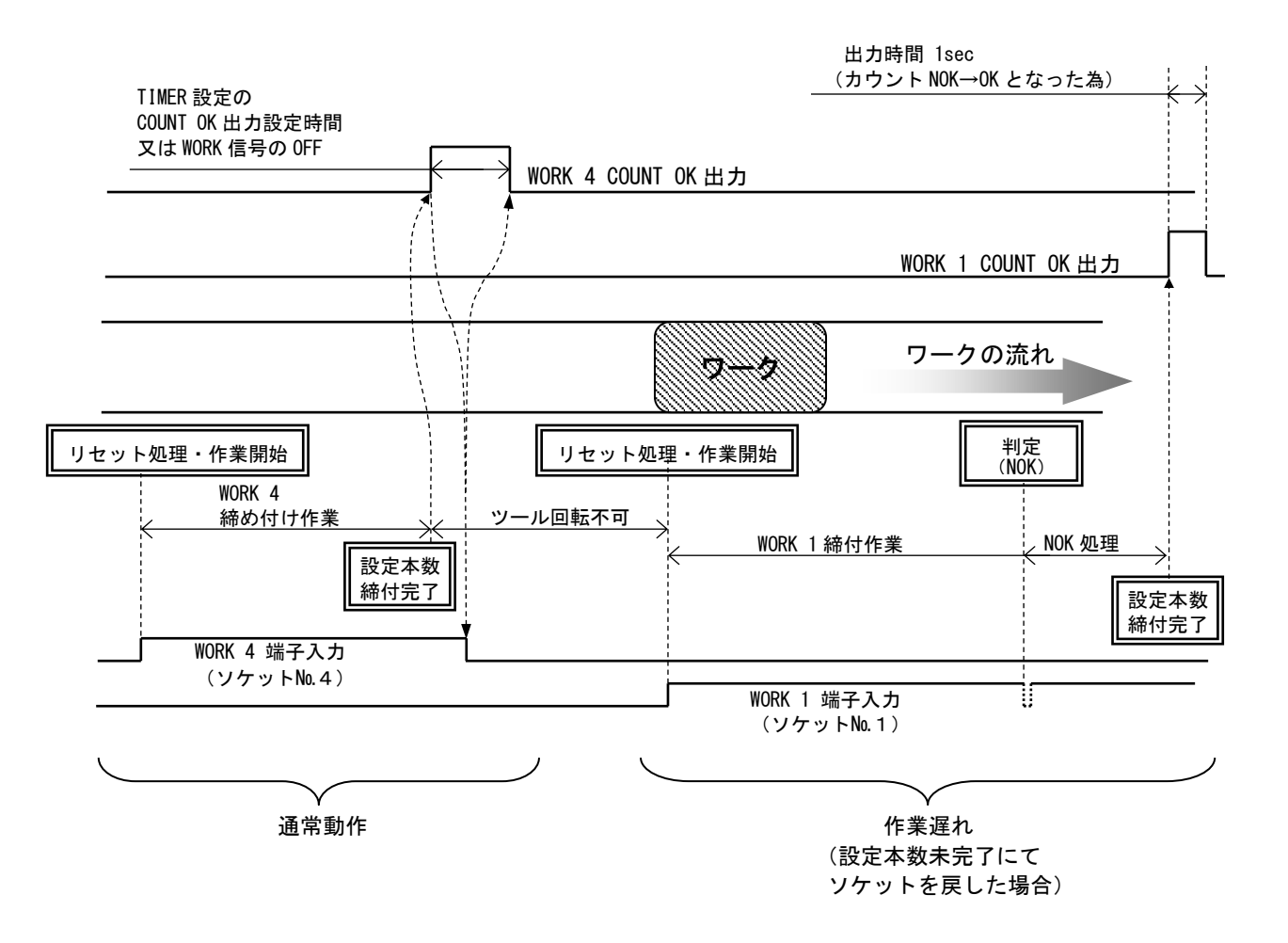

#### 14.5 締付データ出力

各種通信ポートを使用して上位システムと通信を行う機能です。計測した締付データの出力、通信によるコントローラの設定値の変更・IDの設定を行うことが出来ます。使用する機能に合わせて一部設定値を変更する 必要があります。

#### <u>1) データ出力 (RS232C)</u>

リアパネルの PC コネクタから締付データを出力する機能です。出力される締付データの内容は「DATA OUT」 の設定で変更でき、締付 OK 毎に締付データを出力します。コントローラから出力される締付データの出力フ ォーマット等、通信の詳細は 別紙「データ出力 RS232C 通信仕様書」を参照して下さい。

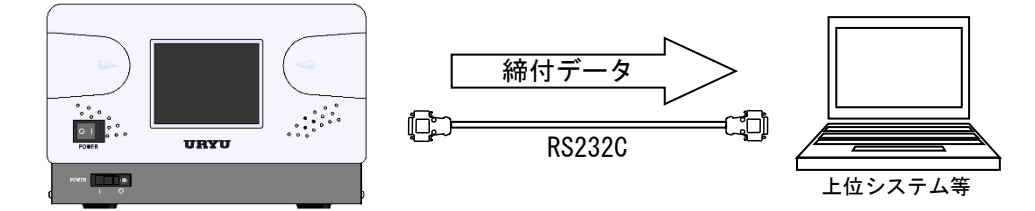

【設定が必要な項目】

「データ出力設定」画面(全3ページ)

- ・「出力動作選択」「データ方式選択(設定:「#~CR」「#~LF」)」「通信速度選択」「ビット長選択」 「ストップビット選択」「パリティビット選択」「トルク値送信選択」 ・・・ 1/3
- ・「パルス数送信選択」・「締付時間送信選択」・「締付判定送信選択」・「締付角度送信選択」・「フリ ーラン角度送信選択」 ・「フリ

#### 2) 瓜生標準(TCP/IP)

リアパネルの NETWORK コネクタより上位システムと通信を行う機能です。上位システムからは一部設定値の 変更、ID の設定、軸切り(ツール停止)を行い、コントローラからは締付 0K 毎に締付データを出力します。 詳しくは 別紙「4900 瓜生標準㈱イーサーネットデータ通信仕様書 1.1 版」を参照して下さい。

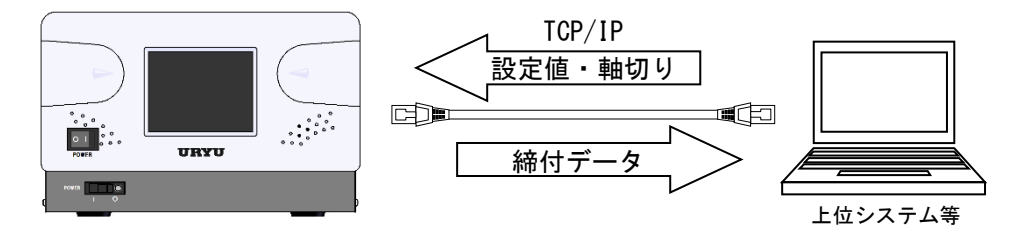

【設定が必要な項目】

「MODE 設定」画面(全6ページ)

- ・「LAN 出力先選択(設定:「設定パソコン」)」 ・・・ 3/6
- ・「ツール回転停止設定」 ・・・ 6/6

「データ出力設定」画面(全3ページ)

- ・「UEC No. 設定」
- ・「データ通信形式選択」「初期接続選択」「データクリア」 ・・・ 3/3

「LAN 設定」画面(全1ページ)

・「IP アドレス」「サブネットマスク」「TCP ポート」「接続モード」「ホスト IP アドレス」 「リモート TCP ポート」

· · · 1/3

#### 3) データ管理 (TCP/IP)

リアパネルの NETWORK コネクタから締付データを出力する機能です。各種計測データと締付波形データを上 位側に出力します。データの受信には瓜生製のデータ管理ソフトを使用することで、複数台のコントローラと 接続し締付データを管理する事が出来ます。リアパネル PC コネクタよりバーコードリーダー等で ID を受信す ることで出力する締付データに ID を加えることが出来ます。バーコードリーダーを使用する場合はクロス結 線の RS232C ケーブルで接続して下さい。データ管理の通信仕様について詳しくは 別紙「4900 データ管理仕様 書」を参照して下さい。

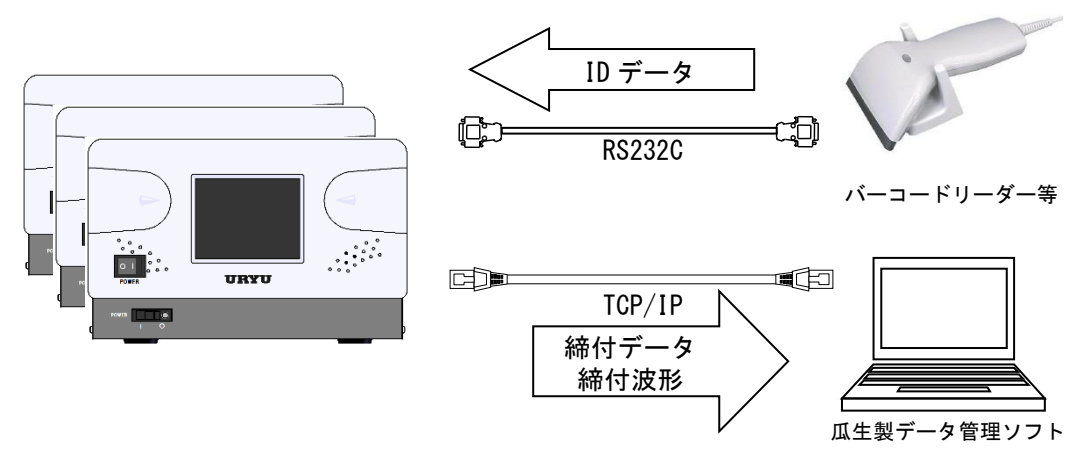

【設定が必要な項目】

「MODE 設定」画面(全6ページ)

・「LAN 出力先選択(設定:「設定パソコン」)」 ・・・ 3/6

「データ出力設定」画面(全3ページ)

- ・「UEC No. 設定」「データ方式選択(設定:「#~CR」)」 ・・・ 1/3
- ・「波形データ送信選択」 ・・・ 2/3

「LAN 設定」画面(全1ページ)

「IP アドレス」「サブネットマスク」「TCP ポート」「接続モード(設定:「クライアント」)」「ホスト IP アドレス」「リモート TCP ポート」

## 14.6 NPN/PNP 切り替え

入力端子はデフォルトで NPN 方式となっています。本体蓋を開け、基板上の DI 回路方式切り替えスイッチで NPN/PNP 方式を切り替えることができます。

※ PNP 方式にて使用する場合は、IN COM 端子の電圧が OV から 24V になります。NPN/PNP のどちらの場合で も IN COM 端子と IN1~IN6 を短絡することで信号の入力が可能です。

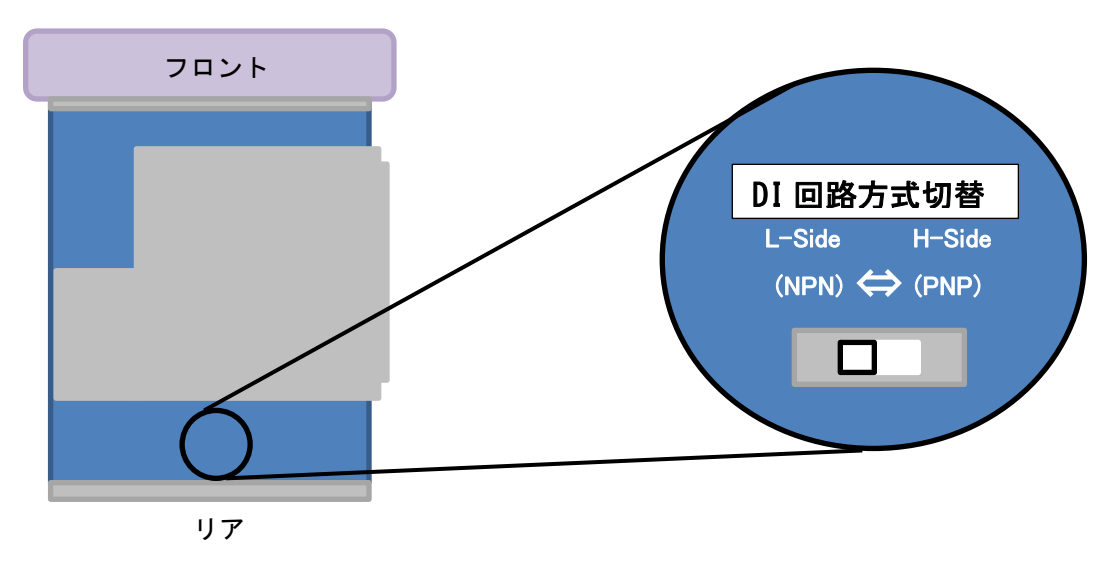

・回路図

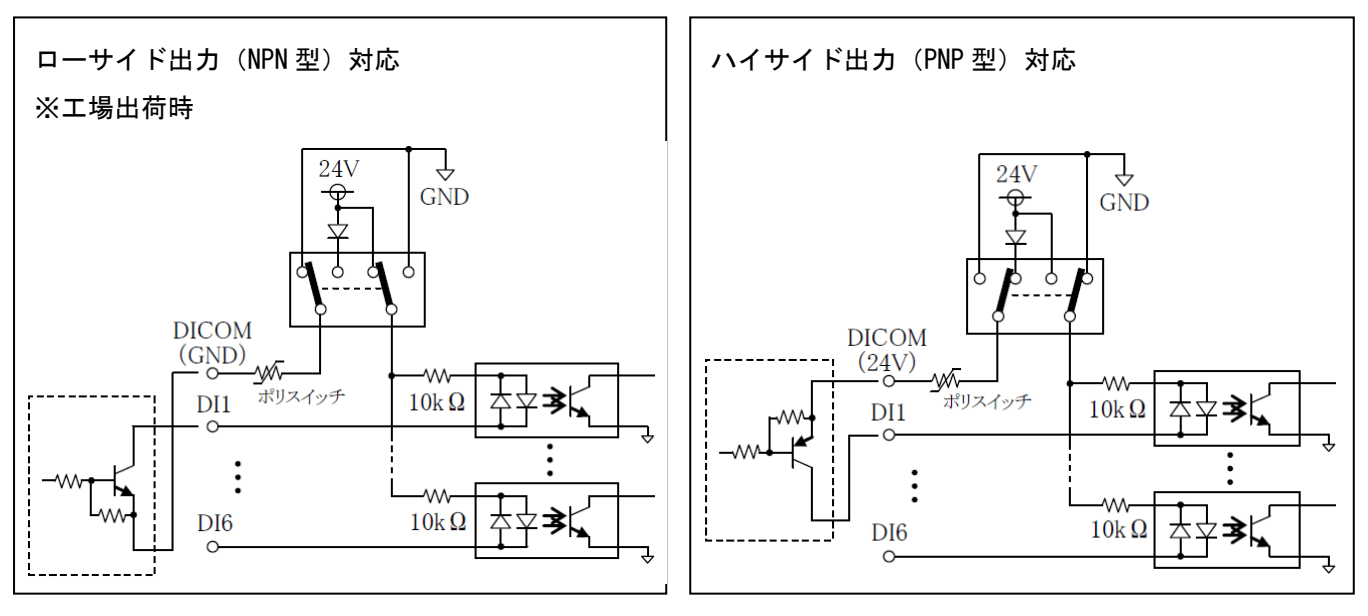

## 15 異常

#### 15.1 異常表示及び内容

◎ZER0 エラー

・ZEROチェック時に定格の±6%以上の差がある場合。

- ◎CAL エラー
  - ・CAL チェック時に定格の 100±6%以上の誤差がある場合。
- ◎バッファフル
  - ・波形データ出力用のバッファがフルになると表示します。バッファの数は MODE 設定の波形データ内容選 択の設定により違います。MODE 設定の波形メモリ機能選択の設定が1又は4の場合は表示しません。
- ◎パルス数 LOW
- ・パルス数計測値がパルス数下限値を下回った。
- ◎パルス数 NOK
- ・パルス数計測値がパルス数上限値を上回った。
- ◎締付角度 LOW
  - ・角度計測値が角度下限値を下回った。
- ◎締付角度 HIGH
- ・角度計測値が角度上限値を上回った。
- ◎初期異常
  - ・初期異常検出タイマの TIME UP までに締付トルクがトルク CUT 値に達した場合。
- ◎サイクル異常
- ・サイクル異常検出タイマが TIME UP しても締付トルクがトルク CUT 値に達していない場合。
- ◎締付中断
  - ・トルク計測値がトルク CUT 値に達するまでに締付を中断した場合。
- ◎スナッグトルク異常
- ・スナッグトルク異常検出タイマが TIME UP しても締付トルクがスナッグトルクに達していない場合。
- ◎スナッグ角度 LOW 異常
- ・スタートトルクからスナッグトルクまでの角度計測値がスナッグ角度下限値を下回った。
- ◎スナッグ角度 HIGH 異常
- ・スタートトルクからスナッグトルクまでの角度計測値がスナッグ角度上限値を上回った。
- ◎フリーラン角度異常 ・フリーラン角度がフリーラン角度下限値を下回った。
- ◎瓜生標準通信異常
- ・瓜生標準通信仕様で上位側との通信が正常に行えない。
- ◎生存確認エラ−
- ・TIMER 設定の「瓜生標準タイムアウト」で設定した間隔以内に上位側からの生存確認を受信できない。
- ◎GP通信異常
- ・グローバルポカヨケとの通信が切断された。
- ◎サーバー通信異常
  - ・サーバーへのデータ出力が出来ない。
- ◎残本数異常
- ・指示された本数分の締付が完了していないのにGPからの完了通知を受信した。
- ◎締付プログラム異常
- ・指示と違うプログラムNo.にて締付結果を送信した。(GPからのエラーコードを受信した)
- ◎警告本数異常
- ・総締付本数が警告本数に設定した本数に達した。
- ◎警告パルス数異常
- ・総締付パルス数が警告パルス数に設定したパルス数に達した。
- ◎修理対応本数異常
- ・総締付本数が修理対応本数に設定した本数に達した。
- ◎修理対応パルス数異常
  - ・総締付パルス数が修理対応パルス数に設定したパルス数に達した。
- ◎メモリ残量警告
  - ・メモリデータの残量がメモリ可能な最大データ数から「-10」以下となった。
- ◎ROM 異常
  - ・基板内の ROM が何らかの原因で故障及び異常動作を行っている。

#### ◎RAM 異常

- ・基板内の RAM が何らかの原因で故障及び異常動作を行っている。
- ◎サムチェック異常
- ・基板内の RAM が何らかの原因で故障及び異常動作を行っている。
- ◎フィルタ異常
- ・基板上のフィルタICの故障。
- ◎SDカードエラー
- ・SD カードやスロットの故障。
- ◎SDカードデータフル
- ・SDカードの残容量不足。
- ◎SDカード未装着
  - ・SD カードにデータを書き込む設定となっているが SD カードが装着されていない。
- ◎ライトプロテクト
  - SD カードが LOCK 状態になっており、書き込みができない。
- ◎A/D 異常
- ・AD トルクセンサの故障。
- ◎モーター無応答
  - ・ツール内モーターからの応答がない。
- ◎モーターNAKA 異常
- ・UECP-4900 からの生存確認に対してツール(モータ)から NAK 応答があった。
- ◎モーターNAKB 異常
- ・UECP-4900 からの設定値送信に対してツール(モータ)から NAK 応答があった。
- ◎モーターNAKC 異常
- ・UECP-4900 からの各種コマンド送信に対してツール(モータ)から NAK 応答があった。
- ◎ヒューズ切れ
  - AC 用ヒューズ(5.2 リアパネルの②)が切れると電源が入らなくなります。

| 1 1 5 0 |  |
|---------|--|
|         |  |
|         |  |

| 異常内容           |                                               |  |  |  |  |  |
|----------------|-----------------------------------------------|--|--|--|--|--|
| ZERO エラー       | ・コントローラの電源を OFF し、ツール、センサケーブルを交換して下さい。        |  |  |  |  |  |
|                | ・ZERO/CAL チェック中にツールが回転動作等を行っていませんか。           |  |  |  |  |  |
| CALエラー         | ・締付作業中に RESET が入力されていませんか。                    |  |  |  |  |  |
| バッファフル         | ・通信ケーブルの確認。                                   |  |  |  |  |  |
|                | ・「MODE設定」内の「波形メモリ機能選択」の設定を「機能4」に設定する。         |  |  |  |  |  |
|                | ・2 度締め、カジリのチェック。                              |  |  |  |  |  |
|                | ・ツール能力/ワーク及びボルトのチェック。                         |  |  |  |  |  |
|                | ・スタートトルク値/トルク CUT 値のチェック。                     |  |  |  |  |  |
| 初期/サイクル・異常     | ・初期/サイクル異常検出タイマ設定値のチェック。                      |  |  |  |  |  |
|                | ・パルス数上/下限設定値、角度上/下限設定値のチェック。                  |  |  |  |  |  |
|                | ※正常締付時の締付時間(スタートトルク値からトルク CUT 値までの経過時間)、パルス数、 |  |  |  |  |  |
|                | 締付角度の調査を行い設定値の参考にして下さい。                       |  |  |  |  |  |
|                | ・2 度締め、カジリのチェック。                              |  |  |  |  |  |
| ハルス致 LOW/HIGH  | ・ツール能力/ワーク及びボルトのチェック。                         |  |  |  |  |  |
|                | ・スタートトルク値/トルク CUT 値のチェック。                     |  |  |  |  |  |
|                | ・初期/サイクル異常検出タイマ設定値のチェック。                      |  |  |  |  |  |
|                | ・パルス数上/下限設定値、角度上/下限設定値のチェック。                  |  |  |  |  |  |
|                | ※正常締付時の締付時間(スタートトルク値からトルク CUT 値までの経過時間)、パルス数、 |  |  |  |  |  |
|                | 締付角度の調査を行い設定値の参考にして下さい。                       |  |  |  |  |  |
|                | ・CUT 設定値に達する前にツールレバーを離していませんか。                |  |  |  |  |  |
| 締付中断異常         | ・ツール能力のチェック。                                  |  |  |  |  |  |
|                | ・判定遅延タイマが短すぎませんか。                             |  |  |  |  |  |
|                | ・CUT 前判定遅延タイマ設定値を延ばす。                         |  |  |  |  |  |
|                | ・スタートトルク設定値のチェック。                             |  |  |  |  |  |
| ᆿᆂᆢᅝᄂᇎᇢᄪᆇ      | ・ツール能力/ワーク及びボルトのチェック。                         |  |  |  |  |  |
| ステックトルク異常      | ・スタートトルク値、スナッグトルク値のチェック。                      |  |  |  |  |  |
| った…どみ在LOW 国告   | ・2 度締めかじりのチェック。                               |  |  |  |  |  |
| ヘテック 円度 LU₩ 乗吊 | ・スナッグ角度下限値、スタートトルク値、スナッグトルク値のチェック。            |  |  |  |  |  |

|                 | ・ツール能力、ワーク及びボルトのチェック。                                |
|-----------------|------------------------------------------------------|
| スナッグ角度 HIGH 異常  | ・かじりのチェック。                                           |
|                 | ・スナッグ角度上限値、スタートトルク値、スナッグトルク値のチェック。                   |
| フリニニンの在田尚       | ・2 度締めかじり、仮締めのチェック。                                  |
| ノリーフノ用皮共吊       | ・スタートトルク値のチェック。                                      |
| 汤后田尚            | ・上位側の確認、LAN ケーブルのチェック、交換                             |
| <b>迪</b> 伯共吊    | ・TIMER 設定「瓜生標準タイムアウト」の設定値の確認                         |
| CD              | ・グローバルポカヨケ側の確認(電源など)                                 |
| ur 通信共币         | ・グローバルポカヨケとの通信ケーブルの確認、交換。                            |
|                 | ・「LAN 設定」の設定値(IP アドレス等)が正しく設定されているかの確認。              |
| サーバー通信異労        | ・LAN ケーブルの確認。                                        |
| リーハー通信共市        | ・品質サーバーへのデータ出力を使用しない場合は「LAN 出力先選択」の設定を「使用しな          |
|                 | い」に変更。                                               |
| 残本数異常           | ・強制完了 又は RES キーにて解除。                                 |
| 結付プログラム異党       | ・強制完了 又は RES キーにて解除。                                 |
| 柳内ノロノノム共市       | ・設定の確認。通信内容のモニタにてチェック。                               |
| 螫牛木(パルス) 粉塁尚    | ・ツールのオイル交換/補充、Oリングの交換などのメンテナンスを行い、警告本 (パルス)数         |
| 言ロ平(ハルヘ) 奴共市    | を、次回メンテナンスを行う本 (パルス) 数に設定して下さい。                      |
| 修理対応本 (パルス) 数異常 | ・ツールの修理/交換を行い、総締付本(パルス)数をクリアして下さい。                   |
| ノナリザ目敬作         | ・メモリデータの受信・保存を行いメモリのクリアを行って下さい。                      |
| アモリ残里言古         | ・残量警告が必要ない場合はメモリデータ内容の設定値の見直し。                       |
| ROM・RAM 異常      | ・コントローラ本体を交換して下さい。                                   |
| フィルタ異常          | ・コントローラを交換して下さい。                                     |
| エノイ・シャロー        | ・電源再投入又はRES.にて正常に機能すれば、ノイズによるメモリの書き換えが考えられま          |
| サムナエック共吊        | す。 RES. にて復帰後は設定値が初期化されていますので再度全ての設定を行って下さい。         |
|                 | ・SD カードを初めて使用する場合は UECP-4900 にて一度フォーマットを行ってください。     |
|                 | ・SD カード/スロットの故障が考えられます。SD カード/コントローラの交換。             |
| SDカートエラー        | ・SD カードを使用しない場合は SD メモリ保存を「保存しない」に設定して下さい。           |
|                 | ・容量が 32GB 以下の SD カードに対応しております。容量をご確認下さい。             |
| SDカードデータフル      | ・残容量不足ですので SD カードの交換やフォーマット行って下さい。                   |
|                 | ・SD カードが装着されているか確認して下さい。使用しない場合は SD メモリ保存の設定値を       |
| SDカート 木装着       | 確認して下さい。                                             |
| ライトプロテクト        | ・SD カードを取り出し、LOCK 状態を解除してください。                       |
| A∕D 異常          | ・ツールを交換してください。                                       |
| モーター無応答         | ・ツール・センサケーブルを交換してください。                               |
| モーターNAKA 異常     |                                                      |
| モーターNAKB 異常     | ・ツール・センサケーノルを父授してくたさい。                               |
| モーターNAKC 異常     | ・止しく 按地されしいるか帷認ししく たさい。                              |
|                 | ・ワーク指示が入力されているか確認して下さい。                              |
| ツールか回転しない       | <ul> <li>・設定されている締付本数と実際に締め付ける本数を確認して下さい。</li> </ul> |

UCX-AF ツール用 コントローラ UECP-4900 取扱説明書 第1.0版 発行日 2021年 3月 発行元 瓜生製作株式会社 〒537-0002 大阪市東成区深江南1丁目2番11号 URL: <u>https://www.uryu.co.jp/</u>

#### お問い合わせは最寄りの各営業所まで

| 東京営業所  | 〒108-0074                 | TEL:(03)3443-1261     | FAX: (03) 3447-2078 |
|--------|---------------------------|-----------------------|---------------------|
|        | 東京都港区高輪 3 丁目 20 番 7 号     | e-mail: toei@uryu.co. | jp                  |
| 仙台事務所  | 〒981-3132                 | TEL:(022)771-5622     | FAX:(022)771-5623   |
|        | 仙台市泉区将監 10 丁目 32 番 5 号    | e-mail: sendai@uryu.c | co.jp               |
| 北関東営業所 | 〒306-0023                 | TEL:(0280)31-5255     | FAX: (0280)31-5260  |
|        | 茨城県古河市本町2丁目 12 番 27 号     | e-mail: kitakan@uryu. | co.jp               |
| 神奈川営業所 | 〒242-0007                 | TEL:(046)275-1651     | FAX: (046) 275–1628 |
|        | 神奈川県大和市中央林間 3 丁目 10 番 5 号 | e-mail: kanagawa@uryu | I. co. jp           |
| 豊橋営業所  | 〒440-0083                 | TEL:(0532)54-8311     | FAX: (0532)54-8310  |
|        | 愛知県豊橋市下地町若宮 29-1          | e-mail: toyohashi@ury | /u.co.jp            |
| 名古屋営業所 | 〒461-0022                 | TEL:(052)916-2751     | FAX: (052)916-2498  |
|        | 名古屋市東区東大曽根町 23 番 13 号     | e-mail: nagoya@uryu.c | co.jp               |
| トヨタ事務所 | 〒471-0045                 | TEL:(0565)31-5052     | FAX: (0565)35-1074  |
|        | 豊田市東新町6丁目 33 番地岡谷ビル 3F    | e-mail: toji@uryu.co. | jp                  |
| 大阪営業所  | 〒537-0002                 | TEL:(06)6973-9405     | FAX: (06) 6981-4368 |
|        | 大阪市東成区深江南1丁目2番11 号        | e-mail: daiei@uryu.cc | b. jp               |
| 岡山事務所  | 〒700-0971                 | TEL:(086)245-5302     | FAX: (086) 245–5312 |
|        | 岡山市野田 2 丁目 4 番 1 号        | e-mail: okayama@uryu. | co. jp              |
| 広島営業所  | 〒733-0025                 | TEL:(082)292-8421     | FAX: (082)291-7163  |
|        | 広島市西区小河内町 2 丁目 1 番 26 号 4 | e-mail: hiroshima@ury | /u. co. jp          |
| 九州営業所  | 〒812-0006                 | TEL:(092)473-4517     | FAX: (092) 473-4519 |
|        | 福岡市博多区上牟田1丁目6番 51 号       | e-mail: kyusyu@uryu.c | co.jp               |